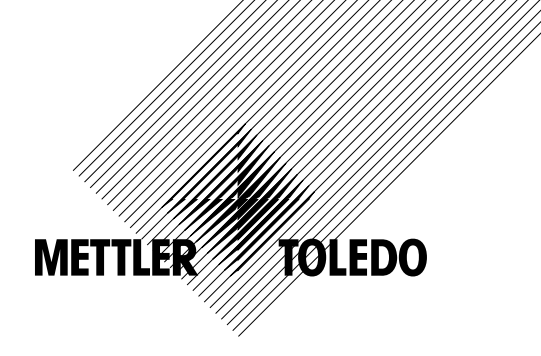

# Manuale di funzionamento Trasmettitore multiparametrico M300

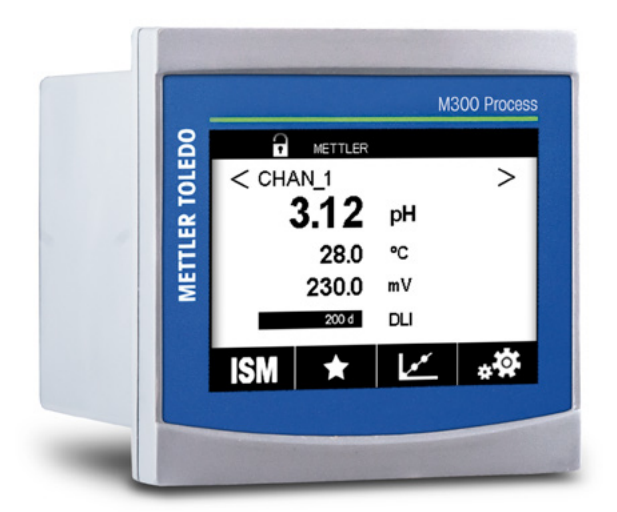

Documento soggetto a modifiche tecniche. © 02/2017 Mettler-Toledo GmbH, Process Analytics, Svizzera 30 423 985. Stampato in Svizzera

# Manuale di funzionamento Trasmettitore multiparametrico M300

### Contenuto

| 1 | Introd        | uzione                  |                                                                                                    | 9        |  |  |  |  |  |
|---|---------------|-------------------------|----------------------------------------------------------------------------------------------------|----------|--|--|--|--|--|
| 2 | Istruzi       | Istruzioni di sicurezza |                                                                                                    |          |  |  |  |  |  |
|   | 2.1           | Definizio               | ne dei simboli dell'apparecchiatura e della documentazione e indicazioni                                  | 10       |  |  |  |  |  |
|   | 2.2           | Smaltim                 | ento corretto dell'unità                                                                                  | 11       |  |  |  |  |  |
| 3 | Panor         | amica del               | l'unità                                                                                                   | 12       |  |  |  |  |  |
|   | 3.1           | M300 v                  | ersioni ½ DIN                                                                                             | 12       |  |  |  |  |  |
|   | 3.2           | M300 v                  | ersioni ¼ DIN                                                                                             | 13       |  |  |  |  |  |
|   | 3.3           | Struttura               | del menu                                                                                                  | 14       |  |  |  |  |  |
|   | 3.4           | Visore _                |                                                                                                    | 15       |  |  |  |  |  |
|   | 3.5           | Elementi                | di funzionamento                                                                                          | 16       |  |  |  |  |  |
|   | 3.0<br>3.7    | Monu di                 |                                                                                                    | 10       |  |  |  |  |  |
|   | 3.8           | Finestra                | di dialaan «Save changes» (Salva modifiche)                                                               | 10<br>17 |  |  |  |  |  |
|   | 3.9           | Passwoi                 | d di sicurezza                                                                                            | 17       |  |  |  |  |  |
|   | 3.10          | Misura t                | rend grafico                                                                                              | 17       |  |  |  |  |  |
|   |               | 3.10.1                  | Attivazione della schermata di visualizzazione dei trend                                                  | 17       |  |  |  |  |  |
|   |               | 3.10.2                  | Impostazioni per la schermata di visualizzazione dei trend                                                | 18       |  |  |  |  |  |
|   |               | 3.10.3                  | Disattivazione della schermata di visualizzazione dei trend                                               | 18       |  |  |  |  |  |
| 4 | Istruzi       | ioni di ins             | tallazione                                                                                                | 19       |  |  |  |  |  |
|   | 4.1           | Disimba                 | llaggio e ispezione dell'apparecchio                                                                      | 19       |  |  |  |  |  |
|   | 4.2           | Installaz               | ione versioni ½DIN                                                                                        | 19       |  |  |  |  |  |
|   |               | 4.2.1                   | Dimensioni della versione ½ DIN                                                                           | 19       |  |  |  |  |  |
|   |               | 4.2.2                   | Procedura di montaggio – Versione ½ DIN                                                                   | 20       |  |  |  |  |  |
|   |               | 4.2.3                   | 1/2 DIN – Installazione a pannello                                                                        | 21       |  |  |  |  |  |
|   |               | 4.2.4                   | Versione ½ DIN – Installazione a parete                                                                   | 22       |  |  |  |  |  |
|   | 13            | 4.2.0<br>Installaz      | ione versioni 1/2 DIN - Ilisiuliuzione lubuzione                                                          | 23<br>24 |  |  |  |  |  |
|   | 4.0           | 4.3.1                   | Dimensioni versioni ¼ DIN                                                                                 | 24       |  |  |  |  |  |
|   |               | 4.3.2                   | Procedura di montaggio – Versioni ¼ DIN                                                                   | 25       |  |  |  |  |  |
|   | 4.4           | Collegar                | nento elettrico                                                                                           | 26       |  |  |  |  |  |
|   | 4.5           | Descrizio               | one dei terminali                                                                                         | 27       |  |  |  |  |  |
|   |               | 4.5.1                   | Descrizione dei terminali TB1 – Tutte le versioni del trasmettitore                                       | 28       |  |  |  |  |  |
|   |               | 4.5.2                   | Definizione dei terminali TB2, TB2A e TB2B – Versioni bicanale                                            | 28       |  |  |  |  |  |
|   |               | 4.5.3                   | Definizione dei ferminali TB2, TB2A e TB2B – Versioni monocanale                                          | 29       |  |  |  |  |  |
|   |               | 4.5.4                   | Definizione dei terminali TB3 e TB4 per conducibilità 2-e e conducibilità 4-e – Sensori analogici         | 29       |  |  |  |  |  |
|   |               | 4.0.0                   | Definizione dei terminali TB3 e TB4 per ossigeno amperametrico, ozono disciolto – Sensori anglogici       | 30<br>31 |  |  |  |  |  |
|   |               | 4.5.0                   | Definizione dei terminali TB3 e TB4 per oB/ORP ossigeno amperometrico, ozono disciolio – senson analogici | 01       |  |  |  |  |  |
|   |               | 4.0.7                   | e conducibilità 4-e – Sensori ISM                                                                         | 31       |  |  |  |  |  |
|   |               | 4.5.8                   | Definizione dei terminali TB3 e TB4 per UniCond 2-e e UniCond 4-e – Sensori ISM                           | 32       |  |  |  |  |  |
| 5 | <b>Attiva</b> | zione e di              | sattivazione del trasmettitore                                                                            | 33       |  |  |  |  |  |
| 5 | 51            | Attivazio               | ne del trasmettitore                                                                                      | 33       |  |  |  |  |  |
|   | 5.2           | Disattivo               | izione del trasmettitore                                                                                  | 33       |  |  |  |  |  |
| 6 | Taratu        |                         |                                                                                                    | 34       |  |  |  |  |  |
| 0 | 6 1           | Taratura                | del sensore                                                                                               | 34<br>34 |  |  |  |  |  |
|   | 0.1           | 6.1.1                   | Selezionare il canale                                                                                     | 04       |  |  |  |  |  |
|   |               | 6.1.2                   | Selezionare l'attività di taratura desiderata del sensore                                                 | 34       |  |  |  |  |  |
|   |               | 6.1.3                   | Fine della taratura sensore                                                                               | 35       |  |  |  |  |  |
|   | 6.2           | Taratura                | dei sensori UniCond 2-e e UniCond 4-e (soltanto sensori ISM)                                              | 35       |  |  |  |  |  |
|   |               | 6.2.1                   | Taratura della conducibilità dei sensori UniCond 2-e e UniCond 4-e                                        | 35       |  |  |  |  |  |
|   |               |                         | 6.2.1.1 Taratura a un punto                                                                               | 37       |  |  |  |  |  |
|   |               |                         | 6.2.1.2 laratura a due punti                                                                              | 38       |  |  |  |  |  |
|   |               | 600                     | 6.2.1.3 Ididiura di processo                                                                              | 39       |  |  |  |  |  |
|   |               | 0.2.2                   | 6221 Taratura a un nunto                                                                                  | 40<br>   |  |  |  |  |  |
|   |               |                         | 62.22 Taratura a due punti                                                                                | 40<br>41 |  |  |  |  |  |
|   | 6.3           | Taratura                | dei sensori Cond2e o Cond4e                                                                               | 43       |  |  |  |  |  |
|   |               | 6.3.1                   | Taratura a un punto                                                                                       | 43       |  |  |  |  |  |
|   |               | 6.3.2                   | Taratura a due punti                                                                                      | 44       |  |  |  |  |  |
|   |               | 6.3.3                   | Taratura di processo                                                                                      | 44       |  |  |  |  |  |
|   |               |                         |                                                                                                    |          |  |  |  |  |  |

7

| 6.4    | Taratura del pH                                                              | 45       |
|--------|------------------------------------------------------------------------------|----------|
|        | 6.4.1 Taratura a un punto                                                    | 45       |
|        | 6.4.2 Taratura a due punti                                                   | 46       |
|        | 6.4.3 Taratura di processo                                                   | 46       |
| 6.5    | Taratura ORP dei sensori di pH                                               | 47       |
| 6.6    | Taratura di sensori amperometrici di ossigeno                                | 48       |
|        | 6.6.1 laratura a un punto                                                    | 48       |
| 07     | 6.6.2 Idratura al processo                                                   | 49       |
| 6.7    | laratura del sensori U <sub>3</sub>                                          | 49       |
|        |                                                                              | ວເ       |
| 60     | 0.7.2 Iulululu ul piocesso                                                   | ວາ       |
| 0.0    | Verifica dell'olettronica UniCond 2 o (coltante conocra ISM)                 | 02       |
| 610    | Taratura del misuratore (coltante sensori analogici)                         | 02       |
| 0.10   | 6 10 1 Pesistenza (solo ner i sensori analogici)                             | 00       |
|        | 6.10.2 Temperatura (solo per i sensori analogici)                            | 00<br>54 |
|        | 6.10.3 Voltaggio (solo per i sensori gnalogici)                              | 0-<br>55 |
|        | 6 10 4 Corrente (Analog Sensors only)                                        | 00       |
|        | 6 10.5 Rg (solo per i sensori analogici)                                     | 56       |
|        | 6.10.6 Rr (solo per i sensori analogici)                                     | 56       |
| 6.11   | Taratura uscita analogica                                                    | 57       |
| 6.12   | Manutenzione                                                                 | 57       |
| Confid |                                                                              | EC       |
|        | <br>Migura                                                                   | JC       |
| 7.1    | Misulu                                                                       | 00       |
|        | 7.1.2 Sensore analogico                                                      | 0        |
|        | 7.1.2 Sensore ISM                                                            | 50       |
|        | 714 Misure derivate                                                          | 60       |
|        | 7 1 4 1 % Misuro di rejezione                                                | 60       |
|        | 7.1.4.2 pH calcolato (solo applicazioni in centrali elettriche)              | 60       |
|        | 7.1.5 Modalità di visualizzazione                                            | 61       |
|        | 7.1.6 Configurazioni relative ai parametri                                   | 61       |
|        | 7.1.6.1 Impostazioni conducibilità                                           | 62       |
|        | 7.1.6.2 Impostazioni per il pH                                               | 63       |
|        | 7.1.6.3 Parametri per la misura dell'ossigeno mediante sensori amperometrici | 64       |
| 7.2    | Sorgente temperatura (solo per i sensori analogici)                          | 65       |
| 7.3    | Uscite analogiche                                                            | 65       |
| 7.4    | Setpoint                                                                     | 66       |
| 7.5    | Impostazione ISM (soltanto sensori ISM)                                      | 67       |
|        | 7.5.1 Menu Sensor Monitor (Monitoraggio sensore)                             | 67       |
|        | 7.5.2 Limite cicli CIP (CIP Cycle Limit)                                     | 69       |
|        | 7.5.3 Limite cicli SIP                                                       | 69       |
|        | 7.5.4 Limite ciclo autoclave                                                 | 70       |
|        | 7.5.5 Regolazione stress DLI                                                 | 71       |
|        | 7.5.6 Parametri ciclo SAN                                                    | 71       |
|        | 7.5.7 Ripristino dei contatori per i sensori UniCond 2-e                     | 72       |
|        | 7.5.8 Impostazione dell'intervallo di taratura per i sensori UniCond 2-e     | 72       |
| 7.6    |                                                                              | 72       |
| 7.7    | ISM/dilarme sensore                                                          | 73       |
| 7.8    | PullZIQ                                                                      | /:       |
| 7.9    | Impostazione dei dispidy                                                     | 74<br>74 |
| 7.10   |                                                                              | 74<br>75 |
| 7.11   | Sisiemu                                                                      | 70<br>76 |
| 7.12   |                                                                              | 70       |
| 7.15   | 7 13 1 Importazione uccite anglogiche                                        | 0        |
|        | 7.13.2 Lattura uscita analogicha                                             | 00       |
|        | 7 13 3 Sat ralà                                                              | 00       |
|        | 7.13.7 Pend Pelny (Lattura relà)                                             | 0(       |
|        | 7 13 5 Lettura inaressi diaitali                                             | 00<br>אר |
|        | 7 13 6 Memoria                                                               | 00       |
|        | 7 13 7 Display                                                               | 01<br>81 |
|        | 7 13.8 Calibrate TouchPad (Taratura TouchPad)                                | 01<br>81 |
|        | 7.13.9 Channel Diaanostic (Diaanostica canale)                               |          |
| 7.14   | Gestione utenti                                                              |          |
|        |                                                                              |          |

|    | 7.15   | Reimpostazione                                                                                                    | 82              |
|----|--------|----------------------------------------------------------------------------------------------------|-----------------|
|    |        | 7.15.1 Reset del sistema                                                                                                    | 82              |
|    |        | 7.15.2 Reset della taratura sensore per i sensori UniCond 2-e                                                                                                    | 83              |
|    | 7.16   |                                                                                                    | 83              |
|    |        | 7.16.1 Configurazione dell'uscita stampante                                                                                                    | 84              |
| 8  | ISM_   |                                                                                                    | 85              |
|    | 8.1    | iMonitor                                                                                                    | 85              |
|    | 8.2    |                                                                                                    | 86              |
|    | 8.3    | Diagnostica ISM                                                                                                    | 86              |
|    |        | 8.3.1 Sellson ph/OkP, ossigeno, $O_3$ e concerte de concerte de c | / 8<br>حو       |
|    | 8 /    |                                                                                                    | 0/<br>88        |
|    | 0.4    | 8 4 1 Dati di taratura per tutti i sensori ISM esclusi UniCond 2-e e UniCond 4-e                                                                                                    | 00<br>88        |
|    |        | 8.4.2 Dati di taratura per i sensori UniCond 2-e e UniCond 4-e                                                                                                    | 89              |
|    | 8.5    | Info sensore                                                                                                    | 89              |
|    | 8.6    | Versione HW/SW                                                                                                    | 90              |
| 9  | Prefer | iti                                                                                                    | 91              |
| •  | 9.1    | Sceali i Preferiti                                                                                                    | <b>01</b>       |
|    | 9.2    | Accesso ai preferiti                                                                                                    | 91              |
| 10 | Manut  |                                                                                                    | 02              |
| 10 | 10 1   | Pulizia del pappello anteriore                                                                                                    | <b>92</b><br>02 |
|    | 10.1   |                                                                                                    | 02              |
| 11 | Storia | del software                                                                                                    | 92              |
|    | 11.1   |                                                                                                    | 92              |
|    | 11.2   |                                                                                                    | 92<br>92        |
|    |        |                                                                                                    | 02              |
| 12 | Risolu | izione dei problemi                                                                                                    | 93              |
|    | 12.1   | Messaggi di errore relativi alla conducibilità (resistiva)/Elenco di avvertenze e allarmi per i sensori analogici                                                                                                    | 93              |
|    | 12.2   | messaggi di errore (Lieta aviortenze e allarmi                                                                                                    | 94              |
|    | 12.3   | 12.3.1 Sensori di pH trappe elettrodi di pH a doppia membrana                                                                                                    | 94<br>          |
|    |        | 12.3.1 Selison di pri ilume elementi di pri di doppio membrana (nH/nN/a)                                                                                                    | 94<br>05        |
|    |        | 12.3.2 Elemental di pri a doppia memorana (pri/piva)                                                                                                    | 95<br>95        |
|    | 124    | Messagai di errore relativi a sensori amperometrici 0, /Flenco di avvertenze e allarmi                                                                                                    | 96              |
|    | 12.7   | 12 4 1 Sensori per alti livelli di ossigeno                                                                                                    | 96              |
|    |        | 12.4.2 Sensori per bassi livelli di ossigeno                                                                                                    | 96              |
|    | 12.5   | Indicazioni di avvertenze e allarmi                                                                                                    | 97              |
|    |        | 12.5.1 Indicazione di avvertenza                                                                                                    | 97              |
|    |        | 12.5.2 Indicazioni di allarme                                                                                                    | 98              |
| 13 | Inform | nazioni per ali ordini, accessori e parti di ricambio                                                                                                    | 99              |
| 14 | Encoid | iaho                                                                                                    | 100             |
| 14 |        | Specifiche generali                                                                                                    | 100             |
|    | 14.1   | Specifiche elettriche                                                                                                    | 100             |
|    | 14.3   | Specifiche ambientali                                                                                                    | 102             |
|    | 14.4   | Specifiche meccaniche                                                                                                    | 103             |
| 16 | Caran  | -in                                                                                                    | 104             |
| 15 | Gurun  | 210                                                                                                    | 104             |
| 16 | Tabell | e dei tamponi                                                                                                    | 105             |
|    | 16.1   |                                                                                                    | 105             |
|    |        | 16.1.1 Metter-9                                                                                                    | 105             |
|    |        | 16.1.2 Memeri teorici NIST                                                                                                    | 106             |
|    |        | 16.1.4 Tamponi standard NIST (DIN a. IIS 10266: 2000-01)                                                                                                    | סטו<br>דחו      |
|    |        | 16.1.5 Tamponi Hach                                                                                                    | 107             |
|    |        | 16.1.6 Tamponi Ciba (94)                                                                                                    | 107             |
|    |        | 16.1.7 Merck Titrisole, Riedel-de-Haën Fixanale                                                                                                    | 108             |
|    |        | 16.1.8 Tamponi WTW                                                                                                    | 109             |
|    |        | 16.1.9 Tamponi JIS Z 8802                                                                                                    | 109             |
|    | 16.2   | Tamponi con sensori di pH a doppia membrana                                                                                                    | 110             |
|    |        | 16.2.1 Tamponi Mettler-pH/pNa (Na+ 3,9M)                                                                                                    | 110             |

# 1 Introduzione

Dichiarazione di uso previsto – L'M300 è un trasmettitore a quattro fili utilizzato per misure analitiche con segnale di uscita da 4 (0) a 20 mA. Il trasmettitore multiparametrico M300 consente di misurare pH/ORP, conducibilità, ossigeno disciolto e ozono disciolto, è disponibile nella versione monocanale o bicanale ed è compatibile con i sensori analogici e ISM.

Il trasmettitore M300 è progettato per essere utilizzato nell'industria di processo e in aree non a rischio di esplosione.

#### Guida ai parametri dell'M300 per le versioni a uno e due canali

|                             | M300 processo |     | M300 acque 1)     |     | M300 cond/ris acque |     |
|-----------------------------|---------------|-----|-------------------|-----|---------------------|-----|
|                             | Analogico     | ISM | Analogico         | ISM | Analogico           | ISM |
| pH/ORP                      | •             | •   | •                 | •   | -                   | _   |
| pH/pNa                      | _             | •   | _                 | •   | _                   | _   |
| UniCond 2-e                 | _             | •   | _                 | •   | _                   | _   |
| UniCond 4-e                 | _             | •   | _                 | •   | -                   | _   |
| Conducibilità a 2 elettrodi | •             | _   | •                 | _   | •                   | _   |
| Conducibilità a 4 elettrodi | •             | •   | •                 | •   | •                   | _   |
| Amp. Ossigeno disciolto     | • / • 2)      | •   | -/• <sup>2)</sup> | _/• | _                   | _   |
| ppm/ppb                     |               |     |                   |     |                     |     |
| Ozono disciolto             | •             | •   | •                 | •   | _                   | _   |

1) Non vengono visualizzate le temperature misurate superiori a 100 °C.

2) Solo per il sensore di ossigeno disciolto ad alte prestazioni THORNTON

Un touchscreen in bianco e nero trasmette i dati di misura e le informazioni relative alla configurazione. La struttura dei menu permette all'utente di modificare tutti i parametri operativi. È disponibile una funzione di blocco del menu protetto da password, per evitare un uso non autorizzato dello strumento. Il trasmettitore multiparametrico M300 può essere configurato per usare fino a quattro uscite analogiche e/o fino a quattro uscite relè per il controllo di processo.

Il trasmettitore multiparametrico M300 è dotato di un'interfaccia di comunicazione USB. Questa offre funzionalità di upload e download della configurazione del trasmettitore tramite personal computer (PC).

Questa descrizione corrisponde alla versione firmware 1.0. Può essere sottoposta a modifiche in qualunque momento, senza previa notifica.

# 2 Istruzioni di sicurezza

Questo manuale comprende informazioni di sicurezza con le indicazioni e i formati seguenti.

# 2.1 Definizione dei simboli dell'apparecchiatura e della documentazione e indicazioni

ATTENZIONE: POSSIBILITÀ DI LESIONI PERSONALI.

ATTENZIONE: possibilità di danni agli strumenti o di anomalie di funzionamento.

NOTA: importanti informazioni sul funzionamento.

Sul trasmettitore o nel presente manuale indica: avviso di attenzione e/o di altri possibili pericoli incluso il rischio di scosse elettriche (consultare la documentazione acclusa).

Di seguito è fornito un elenco di istruzioni e avvertenze generali sulla sicurezza. La mancata osservanza di queste istruzioni può causare danni all'apparecchiatura e/o lesioni personali all'operatore.

- Il trasmettitore M300 va installato e utilizzato solo da personale che dispone di una certa dimestichezza con l'apparecchio ed è qualificato a eseguire questo lavoro.
- Il trasmettitore M300 può funzionare soltanto nelle condizioni operative specificate (vedere il capitolo 14 «Specifiche»).
- La riparazione del trasmettitore M300 va effettuata solo da personale autorizzato e qualificato.
- Fatta eccezione per la manutenzione di routine e le procedure di pulizia descritte nel presente manuale, non è possibile effettuare interventi sul trasmettitore M300 né alterarlo in alcun modo.
- Mettler-Toledo rifiuta qualsiasi responsabilità relativa a danni causati da modifiche non autorizzate al trasmettitore.
- Attenersi a tutte le avvertenze e le istruzioni indicate sul prodotto e con esso fornite.
- Installare l'apparecchiatura secondo quanto indicato nel presente manuale d'istruzioni. Attenersi alle norme locali e nazionali pertinenti.
- Durante il normale funzionamento, le coperture protettive vanno lasciate sempre al loro posto.
- Se l'apparecchiatura viene utilizzata in un modo diverso da quello indicato dal produttore, la protezione che questi ha fornito contro i rischi potrebbe risultare compromessa.

#### AVVERTENZE:

- L'installazione dei cavi di collegamento e la manutenzione di questo prodotto prevedono il contatto con livelli di voltaggio che possono provocare scosse elettriche.
- Prima della manutenzione è necessario scollegare l'alimentazione elettrica e i contatti dei relè collegati a diverse fonti di alimentazione.
- L'interruttore o il dispositivo di disconnessione dovrebbe essere nelle immediate vicinanze e facilmente raggiungibile dall'OPERATORE; esso deve essere segnalato come dispositivo di disconnessione dell'apparecchio.
- È necessario utilizzare un interruttore come dispositivo di disconnessione dell'apparecchiatura dalla linea elettrica.
- L'installazione elettrica va effettuata in conformità al Codice elettrico nazionale e/o a eventuali altre normative nazionali o locali in vigore.

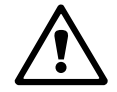

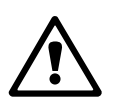

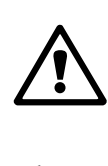

#### NOTA: AZIONE DI CONTROLLO DEI RELÈ

I relè del trasmettitore M300 si diseccitano sempre in caso di perdita di energia, ovvero tornano allo stato normale a prescindere dall'impostazione dello stato dei relè nelle operazioni sotto corrente. Configurare di conseguenza gli eventuali sistemi di controllo provvisti di questi relè con una logica «fail safe».

#### NOTA: INTERRUZIONI DI PROCESSO

Poiché il processo e le condizioni di sicurezza possono dipendere dal funzionamento costante del trasmettitore, prevedere opportune precauzioni atte a non interrompere il funzionamento durante la pulizia, la sostituzione o la taratura del sensore e dello strumento.

NOTA: si tratta di un prodotto a 4 fili con uscita analogica 4–20 mA. Non alimentare i terminali di uscita analogica (TB2: dal terminale 1 al terminale 8, TB2A: dal terminale 1 al terminale 4 e TB2B: dal terminale 1 al terminale 4).

### 2.2 Smaltimento corretto dell'unità

Quando il trasmettitore non verrà più utilizzato, attenersi a tutte le normative ambientali locali per uno smaltimento corretto.

3

# Panoramica dell'unità

Il trasmettitore M300 è disponibile nelle versioni ½ DIN e ¼ DIN.

Per le dimensioni consultare 13 «Informazioni per gli ordini, accessori e parti di ricambio».

## 3.1 M300 versioni ½ DIN

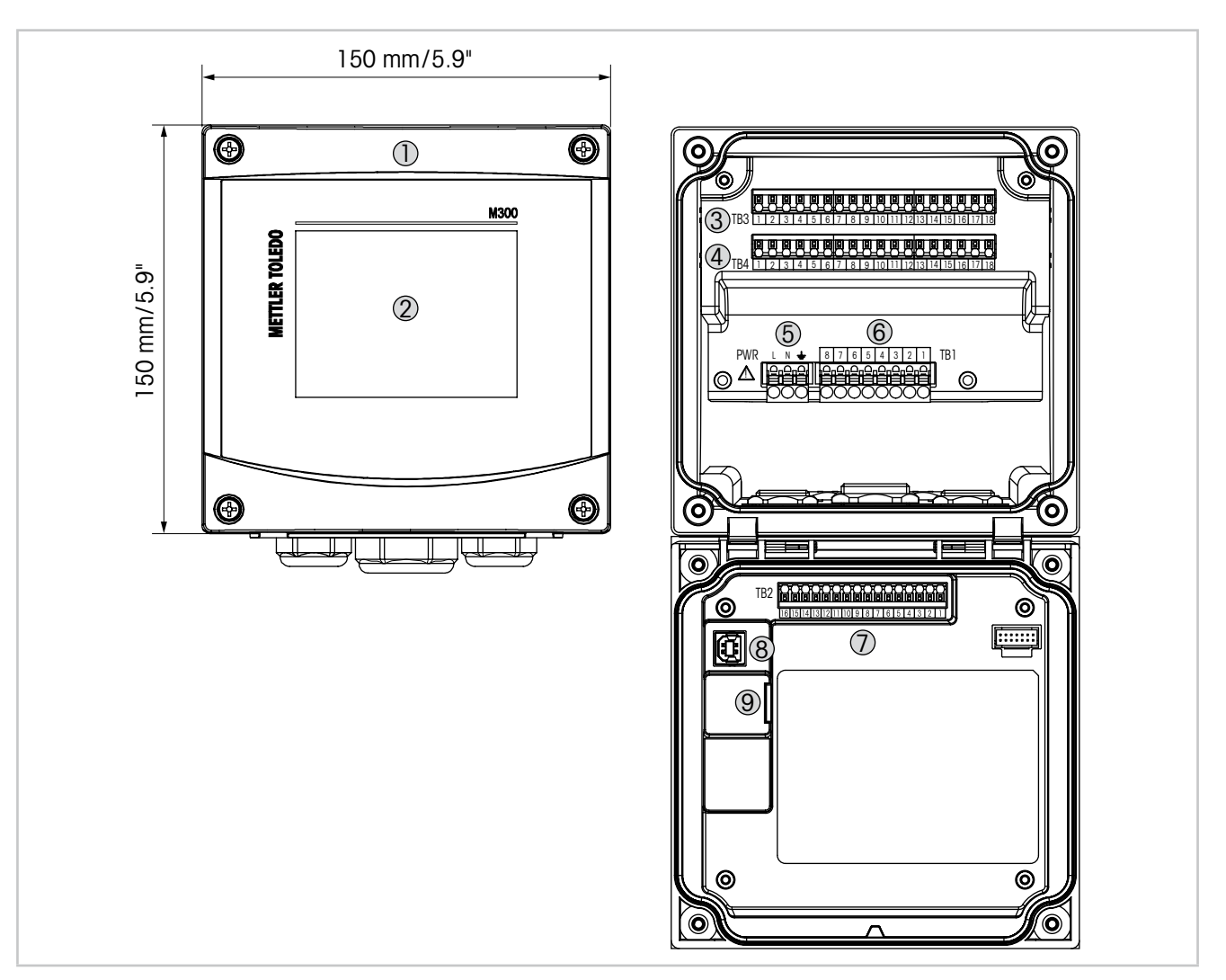

- Fig. 1: M300 versioni ½ DIN
- 1 Involucro rigido in policarbonato
- 2 Schermo touch-screen in bianco e nero
- 3 TB3 Morsettiera per il collegamento dei sensori
- 4 TB4 Morsettiera per il collegamento dei sensori soltanto per versioni a due canali
- 5 Terminali per la tensione di alimentazione
- 6 TB1 Morsettiera per le uscite relè
- 7 TB2 Morsettiera per segnali di output analogici e di input digitali
- 8 Dispositivo USB interfaccia di aggiornamento software
- 9 Host USB Collegamento della stampante, raccolta dati <sup>1</sup>), caricamento e salvataggio della configurazione <sup>1</sup>)
- 1) In preparazione

# 3.2 M300 versioni ¼ DIN

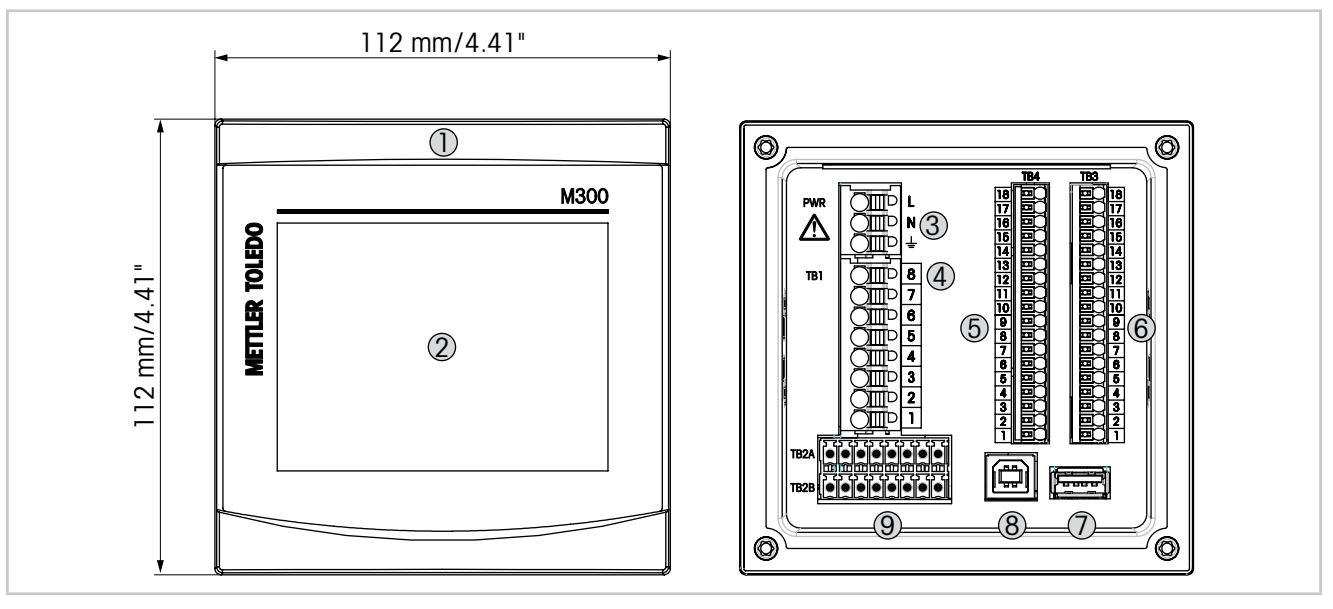

- Fig. 2: M300 versioni ¼ DIN
- 1 Involucro rigido in policarbonato
- 2 Schermo touch-screen in bianco e nero
- 3 Terminali per la tensione di alimentazione
- 4 TB1 Morsettiera per le uscite relè
- 5 TB4 Morsettiera per il collegamento dei sensori soltanto per versioni a due canali
- 6 TB3 Morsettiera per il collegamento dei sensori
- 7 Host USB Collegamento della stampante, raccolta dati <sup>1</sup>), caricamento e salvataggio della configurazione <sup>1</sup>)
- 8 Dispositivo USB interfaccia di aggiornamento software
- 9 TB2A, TB2B Morsettiera per segnali di ingresso analogici e di ingresso digitali

1) In preparazione

## 3.3 Struttura del menu

Di seguito è presentata la struttura ad albero dei menu del trasmettitore M300:

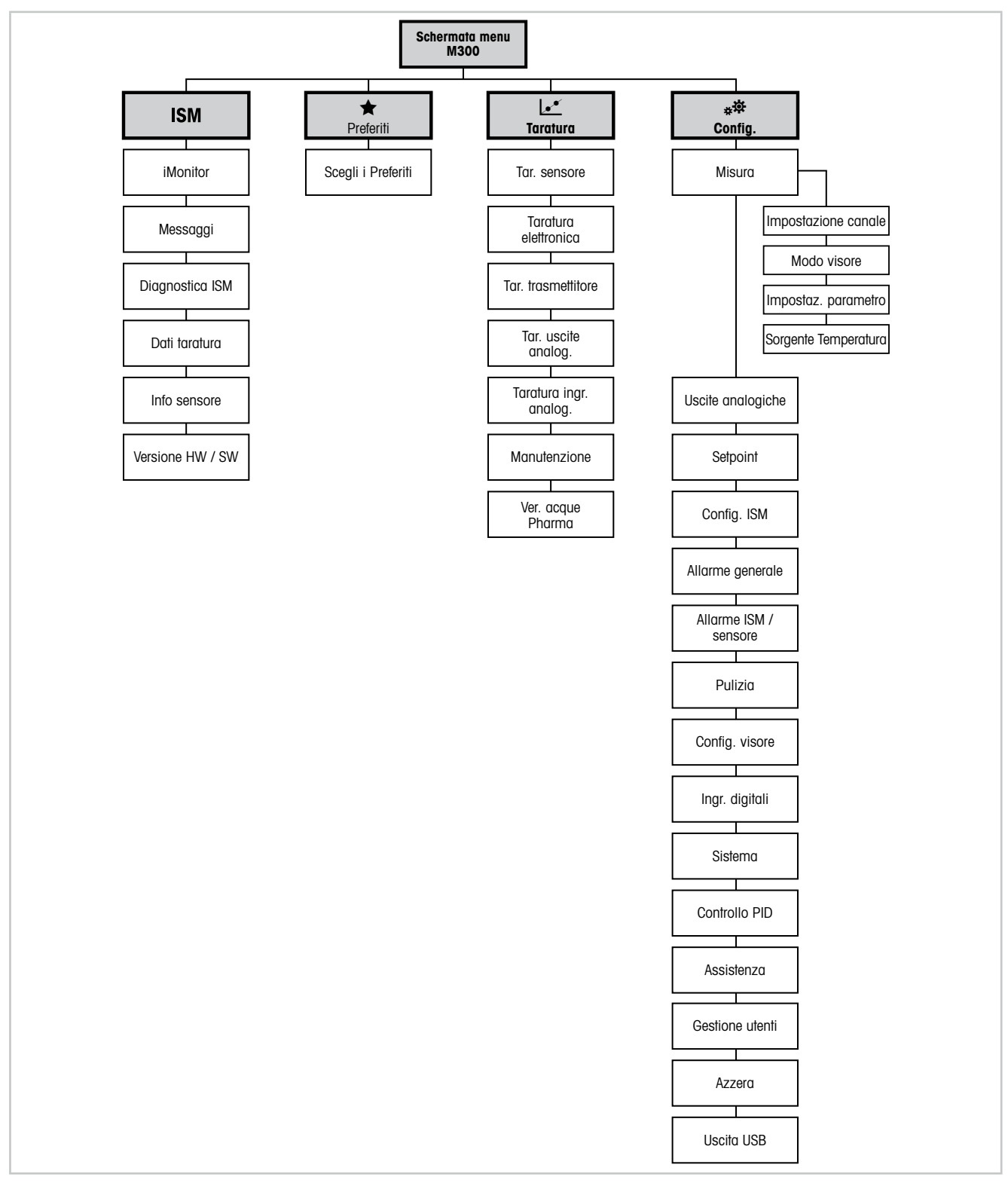

Fig. 3: Panoramica menu

 $\sim$ 

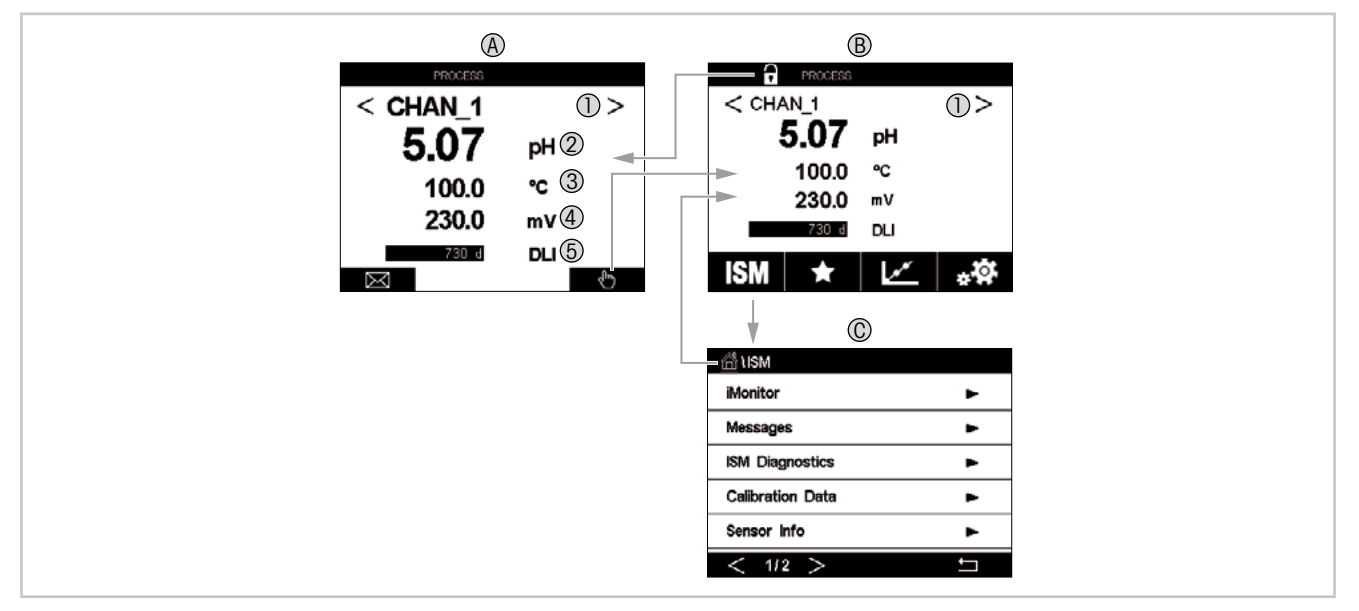

### 3.4 Visore

- Fig. 4: Display, navigazione M300
- A Schermata di avvio (esempio)
- 1 Possibilità di passare dal canale 1 al canale 2 e viceversa, soltanto per le versioni bicanale
- 2 I riga, configurazione standard
- 3 II riga, configurazione standard
- 4 III riga, dipende dalla configurazione
- 5 IV riga, dipende dalla configurazione
- B Schermata Menu (esempio)
- C Schermata Menu ISM

**NOTA:** in caso di allarme o di un altro errore il trasmettitore M300 visualizza un simbolo nella riga di testa del display. Questa linea di carico lampeggia fino a quando non viene ripristinata la condizione che l'ha provocata (vedere il capitolo 12.5 «Indicazioni di avvertenze e allarmi»).

**NOTA:** durante le tarature, la pulizia, lo stato in attesa dell'Ingresso digitale con uscita analogica/relè/USB, compare una «H» (Hold) lampeggiante nell'angolo in alto a sinistra del display per il canale corrispondente. Questo simbolo rimane per 20 secondi dopo il termine della taratura. Questo simbolo rimane per 20 secondi dopo che la taratura o la pulizia sono terminate. Questo simbolo scompare anche quando Ingresso digitale è disattivato.

Ţ

| Comando    | Descrizione                                                                                                    |
|------------|----------------------------------------------------------------------------------------------------|
|            | Permette di accedere al menu Messaggi                                                                                                    |
| ll.        | Permette di accedere alla schermata Menu                                                                                                    |
|            | Permette di accedere alla schermata Avvio                                                                                                    |
| ISM        | Permette di accedere al menu ISM                                                                                                    |
| *          | Permette di accedere al menu Preferiti                                                                                                    |
|            | Permette di accedere al menu Taratura                                                                                                    |
| * <b>☆</b> | Permette di accedere al menu Configurazione                                                                                                    |
|            | Permette di tornare alla schermata Menu                                                                                                    |
|            | Permette di accedere al successivo menu di livello inferiore, per esempio<br>in questo caso iMonitor, Messaggi o Diagnostica ISM                                                                        |
| ←          | Permette di tornare al successivo menu di livello superiore                                                                                                    |
| < >        | <ul> <li>Permette di passare da una pagina all'altra del menu dello stesso livello</li> <li>Permette di passare dal canale 1 al canale 2 e viceversa (soltanto per<br/>le versioni bicanale)</li> </ul> |
| ←          | Permette di confermare i valori e le opzioni selezionate. Premendo ESC<br>le modifiche non vengono memorizzate.                                                                                         |

### 3.5 Elementi di funzionamento

# 3.6 Inserimento di dati

Il trasmettitore M300 è dotato di un tastierino per modificare i valori. Premere il tasto e il trasmettitore acquisirà il valore. Premere il tasto ESC per uscire dal tastierino senza modificare i dati.

**NOTA:** per alcuni valori è possibile modificare le unità. In questo caso sul tastierino appare un pulsante con una U. Per selezionare un'altra unità per il valore inserito nel tastierino, premere il pulsante U. Premere un pulsante 0-9 per tornare alla normale schermata.

**NOTA:** si possono usare lettere e/o numeri per alcune voci. In tal caso sul tastierino appare il pulsante 'A,a,0'. Premere questo pulsante per passare dal maiuscolo al minuscolo e ai numeri sul tastierino.

# 3.7 Menu di selezione

Alcuni menu richiedono una selezione di parametri/dati. In questo caso il trasmettitore mostra una finestra pop up. Premere il relativo campo per selezionare il valore. La finestra popup si chiuderà e la selezione verrà memorizzata.

### 3.8 Finestra di dialogo «Salva modifiche"

Se sul trasmettitore M300 viene visualizzata la finestra di dialogo «Salva modifiche» sono disponibili le opzioni seguenti. Il parametro No consente di eliminare i valori inseriti, Sì di salvare le modifiche apportate e Cancella di tornare indietro per continuare la configurazione.

### 3.9 Password di sicurezza

Il trasmettitore M300 permette di limitare l'accesso a vari menu. Se è abilitata la funzione di blocco di sicurezza del trasmettitore, occorre inserire una password di sicurezza per accedere al menu. Vedere il capitolo 7.14 «Gestione utenti».

### 3.10 Misura trend grafico

Ogni singola misura potrebbe essere visualizzata come una misura di trend nel tempo. I valori di misura saranno indicati da un valore sull'asse Y e dal tempo trascorso sull'asse X del grafico visualizzato. Sopra la visualizzazione grafica del trend sarà visualizzata anche la misura effettiva (in cifre) del valore selezionato. Il valore di misura viene aggiornato una volta al secondo.

Il trend grafico visualizzerà solo i dati inclusi nell'intervallo massimo/minimo. Non saranno visualizzati i valori fuori range o i valori non validi. L'asse Y visualizzerà l'unità di valore massimo con il suo intervallo; l'unità dell'asse X utilizza «mins» per i minuti per le misure inferiori a un'ora e «hrs» per un giorno. 4 scale per gli assi X/Y. Il valore massimo sull'asse Y ha una posizione decimale.

# 3.10.1 Attivazione della schermata di visualizzazione dei trend

Mentre sul trasmettitore M300 è visualizzata la schermata del menu, toccare una volta una linea del valore di misura (1 canale, 2 canali, 4 misure) della schermata per attivare la visualizzazione trend per quella misura.

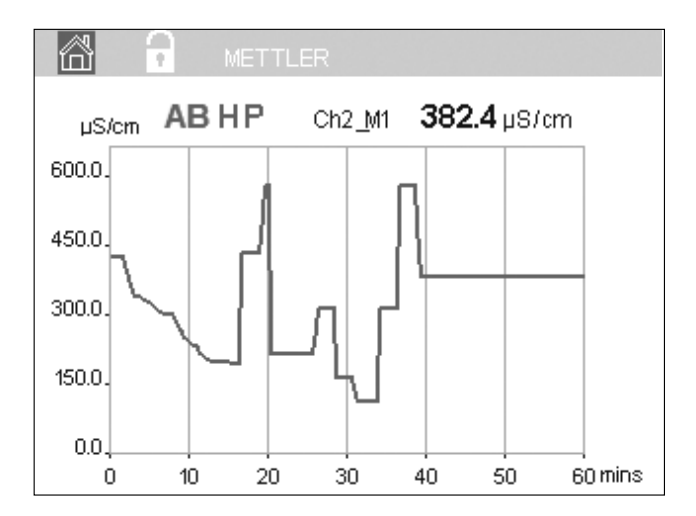

Se un sensore viene scollegato/collegato, appare una finestra di popup; una volta chiusa la finestra, viene visualizzata la schermata menu.

Nella riga superiore sono visualizzati i messaggi prodotti durante il trending. Quando questo canale è in attesa o è in corso l'elaborazione appaiono rispettivamente «H», «P» o «AB».

## 3.10.2 Impostazioni per la schermata di visualizzazione dei trend

Per l'impostazione delle configurazioni, toccare un'area qualsiasi della visualizzazione grafica dei trend per passare alla finestra popup di questo parametro di misura. Per le impostazioni vengono utilizzati i valori predefiniti. Tuttavia, queste impostazioni possono essere modificate quando sono disponibili delle opzioni, a seconda delle necessità.

Ora: pulsante Opzione. Per il tempo di visualizzazione grafico (asse X)

| 1-h | (valore | predefinito) |
|-----|---------|--------------|
| _   |         |              |

1 giorno

**NOTA:** «1 h» significa: archivio 1 misura/15 secondi, per un totale di 240 misure per 1h. «1 giorno» significa: archivio 1 misura/6 minuti, per un totale di 240 misure per 1 giorno;

Intervallo: pulsante Opzione

Default (valore predefinito) Singolo

Quando vengono impostate le modalità «Predefinita» per i valori massimo o minimo, ciò indica la gamma di misura completa per questa unità. Il pulsante Max o Min non viene visualizzato. Se è possibile selezionare l'impostazione, l'utente può impostare manualmente le impostazioni dei valori minimo e massimo.

Max: pulsante Modifica.

Valore massimo di questa unità sull'asse Y. xxxxxx, punto decimale mobile.

Min: pulsante Modifica.

Valore minimo di questa unità sull'asse Y. xxxxx, punto decimale mobile. Valore max > Valore min

**NOTA:** le impostazioni per Y e per l'asse Y e i valori corrispondenti di misura vengono salvate nella memoria del trasmettitore. Lo spegnimento comporta il ripristino delle impostazioni predefinite.

# 3.10.3 Disattivazione della schermata di visualizzazione dei trend

Per tornare alla schermata menu, premere 🗥 nella schermata del trend grafico attivata.

**NOTA:** se un sensore viene scollegato/collegato, appare una finestra di popup; una volta chiusa la finestra, viene visualizzata la schermata menu.

| Graphic C | onfigure   |   |
|-----------|------------|---|
| Time      | 1 h        | 1 |
| Range     | individual | 1 |
| Max       | 1.0000     | V |
| Min       | -1.0000    | V |

# 4 Istruzioni di installazione

### 4.1 Disimballaggio e ispezione dell'apparecchio

Ispezionare l'imballaggio di spedizione. Se è danneggiato, contattare il corriere immediatamente per ricevere istruzioni. Non gettare la scatola.

Se non ci sono danni apparenti, disimballare il contenitore. Assicurarsi che siano presenti tutti gli elementi elencati nella distinta.

Se manca qualche elemento, notificarlo a Mettler-Toledo immediatamente.

# 4.2 Installazione versioni ½ DIN

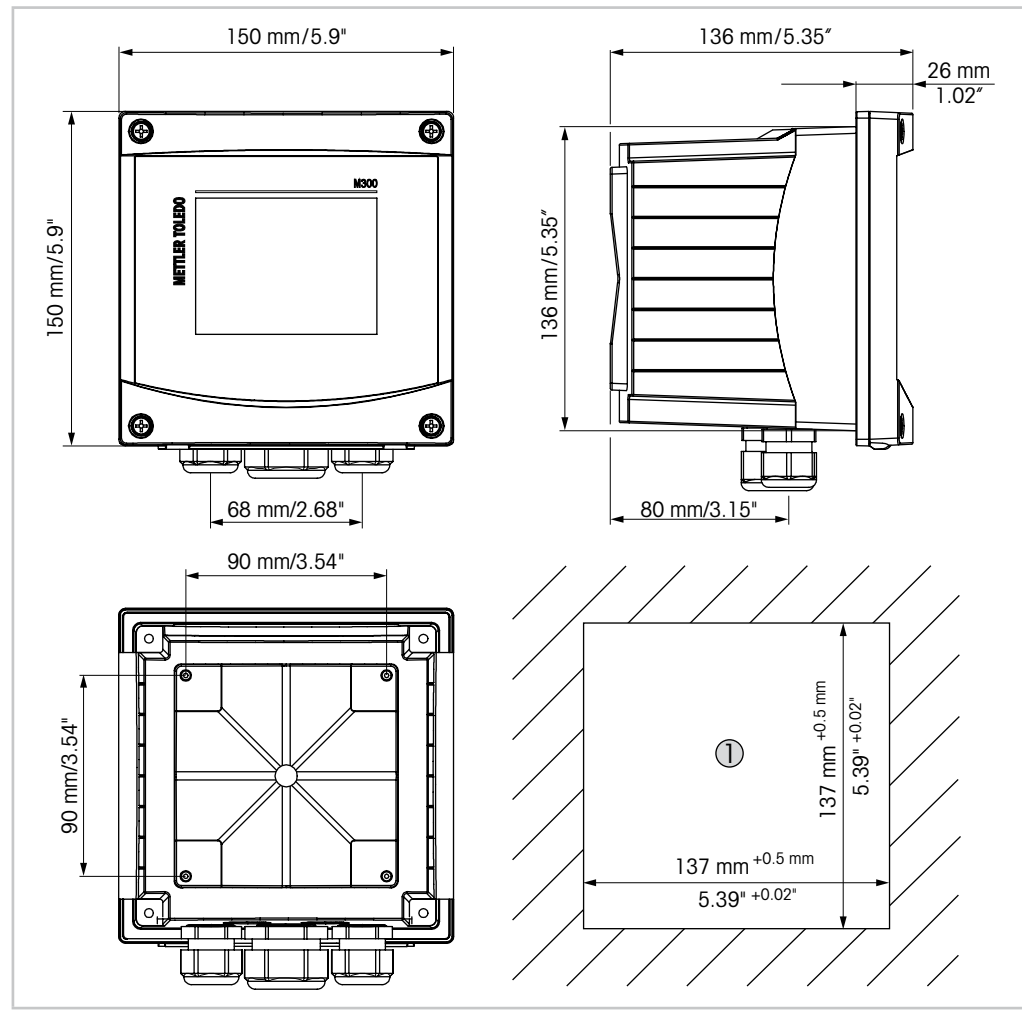

### 4.2.1 Dimensioni della versione ½ DIN

Fig. 5: Dimensioni della versione ½ DIN

1 Dimensioni dell'apertura nel pannello

# 4.2.2 Procedura di montaggio – Versione ½ DIN

I trasmettitori versione ½ DIN sono progettati per le seguenti tipologie di installazione: su pannello, a parete o a tubo. Per l'installazione a parete viene utilizzata la copertura posteriore integrale.

Sono disponibili accessori opzionali che permettono l'installazione su pannello o a tubo. Consultare la sezione 13 «Informazioni per gli ordini, accessori e parti di ricambio».

#### Montaggio:

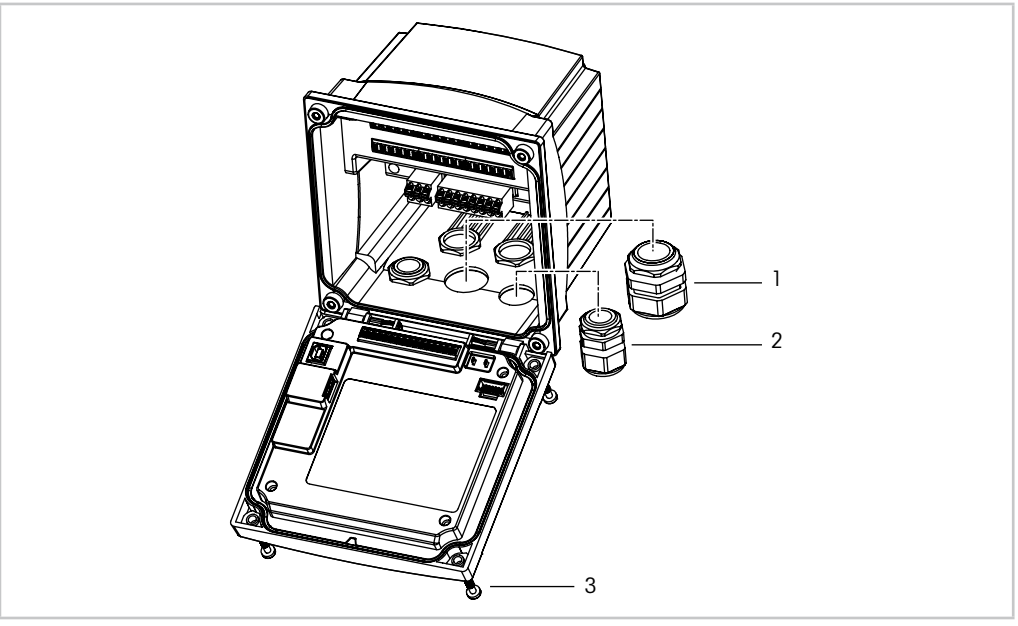

Fig. 6: Montaggio

- 1 1 M25 x pressacavo da 1,5
- 2 M20 (4 pezzi) x pressacavo da 1,5
- 3 4 viti

#### Caratteristiche generali:

- Orientare il trasmettitore rivoltando verso il basso le fascette fermacavi.
- Il cablaggio guidato nelle fascette fermacavi deve essere adatto all'uso in luoghi umidi.
- Per fornire prestazioni del rivestimento IP65, tutti i pressacavi devono essere al loro posto.
   Ciascun pressacavo deve essere riempito utilizzando un cavo.
- Serrare le viti sul pannello anteriore a una coppia di serraggio compresa tra 1,5 e 2 Nm.

## 4.2.3 <sup>1</sup>/<sub>2</sub> DIN – Installazione a pannello

Per garantire una buona tenuta, il pannello o la porta devono essere piani e lisci. Superfici modellate o ruvide sono sconsigliate e possono compromettere l'efficacia della guarnizione fornita in dotazione.

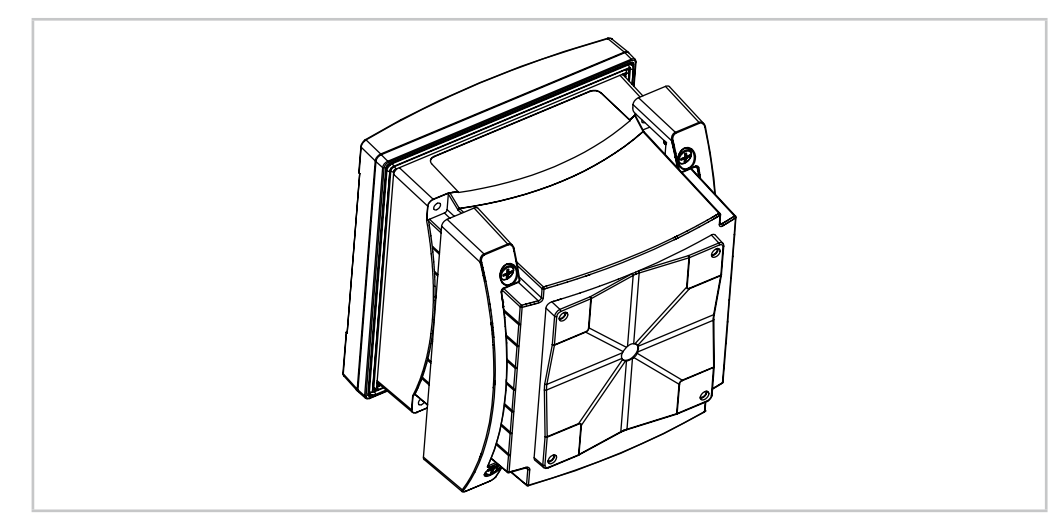

Fig. 7: Installazione a pannello

- 1. Praticare un'apertura nel pannello. Per le dimensioni consultare 4.2.1 «Dimensioni della versione <sup>1</sup>/<sub>2</sub> DIN».
  - Controllare che la superficie dell'apertura sia pulita, liscia e priva di trucioli.
- 2. Far scorrere la guarnizione frontale attorno al trasmettitore dal retro dell'unità.
- 3. Collocare il trasmettitore nell'apertura. Controllare che il trasmettitore aderisca bene alla superficie del pannello.
- 4. Posizionare i due supporti di montaggio a ciascun lato del trasmettitore, come illustrato.
- 5. Tenendo fermo il trasmettitore nell'apertura, premere i supporti di montaggio verso la parte posteriore del pannello.
- Una volta bloccati, usare un cacciavite per serrare i supporti al pannello. Per garantire la classe di protezione ambientale IP65 del rivestimento, i due morsetti forniti devono essere fissati saldamente a creare una tenuta adeguata tra il rivestimento del pannello e il trasmettitore.
  - La guarnizione frontale eserciterà una pressione tra il trasmettitore e il pannello.

# 4.2.4 Versione <sup>1</sup>/<sub>2</sub> DIN – Installazione a parete

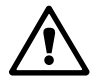

**PERICOLO! Pericolo di morte: rischio di scossa elettrica o di folgorazione:** La profondità massima di avvitamento per i montaggi a vite nell'armatura è di 12 mm (0,47 pollici). Non superare la profondità massima di avvitamento.

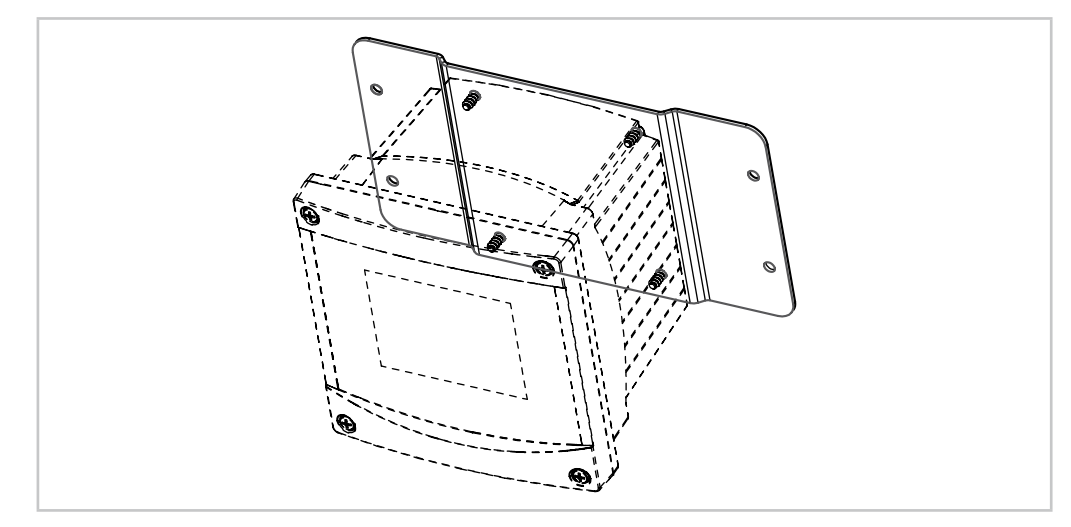

Fig. 8: Installazione a parete con kit di montaggio a parete

- 1. Fissare il kit di installazione a parete all'armatura. Non superare la profondità massima di avvitamento.
- 2. Fissare il kit di installazione a parete con l'armatura alla parete. Fissarlo sulla parete con gli accessori adeguati per tale superficie. Verificare che sia orizzontale e saldamente ancorato e che l'installazione rispetti tutte le dimensioni di spazio libero per il servizio e la manutenzione del trasmettitore. Orientare il trasmettitore rivoltando verso il basso le fascette fermacavi.

# 4.2.5 Versione <sup>1</sup>/<sub>2</sub> DIN – Installazione tubazione

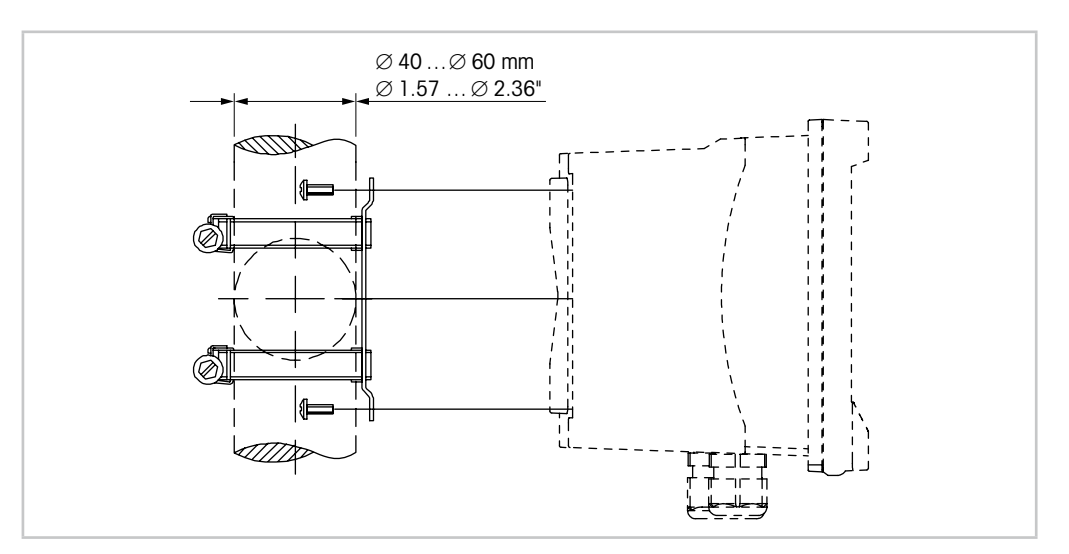

Fig. 9: Montaggio tubazione, versione 1/2 DIN

- Usare esclusivamente componenti forniti dal produttore per installare il trasmettitore M300 nelle tubazioni. Consultare la sezione 13 «Informazioni per gli ordini, accessori e parti di ricambio» per informazioni sugli ordini.
- Serrare le viti di fissaggio a una coppia di serraggio compresa tra 2 e 3 Nm.

# 4.3 Installazione versioni ¼ DIN

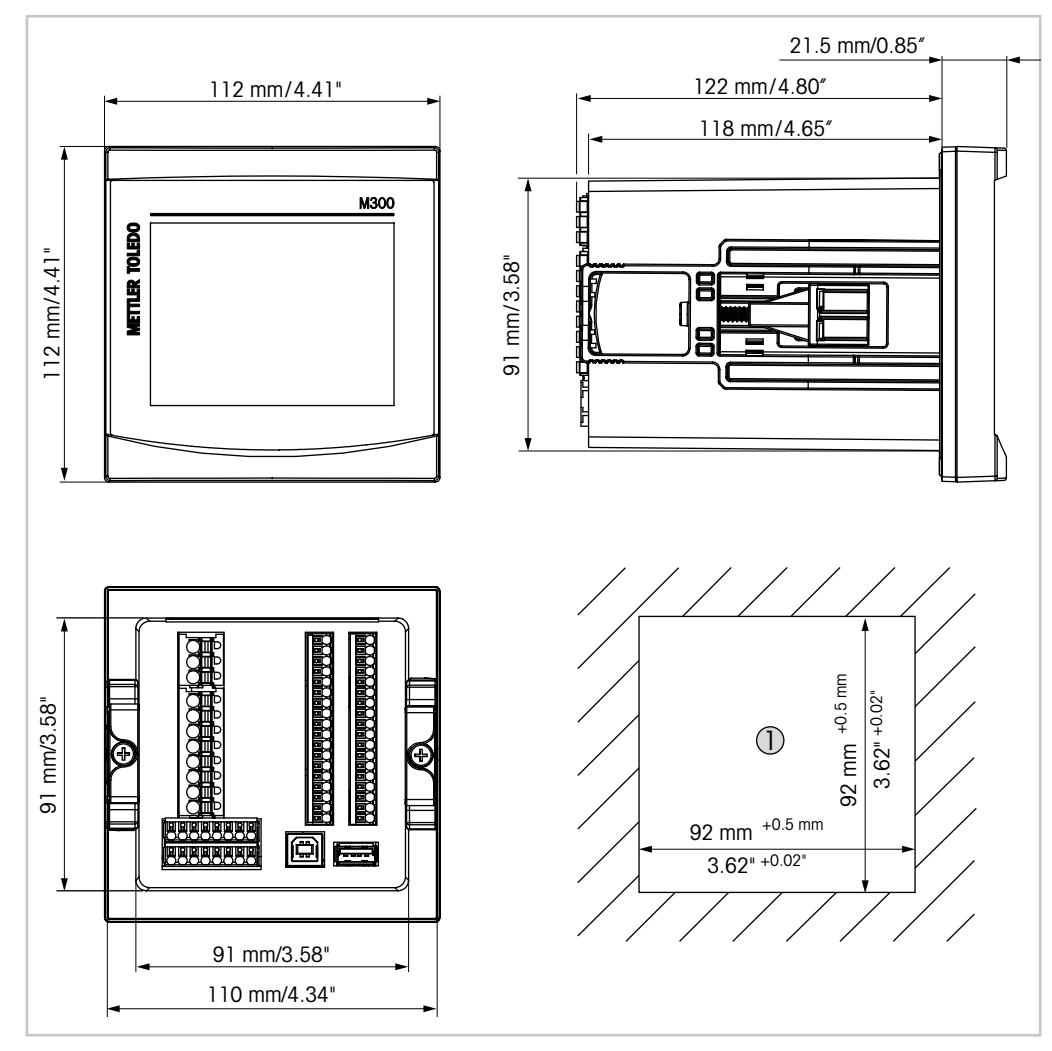

# 4.3.1 Dimensioni versioni ¼ DIN

Fig. 10: Dimensioni versione 1/4 DIN

1 Dimensioni dell'apertura nel pannello

# 4.3.2 Procedura di montaggio – Versioni ¼ DIN

Le versioni ¼ DIN sono progettate esclusivamente per l'installazione su pannello. Ciascun trasmettitore viene fornito con accessori di montaggio per rendere più facile e veloce l'installazione su un pannello piano o una porta di rivestimento. Per garantire una buona tenuta e mantenere l'integrità IP65 dell'installazione, il pannello o la porta devono essere piani e lisci.

Gli accessori in dotazione comprendono:

- due supporti di montaggio a incastro
- una guarnizione di tenuta
- 1. Praticare un'apertura nel pannello. Per le dimensioni consultare 4.3.1 «Dimensioni versioni ¼ DIN».
  - Controllare che la superficie dell'apertura sia pulita, liscia e priva di trucioli.
- 2. Far scorrere la guarnizione frontale attorno al trasmettitore dal retro dell'unità.
- 3. Collocare il trasmettitore nell'apertura. Controllare che il trasmettitore aderisca bene alla superficie del pannello.
- 4. Posizionare i due supporti di montaggio a ciascun lato del trasmettitore, come illustrato.
- 5. Tenendo fermo il trasmettitore nell'apertura, premere i supporti di montaggio verso la parte posteriore del pannello.
- Una volta bloccati, usare un cacciavite per serrare i supporti al pannello. Per garantire la classe di protezione ambientale IP65 del rivestimento, i due morsetti forniti devono essere fissati saldamente a creare una tenuta adeguata tra il rivestimento del pannello e il lato anteriore dell'M300.
  - La guarnizione frontale eserciterà una pressione tra il trasmettitore e il pannello.

ATTENZIONE: non serrare i supporti eccessivamente.

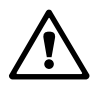

### 4.4 Collegamento elettrico

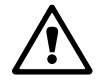

**PERICOLO! Pericolo di morte. Rischio di scossa elettrica:** spegnere lo strumento durante le operazioni di allacciamento elettrico.

NOTA: si tratta di un prodotto a 4 fili con uscita analogica 4–20 mA.

Non alimentare i terminali di uscita analogica (TB2: dal terminale 1 al terminale 8, TB2A: dal terminale 1 al terminale 4 e TB2B: dal terminale 1 al terminale 4).

Le morsettiere sono posizionate all'interno dell'armatura.

Tutti i trasmettitori M300 sono progettati per funzionare con una fonte di alimentazione compresa tra 20 e 30 V CC oppure compresa tra 80 e 255 V CA. Consultare le specifiche sui requisiti, i valori e le dimensioni dei cavi di alimentazione.

I terminali sono adatti a fili singoli e cavi flessibili con una sezione cavo compresa tra 0,2 mm<sup>2</sup> e 1,5 mm<sup>2</sup> (16–24 AWG).

- Per tensioni di alimentazione comprese tra 80 e 255 V CA collegare l'alimentazione di rete ai terminali L, N e 4 (terra).
   Per tensioni di alimentazione comprese tra 20 e 30 V CC collegare il filo del neutro (-) al terminale «N» e il carico (+) al terminale «L».
- 2. Versione monocanale: Collegare il sensore alla morsettiera TB3. Versione bicanale: collegare il sensore alla morsettiera TB3 o TB4.
- 3. Collegare i segnali di uscita analogica e ingresso digitale alla morsettiera TB2 (TB2A, TB2B).
- 4. Collegare i segnali di uscita relè alla morsettiera TB1.

# 4.5 Descrizione dei terminali

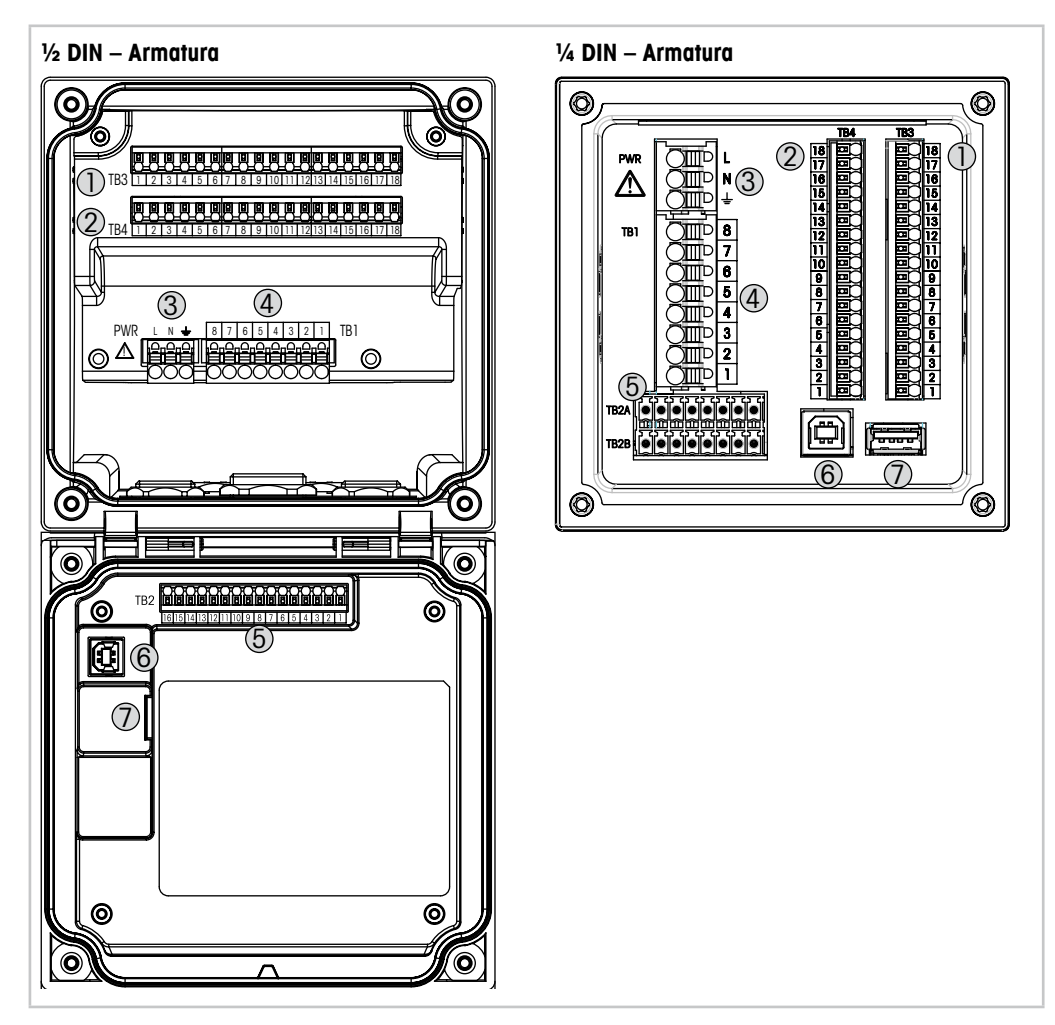

Fig. 11: Definizione della morsettiera

- 1 TB3 Morsettiera per il collegamento dei sensori
- 2 TB4 Morsettiera per il collegamento dei sensori soltanto per versioni a due canali
- 3 Terminali per la tensione di alimentazione
- 4 TB1 Morsettiera per le uscite relè
- 5 TB2 (TB2A, TB2B) Morsettiera per segnali di uscita analogici e di ingresso digitali
- 6 Dispositivo USB interfaccia di aggiornamento software
- 7 Host USB Collegamento della stampante, raccolta dati <sup>1)</sup>, caricamento e salvataggio della configurazione <sup>1)</sup>

1) In preparazione

 $\langle \mathcal{P} \rangle$ 

# 4.5.1 Descrizione dei terminali TB1 – Tutte le versioni del trasmettitore

| Terminale TB1 | Descrizione | Stima dei contatti         |
|---------------|-------------|----------------------------|
| 1             | NC1         | 250 V CA o 30 V CC, 3 A    |
| 2             | COM1        |                            |
| 3             | NO2         | 250 V CA o 30 V CC, 3 A    |
| 4             | COM2        |                            |
| 5             | NO3         | 250 V CA o CC, 0,5 A, 10 W |
| 6             | COM3        |                            |
| 7             | NO4         | 250 V CA o CC, 0,5 A, 10 W |
| 8             | COM4        |                            |
|               |             |                            |

# 4.5.2 Definizione dei terminali TB2, TB2A e TB2B – Versioni bicanale

NOTA: si tratta di un prodotto a 4 fili con uscita analogica 4–20 mA. Non alimentare i terminali di uscita analogica (TB2: dal terminale 1 al terminale 8, TB2A: dal terminale 1 al terminale 4 e TB2B: dal terminale 1 al terminale 4).

| TB2 – Armo       | atura ½ DIN    | <b>TB2A</b> -  | - Armatura ¼ DIN | TB2B – Armatura ¼ DIN |                 |
|------------------|----------------|----------------|------------------|-----------------------|-----------------|
| Terminale<br>TB2 | Descrizione    | Termin<br>TB2A | ale Descrizione  | Termin<br>TB2A        | ale Descrizione |
| 1                | A01+           | 1              | A01+             | 1                     | A01-            |
| 2                | A01-           | 2              | A02+             | 2                     | A02-            |
| 3                | A02+           | 3              | AO3+             | 3                     | A03-            |
| 4                | A02-           | 4              | AO4+             | 4                     | AO4-            |
| 5                | AO3+           | 5              | DI1+             | 5                     | DI1-            |
| 6                | AO3-           | 6              | DI2+             | 6                     | DI2-            |
| 7                | AO4+           | 7              | _                | 7                     | _               |
| 8                | AO4-           | 8              | _                | 8                     | _               |
| 9                | DI1+           |                |                  |                       |                 |
| 10               | DI1-/DI2-      |                |                  |                       |                 |
| 11               | DI2+           |                |                  |                       |                 |
| Da 12 a 16       | S Inutilizzato |                |                  |                       |                 |

# 4.5.3 Definizione dei terminali TB2, TB2A e TB2B – Versioni monocanale

NOTA: si tratta di un prodotto a 4 fili con uscita analogica 4–20 mA. Non alimentare i terminali di uscita analogica (TB2: dal terminale 1 al terminale 8, TB2A: dal terminale 1 al terminale 4 e TB2B: dal terminale 1 al terminale 4).

| TB2 – Armo       | atura ½ DIN    | TB2A – Armatura ¼ DIN |                 | <b>TB2B</b> –  | Armatura ¼ DIN  |
|------------------|----------------|-----------------------|-----------------|----------------|-----------------|
| Terminale<br>TB2 | Descrizione    | Termin<br>TB2A        | ale Descrizione | Termin<br>TB2A | ale Descrizione |
| 1                | A01+           | 1                     | A01+            | 1              | AO1-            |
| 2                | A01-           | 2                     | A02+            | 2              | AO2-            |
| 3                | A02+           | 3                     | Inutilizzato    | 3              | Inutilizzato    |
| 4                | A02-           | 4                     | Inutilizzato    | 4              | Inutilizzato    |
| 5                | Inutilizzato   | 5                     | DI1+            | 5              | DI1-            |
| 6                | Inutilizzato   | 6                     | Inutilizzato    | 6              | Inutilizzato    |
| 7                | Inutilizzato   | 7                     | Inutilizzato    | 7              | Inutilizzato    |
| 8                | Inutilizzato   | 8                     | Inutilizzato    | 8              | Inutilizzato    |
| 9                | DI1+           |                       |                 |                |                 |
| 10               | DI1-           |                       |                 |                |                 |
| Da 11 a 16       | S Inutilizzato |                       |                 |                |                 |

# 4.5.4 Definizione dei terminali TB3 e TB4 per conducibilità 2-e e conducibilità 4-e – Sensori analogici

Terminale TB4 esclusivamente per la versione bicanale

| Terminale<br>TB3/TB4 | Funzione                     | Colore           |
|----------------------|------------------------------|------------------|
| 1                    | Cond. interno1 <sup>1)</sup> | Bianco           |
| 2                    | Cond. esterno11)             | Bianco/blu       |
| 3                    | Cond. esterno1               | _                |
| 4                    | Inutilizzato                 | _                |
| 5                    | Cond. esterno2*              | -                |
| 6                    | Cond. interno2 <sup>2)</sup> | Blu              |
| 7                    | Cond. esterno2 (GND) 2)      | Nero             |
| 8                    | Inutilizzato                 | _                |
| 9                    | RTD ret/GND                  | Schermatura nuda |
| 10                   | Senso RTD                    | Rosso            |
| 11                   | RTD                          | Verde            |
| Da 12 a 18           | Inutilizzato                 | _                |

1) Per i sensori di conducibilità 2-e di altri produttori potrebbe essere necessario installare un ponte tra 1 e 2.

2) Per i sensori di conducibilità 2-e di altri produttori potrebbe essere necessario installare un ponte tra 6 e 7.

# 4.5.5 Definizione dei terminali TB3 e TB4 per pH/ORP – Sensori analogici

Terminale TB4 esclusivamente per versioni bicanale

|                      | рН                          |                      | Redox (ORP)                 |              |
|----------------------|-----------------------------|----------------------|-----------------------------|--------------|
| Terminale<br>TB3/TB4 | Funzione                    | Colore <sup>1)</sup> | Funzione                    | Colore       |
| 1                    | Vetro                       | Trasparente          | Platino                     | Trasparente  |
| 2                    | Inutilizzato                | _                    | _                           | _            |
| 3                    | Inutilizzato                | _                    | _                           | _            |
| 4                    | Inutilizzato                | _                    | _                           | _            |
| 5                    | Riferimento                 | Rosso                | Riferimento                 | Rosso        |
| 6                    | Riferimento 2)              | _                    | Riferimento 2)              | _            |
| 7                    | Soluzione GND <sup>2)</sup> | Blu <sup>3)</sup>    | Soluzione GND <sup>2)</sup> | _            |
| 8                    | Inutilizzato                | _                    | _                           | _            |
| 9                    | RTD ret/GND                 | Bianco               | _                           | _            |
| 10                   | Senso RTD                   | _                    | _                           | _            |
| 11                   | RTD                         | Verde                | _                           | _            |
| 12                   | Inutilizzato                | _                    | _                           | _            |
| 13                   | Schermatura (GND)           | Verde/giallo         | Schermatura (GND)           | Verde/giallo |
| Da 14 a 18           | Inutilizzato                | _                    | _                           | _            |

1) Cavo grigio non usato.

2) Per i sensori ORP e gli elettrodi per applicazioni pH senza SG installare un ponte tra 6 e 7.

3) Cavo blu per sensore con SG.

# 4.5.6 Definizione dei terminali TB3 e TB4 per ossigeno amperometrico, ozono disciolto – Sensori analogici

|            |                   | Ossigeno     |                                 | Ozono        |
|------------|-------------------|--------------|---------------------------------|--------------|
|            |                   | InPro 6800   | Ossigeno ad alte<br>prestazioni | InPro 6510   |
| Terminale  | Funzione          | Colore       | Colore                          | Colore       |
| 1          | Inutilizzato      | _            | _                               | _            |
| 2          | Anodo             | Rosso        | Rosso                           | Rosso        |
| 3          | Anodo             | _ 1)         | _ 1)                            | _ 1)         |
| 4          | Riferimento       | _ 1)         | _ 1)                            | _ 1)         |
| 5          | Inutilizzato      | _            |                                 |              |
| 6          | Inutilizzato      | _            | _                               | _            |
| 7          | Protezione        | _            | _                               | _            |
| 8          | Catodo            | Trasparente  | Grigio                          | Grigio       |
| 9          | NTC ret (GND)     | Bianco       | Bianco                          | Bianco       |
| 10         | Inutilizzato      | _            | _                               | _            |
| 11         | NTC               | Verde        | Verde                           | Verde        |
| 12         | Inutilizzato      | _            | _                               | _            |
| 13         | Schermatura (GND) | Verde/giallo | Verde/giallo                    | Verde/giallo |
| Da 14 a 18 | Inutilizzato      | _            | _                               | _            |

Terminale TB4 esclusivamente per versioni bicanale

1) Installare ponte tra 3 e 4 per Ossigeno ad alte prestazioni e InPro 6510.

# 4.5.7 Definizione dei terminali TB3 e TB4 per pH/ORP, ossigeno amperometrico, ozono disciolto e conducibilità 4-e – Sensori ISM

Terminale TB4 esclusivamente per versioni bicanale

| Terminale<br>TB3/TB4 | Funzione     | Colore                        |
|----------------------|--------------|-------------------------------|
| Da 1 a 11            | Inutilizzato | _                             |
| 12                   | 1 cavo       | Trasparente (nucleo del cavo) |
| 13                   | GND          | Rosso (schermatura)           |
| 14                   | RS485-B      | _                             |
| 15                   | RS485-A      | _                             |
| 16                   | 5 V          | _                             |
| 17                   | TERRA 24 V   | _                             |
| 18                   | 24 V         | _                             |

# 4.5.8 Definizione dei terminali TB3 e TB4 per UniCond 2-e e UniCond 4-e – Sensori ISM

Terminale TB4 esclusivamente per versioni bicanale

| Terminale<br>TB3/TB4 | Funzione     | Colore |
|----------------------|--------------|--------|
| Da 1 a 11            | Inutilizzato | -      |
| 12                   | Inutilizzato | -      |
| 13                   | GND          | Bianco |
| 14                   | RS485-B      | Nero   |
| 15                   | RS485-A      | Rosso  |
| 16                   | 5 V          | Blu    |
| Da 17 a 18           | Inutilizzato | _      |

# 5 Attivazione e disattivazione del trasmettitore

### 5.1 Attivazione del trasmettitore

Dopo aver collegato il trasmettitore al circuito dell'alimentatore, esso si attiverà non appena il circuito riceve tensione.

### 5.2 Disattivazione del trasmettitore

Innanzitutto scollegare l'unità dalla sorgente di alimentazione principale, dopodiché scollegare tutte le restanti connessioni elettriche. Rimuovere l'unità dal pannello. Seguire le istruzioni di installazione in questo manuale come riferimento per smontare gli accessori di installazione.

Tutte le impostazioni del trasmettitore sono salvate nella memoria non volatile.

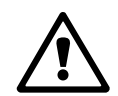

# Taratura

Per la struttura dei menu, vedere il capitolo 3.10 «Misura trend grafico».

PERCORSO: 🗥 \ Cal

6

NOTA: durante la taratura, le uscite per il canale corrispondente rimangono di default in attesa sui valori di corrente fino a 20 secondi dopo l'uscita dal menu di taratura. Quando le uscite sono in attesa compare una «H» lampeggiante nell'angolo in alto a destra del display. Vedere il capitolo 7.3 «Uscite analogiche» e il capitolo 7.4 «Setpoint» per cambiare lo stato di ATTESA delle uscite.

#### 6.1 Taratura del sensore

PERCORSO: 🗥 \ Cal \ Tar. sensore

#### 6.1. onare il canale

| ALICALICalibrate Sensor |              |     |
|-------------------------|--------------|-----|
| Chan                    | CHAN_1 pH/OF | 99  |
| Unit                    | pН           |     |
| Method                  | 1-Point      |     |
| Options                 | Options      |     |
| Verify                  |              | Cal |
|                         |              | 5   |

NOTA: durante la taratura del sensore, le uscite passano di default ai rispettivi valori attuali fino a 20 secondi dopo l'uscita dal menu di taratura. Quando le uscite sono in attesa compare una «H» lampeggiante nell'angolo in alto a destra del display. Vedere il capitolo 7.3 «Uscite analogiche» e il capitolo 7.4 «Setpoint» per cambiare lo stato di ATTESA delle uscite.

Per ulteriori dettagli sulle opzioni e sulla procedura di taratura consultare la spiegazione seguente.

#### 6.1.2 Selezionare l'attività di taratura desiderata del sensore

A seconda del tipo di sensore analogico, sono disponibili le seguenti opzioni:

| Sensore analogico | Attività di taratura                                        |
|-------------------|-------------------------------------------------------------|
| рН                | pH, mV, Temperatura, Modifica, Verifica                     |
| Conducibilità     | Conducibilità, Resistività, Temperatura, Modifica, Verifica |
| Amp. Ossigeno     | Ossigeno, Temperatura, Modifica, Verifica                   |
| Ozono             | Ozono, Temperatura, Modifica, Verifica                      |

A seconda del tipo di sensore ISM, sono disponibili le seguenti opzioni:

| Sensore ISM   | Attività di taratura                 |
|---------------|--------------------------------------|
| pН            | pH, ORP, Verifica                    |
| Conducibilità | Conducibilità, Resistività, Verifica |
| Amp. Ossigeno | Ossigeno, Verifica                   |
| Ozono         | Ozono, Verifica                      |

Selezionare il canale desiderato (Can) per la taratura.

### 6.1.3 Fine della taratura sensore

Dopo ogni corretta taratura sono disponibili varie opzioni. Se si seleziona «Regola», «SalvaTar» o «Tara», viene visualizzato il messaggio «Taratura salvata con successo!». Viene visualizzato il messaggio «Reinstallare il sensore». Premere «Fatto» per tornare alla modalità di misura.

| Opzione                        | Sensori analogici                                                                               | Sensori ISM (digitali)                                                                                                    |
|--------------------------------|-------------------------------------------------------------------------------------------------|----------------------------------------------------------------------------------------------------|
| Sensori analogici:<br>SalvaTar | l valori di taratura vengono<br>memorizzati nel trasmettitore<br>e usati per la misura. Vengono | I valori di taratura vengono<br>memorizzati nel sensore e usati per<br>la misura. Inoltre, i valori di taratura                                                                                                    |
| Sensori ISM:<br>Regola         | inoltre memorizzati nei dati<br>di taratura.                                                    | vengono memorizzati nella cronologia<br>di taratura.                                                                                                    |
| Taratura                       | La funzione «Tara» non è disponibile<br>per i sensori analogici.                                | I valori di taratura vengono<br>memorizzati nella cronologia di<br>taratura come documentazione, ma<br>non per essere usati per la misura. Per<br>le misure vengono utilizzati i valori di<br>taratura dell'ultima regolazione valida. |
| Cancella                       | I valori di taratura vengono eliminati.                                                         | I valori di taratura vengono eliminati.                                                                                                    |

# 6.2 Taratura dei sensori UniCond 2-e e UniCond 4-e (soltanto sensori ISM)

# 6.2.1 Taratura della conducibilità dei sensori UniCond 2-e e UniCond 4-e

Il trasmettitore M300 permette di realizzare una taratura a un punto, due punti oppure la taratura di processo di conducibilità o resistività per i sensori 2-e e 4-e.

**NOTA:** nella taratura di un sensore di conducibilità, i risultati variano a seconda del metodo, dello strumento di taratura e/o della qualità degli standard di riferimento usati per realizzare la taratura.

**NOTA:** per le attività di misura verrà presa in considerazione la compensazione di temperatura per l'applicazione, definita nelle impostazioni dei parametri e non la compensazione della temperatura selezionata mediante la procedura di taratura (vedere anche il capitolo 7.1.6.1 «Impostazioni conducibilità»; PERCORSO: To CONFIG Meas Impostaz. parametr).

Entrare nel menu «Tar. sensore» (vedere il capitolo 6.1 «Taratura del sensore»; PERCORSO: sensore 
(Cal\ Tar. sensore) e scegliere il canale desiderato per la taratura.

È possibile richiamare i seguenti menu:

**Unità:** scegliere tra le unità per la conducibilità (S/cm) e la resistività ( $\Omega$ -cm).

- **Metodo:** selezionare la procedura di taratura desiderata. Sono disponibili le tarature a un punto, a due punti o di processo.
- **Opzioni:** è possibile selezionare la modalità di compensazione desiderata per il processo di taratura.

Le opzioni sono «Nessuno» , «Standard», «Light 84», «Std 75 °C», «Lineare 25 °C», «Lineare 20 °C», «Glicole.5», «Glicole.1», «Cationica», «Alcool» e «Ammoniaca».

- L'opzione «Nessuno» non consente alcun tipo di compensazione del valore di conducibilità misurato. Il valore non compensato verrà visualizzato ed eseguito.
- L'opzione «Standard» comprende la compensazione per gli effetti di elevata purezza non lineari oltre alle impurità di sali neutri convenzionali ed è conforme agli standard ASTM D1125 e D5391.
- La compensazione «Light 84» utilizza i valori di ricerca su acqua a purezza elevata del Dr. T.S. Light pubblicati nel 1984. Da utilizzare solo per applicazioni standardizzate su tale opera.
- La compensazione «Std 75 °C» è l'algoritmo di compensazione standard riferito a 75 °C. Questa compensazione può essere preferita nella misurazione di acqua ultrapura a temperatura elevata. (La resistività di acqua ultrapura compensata a 75 °C è pari a 2,4818 MΩ-cm).
- La compensazione lineare «Lin 25 °C» regola la lettura secondo un coefficiente o un fattore espressi come %/°C (deviazione da 25 °C). Da usare solo se la soluzione presenta un coefficiente di temperatura lineare ben caratterizzato. L'impostazione di fabbrica è 2,0%/°C. 2.4818 Mohm-cm.)
- La compensazione lineare «Lin 20 °C» regola la lettura secondo un coefficiente o un fattore espressi come %/°C (deviazione da 20 °C). Da usare solo se la soluzione presenta un coefficiente di temperatura lineare ben caratterizzato. L'impostazione in fabbrica è 2,0%/°C.
- La compensazione «Glycole.5» utilizza le caratteristiche di temperatura di una soluzione acquosa di glicol etilenico 50%. Le misure compensate che utilizzano questa soluzione possono oltrepassare i 18 Mohm-cm.
- La compensazione «Glycole1» utilizza le caratteristiche di temperatura di glicol etilenico 100%. Le misure compensate possono oltrepassare largamente i 18 Mohm-cm.
- La compensazione di tipo «Cationica» serve nelle applicazioni di centrali elettriche misurando
  - il campione dopo uno scambiatore cationico. Considera gli effetti della temperatura sulla dissociazione dell'acqua pura in presenza di acidi.
- La compensazione di tipo «Alcool» fornisce le caratteristiche di temperatura di una soluzione al 75% di alcool isopropilico in acqua pura. Le misure compensate che utilizzano questa soluzione possono oltrepassare i 18 Mohm-cm.
- La compensazione di tipo «Ammoniaca» si utilizza nelle applicazioni delle centrali elettriche per la conducibilità specifica misurata su campioni che usano ammoniaca e/o ETA (etanolammina) per il trattamento dell'acqua. Considera gli effetti della temperatura sulla dissociazione dell'acqua pura in presenza di basi.

**NOTA:** se è stata selezionata la modalità di compensazione «Lineare 25 °C» o «Lineare 20 °C», è possibile modificare il coefficiente di regolazione della lettura. In questo caso verrà visualizzato un campo di immissione aggiuntivo.

Le modifiche restano valide fino a quanto non si esce dalla modalità di taratura. In seguito saranno ancora validi i valori definiti nel menu «Configurazione».
#### 6.2.1.1 Taratura a un punto

Selezionare la procedura di taratura a un punto (vedere il capitolo 6.2.1 «Taratura della conducibilità dei sensori UniCond 2-e e UniCond 4-e»). Con i sensori serie 2-e o 4-e la taratura a un punto viene sempre eseguita come taratura offset e della pendenza. La procedura indicata di seguito mostra la taratura con un sensore 2-e. La taratura funziona rispettivamente con un 4-e-sensor.

Premere il pulsante Cal per avviare la taratura.

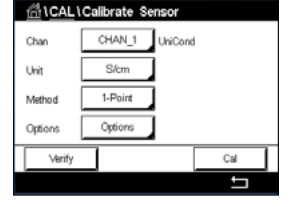

| <u>尚</u> 10 | CAL\Calibrate Sensor           |  |
|-------------|--------------------------------|--|
| Chan        | Ch1 UniCond 1-Point H          |  |
| Unit        | Press "Next" when sensor is in |  |
| Metho       | solution 1                     |  |
| Option      |                                |  |
|             | Cancel Next                    |  |

 CAL / Callbrate Sensor

 Chan
 Cht UniCond 1-Point
 H

 Unit
 Point1
 1.416
 mS/cm

 Metho
 1.416
 mS/cm

 Option
 1.416
 mS/cm

Il secondo valore visualizzato nella schermata è il valore misurato dal trasmettitore e dal sensore nelle unità selezionate dall'utente.

Collocare l'elettrodo nella soluzione di riferimento e premere il pulsante «Avanti».

Toccare il campo di immissione accanto a **Punto 1** per inserire il valore del punto di taratura. L'M300 è dotato di un tastierino per modificare il valore. Premere il pulsante ← e il trasmettitore acquisirà il valore.

$$\widehat{\mathcal{T}}$$

**NOTA:** per selezionare un'altra unità per il valore inserito nel tastierino, premere il pulsante U. Premere un pulsante 0-9 per tornare alla normale schermata.

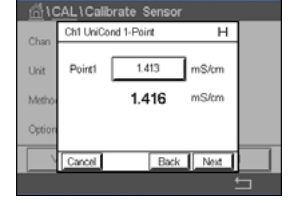

La schermata mostra il valore inserito per la soluzione di riferimento (prima riga) e il valore misurato dell'M300 (seconda riga).

Premere il tasto «Avanti» per avviare il calcolo dei risultati di taratura.

| <u>6</u> 10 | CAL \ Calib | orate Sensor |   |  |
|-------------|-------------|--------------|---|--|
| Chan        | Ch1 UniCo   | nd 1-Point   | н |  |
| Unit        | Slope       | 0.0997       |   |  |
| Metho       | Offset      | 0.0000       |   |  |
| Option      |             |              |   |  |
| 1           | Cancel      | SaveCal Back |   |  |
|             |             |              |   |  |

| <u>6</u> 10 | CAL1Calibrate Sensor      |            |   |
|-------------|---------------------------|------------|---|
| Chan        | Ch1 UniCond 1-Point       | н          |   |
| Unit        | Calibration Saved Success | stubyl Re- |   |
| Metho       | install sensor.           | ,          |   |
| Option      |                           |            |   |
|             | Done                      |            |   |
|             |                           |            | 5 |

Il display mostra il valore per la pendenza e l'offset come risultato della taratura.

l valori di taratura sono archiviati nella storia di taratura e acquisiti (pulsante SalvaTar) o eliminati (pulsante Cancella)

Utilizzare il pulsante Indietro per tornare indietro di un passo nella procedura di taratura.

#### 6.2.1.2 Taratura a due punti

Selezionare la procedura di taratura a due punti. Con i sensori serie 4-e la taratura a due punti viene sempre eseguita come taratura offset e della pendenza. La procedura indicata di seguito mostra la taratura con un sensore 4-e.

Premere il pulsante Cal per avviare la taratura.

| Metho      | b       | 2-Point       |   |     |  |
|------------|---------|---------------|---|-----|--|
| Option     | 6       | Options       |   |     |  |
|            | ferify  | ]             | [ | Cal |  |
|            |         |               |   | •   |  |
|            |         |               |   |     |  |
| <u></u> 10 |         | alibrate Sens |   |     |  |
| Chan       | Ch1 Uni | Cond 2-Point  |   | н   |  |
| 0.11081    |         |               |   |     |  |

IniCond

of when sensor is in solution 1 Collocare l'elettrodo nella prima soluzione di riferimento e premere il pulsante «Avanti».

ATTENZIONE: sciacquare i sensori con una soluzione acquosa a purezza elevata tra i punti di taratura per evitare la contaminazione delle soluzioni di riferimento.

| <u>尚</u> い | AL\Calib  | rate Sensor |       |   |
|------------|-----------|-------------|-------|---|
| Chan       | Ch1 UniCo | nd 2-Point  | н     |   |
| Unit       | Point1    | 1.416       | mS/cm |   |
| Metho      |           | 1.416       | mS/cm |   |
| Option     |           |             |       |   |
|            | Cancel    | Back        | Next  |   |
|            |           |             |       | 5 |

Il valore nella seconda linea di testo è il valore misurato dal trasmettitore e dal sensore nelle unità selezionate dall'utente.

Per inserire il punto di taratura, toccare il campo di immissione accanto a **Punto 1**. L'M300 è dotato di un tastierino per modificare il valore. Premere il tasto ← per accettare il valore.

$$\bigcirc$$

**NOTA:** per selezionare un'altra unità per il valore inserito nel tastierino, premere il pulsante U. Premere un pulsante 0-9 per tornare alla normale schermata.

| <u>1</u> | AL\Calib  | orate Sensor |       |   |
|----------|-----------|--------------|-------|---|
| Chan     | Ch1 UniCo | nd 2-Point   | н     |   |
| Unit     | Point1    | 1.413        | mS/cm |   |
| Metho    |           | 1.416        | mS/cm |   |
| Option   |           |              |       |   |
|          | Cancel    | Back         | Next  |   |
|          |           |              | :     | 5 |

La schermata mostra il valore inserito per la prima soluzione di riferimento (prima riga) e il valore misurato dell'M300 (seconda riga).

Per continuare con la taratura, premere il pulsante «Avanti».

| <u></u> 10 | CAL\Calib | orate Sensor |   |  |
|------------|-----------|--------------|---|--|
| Chan       | Ch1 UniCo | nd 1-Point   | н |  |
| Unit       | Slope     | 0.0997       |   |  |
| Metho      | Offset    | 0.0000       |   |  |
| Option     |           |              |   |  |
|            | Cancel    | SaveCal Back |   |  |

Collocare l'elettrodo nella seconda soluzione di riferimento e premere il pulsante «Avanti».

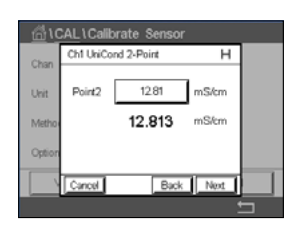

Il valore nella seconda linea di testo è il valore misurato dal trasmettitore e dal sensore nelle unità selezionate dall'utente.

Toccare il campo di immissione accanto a **Punto 2** per inserire il punto di taratura. L'M300 è dotato di un tastierino per modificare il valore. Premere il tasto ← per accettare il valore.

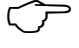

**NOTA:** per selezionare un'altra unità per il valore inserito nel tastierino, premere il pulsante U. Premere un pulsante 0-9 per tornare alla normale schermata.

| <u></u> 10 | AL\Calib  | rate Sensor |       |   |
|------------|-----------|-------------|-------|---|
| Chan       | Ch1 UniCo | nd 2-Point  | н     |   |
| Unit       | Point2    | 12.88       | mS/cm |   |
| Metho      |           | 12.813      | mS/cm |   |
| Option     |           |             |       |   |
|            | Cancel    | Back        | Next  |   |
|            |           |             |       | 5 |

| <u></u> 10 | CAL \Cali | brate Sensor |   |   |
|------------|-----------|--------------|---|---|
| Chan       | Ch1 UhiCi | and 2-Point  | н |   |
| Unit       | Slope     | 0.0997       |   |   |
| Metho      | Offset    | 0.0018       |   |   |
| Option     |           |              |   |   |
| \\         | Cancel    | SaveCal Back |   |   |
|            |           |              |   | 5 |

| <u>_</u> @\0 | AL\Calibrate Sensor                                    |   |
|--------------|--------------------------------------------------------|---|
| Chan         | Ch1 UniCond 2-Point H                                  |   |
| Unit         | Calibration Saved Successfully! Re-<br>install sensor. |   |
| Option       |                                                        |   |
| 1            | Done                                                   |   |
|              |                                                        | 5 |

La schermata mostra il valore inserito per la seconda soluzione di riferimento (prima riga) e il valore misurato dell'M300 (seconda riga).

Premere il tasto «Avanti» per avviare il calcolo dei risultati di taratura.

Il display mostra il valore per la pendenza e l'offset come risultato della taratura.

I valori di taratura vengono memorizzati nella cronologia di taratura. Per salvare, premere il pulsante SalvaTar oppure per eliminare i valori, premere il pulsante Cancella.

Utilizzare il pulsante Indietro per tornare indietro di un passo nella procedura di taratura.

#### 6.2.1.3 Taratura di processo

Selezionare la procedura di taratura Processo (vedere il capitolo 6.2.1 «Taratura della conducibilità dei sensori UniCond 2-e e UniCond 4-e»). Con i sensori serie 2-e o 4-e la taratura di processo viene sempre eseguita come taratura della pendenza. La procedura indicata di seguito mostra la taratura con un sensore 2-e. La taratura funziona rispettivamente con un 4-e-sensor.

Premere il pulsante Cal per avviare la taratura.

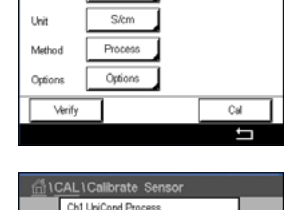

Press "Enter" to capture the m

700.92 nS/cm

CAL\Calibrate S

Prelevare un campione e premere il pulsante ← per memorizzare il valore di misura attuale. Per mostrare il processo di taratura in corso, «P» lampeggia nel menu di avvio e nella schermata menu se il canale collegato viene selezionato sul display.

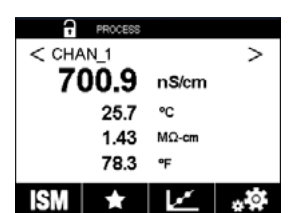

Dopo aver determinato il valore di conducibilità del campione, premere di nuovo l'icona di taratura nella schermata menu.

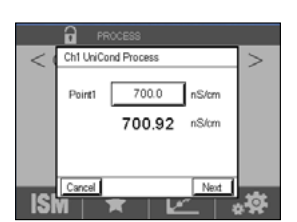

Toccare il campo di immissione accanto a **Punto 1** e inserire il valore di conducibilità del valore. Premere il tasto «Avanti» per avviare il calcolo dei risultati di taratura.

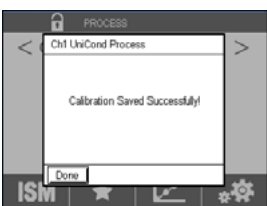

Il display mostra il valore per la pendenza e l'offset come risultato della taratura.

I valori di taratura vengono memorizzati nella cronologia di taratura. Per salvare, remere il pulsante SalvaTar oppure per eliminare i valori, premere il pulsante Cancella.

Itilizzare il pulsante Indietro per tornare indietro di un passo nella procedura di taratura.

#### Taratura della temperatura dei sensori UniCond 2-e 6.2.2 e UniCond 4-e

L'M300 permette di realizzare una taratura a un punto o a due punti per i sensori di temperatura UniCond 2-e e UniCond 4-e.

Entrare nel menu «Tar. sensore» (vedere il capitolo 6.1 «Taratura del sensore»; PERCORSO: sensore 🗥 \ Cal \ Tar. sensore) e scegliere il canale desiderato per la taratura.

È possibile richiamare i sequenti menu:

| 后 \CAL | Calibrate Sensor |       |
|--------|------------------|-------|
| Chan   | CHAN_1 UniCon    | d     |
| Unit   | °C               |       |
| Method | 1-Point          | Slope |
|        |                  |       |
| Verify |                  | Cal   |
|        |                  | Ľ     |

Unità: Scegliere tra °C e °F.

Metodo: selezionare la procedura di taratura desiderata. Sono disponibili le tarature a un punto e a due punti.

#### 6.2.2.1 Taratura a un punto

Selezionare la procedura di taratura a un punto. Con i sensori serie 2-e o 4-e la taratura di temperatura a un punto viene sempre eseguita come taratura della pendenza oppure offset. La procedura indicata di seguito mostra la taratura con un sensore 2-e. La taratura funziona rispettivamente con un 4-e-sensor.

| Chan   | - Slope |       |
|--------|---------|-------|
| Unit   | Offset  |       |
| Method | 1-Point | Slope |

Premere il campo di immissione di destra del parametro Metodo. Scegliere la taratura Pendenza o Offset premendo il campo corrispondente.

| 습\CAL  | Calibrate Sense | or .   |
|--------|-----------------|--------|
| Chan   | CHAN_1 Uni      | Cond   |
| Unit   | °C              |        |
| Method | 1-Point         | Offset |
|        |                 |        |
| Verify | 7               | Cal    |

Premere il pulsante Cal per avviare la taratura.

| Offset    | 0.0018       |    | p |
|-----------|--------------|----|---|
| SIVI 1    | SaveCal Back | ** | U |
|           | OCESS        |    | 1 |
| Ch1 UniCo | nd Process   | >  |   |

Chille d 1-Point Offset н 25.09 1.0 25.72 Back Next

н Ch1 Uhi0 nd 1-Point Offset Point1 25.00 °C 25.72 \*0

Il secondo valore visualizzato sullo schermo è il valore effettivamente misurato dal trasmettitore e dal sensore.

Toccare il campo di immissione accanto a Punto 1 per inserire il valore del punto di taratura. L'M300 è dotato di un tastierino per modificare il valore. Premere il tasto ← per accettare il valore.

Collocare l'elettrodo nella soluzione di riferimento e premere il pulsante «Avanti».

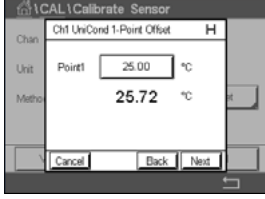

La schermata mostra il valore inserito per la soluzione di riferimento (prima riga) e il valore misurato dell'M300 (seconda riga).

Premere il tasto «Avanti» per avviare il calcolo dei risultati di taratura.

| <u>高</u> 10 | CAL\Cali | brate Sensor       |     |
|-------------|----------|--------------------|-----|
| Chan        | Ch1 UniC | and 1-Point Offset |     |
| Unit        | Slope    | 1.0000             |     |
| Metho       | Offset   | -2.6663            | я " |
|             |          |                    |     |
|             | Cancel   | SaveCal Back       |     |
|             |          |                    |     |

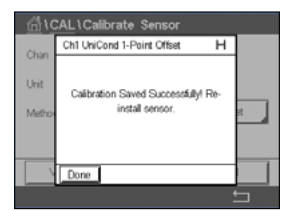

Il display mostra il valore per la pendenza e l'offset come risultato della taratura.

I valori di taratura vengono memorizzati nella cronologia di taratura. Per salvare, premere il pulsante SalvaTar oppure per eliminare i valori, premere il pulsante Cancella.

Utilizzare il pulsante Indietro per tornare indietro di un passo nella procedura di taratura.

#### 6.2.2.2 Taratura a due punti

Selezionare la procedura di taratura a due punti (vedere il capitolo 6.2.2 «Taratura della temperatura dei sensori UniCond 2-e e UniCond 4-e»). Con i sensori serie 2-e o 4-e la taratura a due punti viene sempre eseguita come taratura offset e della pendenza. La procedura indicata di seguito mostra la taratura con un sensore 2-e. La taratura funziona rispettivamente con un 4-e-sensor.

CHAN\_1 UniCond Unit h dente 2.Point Cal Marifa

🗄 \ CAL \ Calibrate 🗉 OM LING

Premere il pulsante Cal per avviare la taratura.

Collocare l'elettrodo nella prima soluzione di riferimento e premere il pulsante «Avanti».

#### Trasmettitore M300

| <u></u> 10 | CAL \ Calib | orate Sensor |   |
|------------|-------------|--------------|---|
| Chan       | Ch1 UniCo   | nd 2-Point   |   |
| Unit       | Point1      | 25.13 °C     |   |
| Metho      |             | 25.13 °C     |   |
|            |             |              |   |
|            | Cancel      | Back Next    |   |
|            |             |              | 5 |

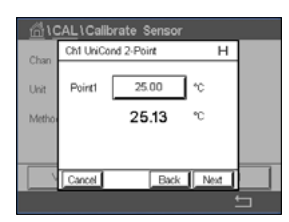

Il valore nella seconda linea di testo è il valore misurato dal trasmettitore e dal sensore nelle unità selezionate dall'utente.

Per inserire il punto di taratura, toccare il campo di immissione accanto a Punto 1. L'M300 è dotato di un tastierino per modificare il valore. Premere il tasto ← per accettare il valore.

La schermata mostra il valore inserito per la prima soluzione di riferimento (prima riga) e il valore misurato dell'M300 (seconda riga).

Per continuare con la taratura, premere il pulsante «Avanti».

Collocare l'elettrodo nella seconda soluzione di riferimento e premere il pulsante «Avanti».

| <u></u> شار | CAL\Calibrate Sensor  |   |
|-------------|-----------------------|---|
| Chan        | Ch1 UniCond 2-Point H |   |
| Unit        | Point2 0.000 °C       |   |
| Metho       | 100.88 °℃             |   |
|             |                       |   |
|             | Cancel Back Next      |   |
|             |                       | 5 |

L\Calibrate Se н Ch1 UniCond 2-Point Point2 100.0 °C 100.88

Il valore nella seconda linea di testo è il valore misurato dal trasmettitore e dal sensore nelle unità selezionate dall'utente.

Toccare il campo di immissione accanto a Punto 2 per inserire il punto di taratura. L'M300 è dotato di un tastierino per modificare il valore. Premere il tasto ← per accettare il valore.

La schermata mostra il valore inserito per la seconda soluzione di riferimento (prima riga) e il valore misurato dell'M300 (seconda riga).

Premere il tasto «Avanti» per avviare il calcolo dei risultati di taratura.

| <u></u> 10 | CAL \ Calib | brate Sensor |   |   |
|------------|-------------|--------------|---|---|
| Chan       | Ch1 UniCo   | and 2-Point  | т |   |
| Unit       | Slope       | 0.9902       |   |   |
| Metho      | Offset      | 7.5702       |   |   |
|            |             |              |   |   |
|            | Cancel      | SaweCal Back |   |   |
|            |             |              |   | - |

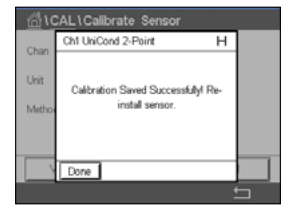

Il display mostra il valore per la pendenza e l'offset come risultato della taratura.

I valori di taratura vengono memorizzati nella cronologia di taratura. Per salvare, premere il pulsante SalvaTar oppure per eliminare i valori, premere il pulsante Cancella.

Utilizzare il pulsante Indietro per tornare indietro di un passo nella procedura di taratura.

#### 6.3 Taratura dei sensori Cond2e o Cond4e

PERCORSO: 🗥 \ Cal \ Tar. sensore

Il trasmettitore M300 permette di realizzare una taratura a un punto, due punti oppure la taratura di processo di conducibilità o resistività per i sensori 2-e e 4-e.

NOTA: nella taratura di un sensore di conducibilità, i risultati variano a seconda del metodo, dello strumento di taratura e/o della qualità degli standard di riferimento usati per realizzare la taratura.

NOTA: per le attività di misura verrà presa in considerazione la compensazione di temperatura per l'applicazione definita nelle impostazioni dei parametri e non la compensazione della temperatura selezionata mediante la procedura di taratura (vedere anche il capitolo 7.1.6.1 «Impostazioni conducibilità»).

È possibile richiamare i sequenti menu:

l Inità• è possibile scegliere tra le unità per la conducibilità e la resistività.

Metodo: selezionare la procedura di taratura desiderata: taratura a un punto, a due punti o di processo.

**Opzioni:** selezionare la modalità compensazione di temperatura per il processo di taratura.

NOTA: se è stata selezionata la modalità di compensazione «Lineare 25 °C» o «Lineare 20 °C», è possibile modificare il coefficiente di regolazione della lettura.

Le modifiche restano valide fino a quando non si esce dalla modalità di taratura. In seguito saranno ancora validi i valori definiti nel menu Configurazione.

#### 6.3.1 Taratura a un punto

Con i sensori serie 2-e o 4-e la taratura a un punto viene sempre eseguita come taratura offset e della pendenza. La procedura indicata di seguito mostra la taratura con un sensore 2-e. La taratura funziona rispettivamente con un 4-e-sensor.

Char

Premere il pulsante Cal per avviare la taratura.

Collocare l'elettrodo nella soluzione di riferimento e premere il pulsante «Avanti».

Inserire il valore per il punto di taratura Punto1.

Premere il tasto «Avanti» per avviare il calcolo dei risultati di taratura.

Il display mostra il valore per la pendenza e l'offset come risultato della taratura.

Per i sensori ISM (digitali) selezionare «Regola», «Tara» o «Cancella» per terminare la taratura. Per i sensori analogici selezionare «SalvaTar» o «Cancella» per terminare la taratura. Vedi 6.1.3 «Fine della taratura sensore».

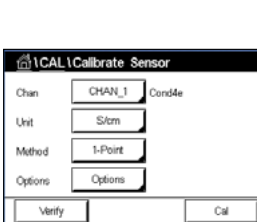

#### 6.3.2 Taratura a due punti

Con i sensori serie 2-e o 4-e la taratura a due punti viene sempre eseguita come taratura offset e della pendenza. La procedura indicata di seguito mostra la taratura con un sensore 2-e. La taratura funziona rispettivamente con un 4-e-sensor.

Premere il pulsante Cal per avviare la taratura.

Collocare l'elettrodo nella prima soluzione di riferimento e premere il pulsante «Avanti».

ATTENZIONE: sciacquare i sensori con una soluzione acquosa a purezza elevata tra i punti di taratura per evitare la contaminazione delle soluzioni di riferimento.

Inserire il valore per il primo punto di taratura Punto1.

Per continuare con la taratura, premere il pulsante «Avanti».

Collocare l'elettrodo nella seconda soluzione di riferimento e premere il pulsante «Avanti».

Inserire il valore per il secondo punto di taratura Punto2.

Premere il tasto «Avanti» per avviare il calcolo dei risultati di taratura.

Il display mostra il valore per la pendenza e l'offset come risultato della taratura.

Per i sensori ISM (digitali) selezionare «Regola», «Tara» o «Cancella» per terminare la taratura. Per i sensori analogici selezionare «SalvaTar» o «Cancella» per terminare la taratura. Vedi 6.1.3 «Fine della taratura sensore».

#### 6.3.3 Taratura di processo

Con i sensori serie 2-e o 4-e la taratura di processo viene sempre eseguita come taratura della pendenza. La procedura indicata di seguito mostra la taratura con un sensore 2-e. La taratura funziona rispettivamente con un 4-e-sensor.

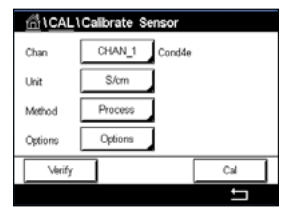

Premere il pulsante Cal per avviare la taratura.

Prelevare un campione e premere il tasto ← per memorizzare il valore di misura attuale. Per mostrare il processo di taratura in corso, «P» lampeggia nel menu di avvio e nella schermata menu se il canale collegato viene selezionato sul display.

Dopo aver determinato il valore di conducibilità del campione, premere di nuovo l'icona di taratura nella schermata menu.

Inserire il valore di conducibilità del campione. Premere il tasto «Avanti» per avviare il calcolo dei risultati di taratura.

Il display mostra il valore per la pendenza e l'offset come risultato della taratura.

Per i sensori ISM (digitali) selezionare «Regola», «Tara» o «Cancella» per terminare la taratura. Per i sensori analogici selezionare «SalvaTar» o «Cancella» per terminare la taratura. Vedi 6.1.3 «Fine della taratura sensore».

| 쉽\CAL\Calibrate Sensor |             |     |  |
|------------------------|-------------|-----|--|
| Chan                   | CHAN_1 Conc | j4e |  |
| Unit                   | S/cm        |     |  |
| Method                 | 2-Point     |     |  |
| Options                | Options     |     |  |
| Verify                 |             | Cal |  |
|                        |             |     |  |

#### 6.4 Taratura del pH

PERCORSO: 🗥 \ Cal \ Tar. sensore

Per i sensori di pH, il trasmettitore M300 è dotato di taratura a un punto, a due punti o di processo con 9 serie di tamponi preconfigurati o introduzione manuale del tampone. I valori tampone si riferiscono a 25 °C. Per tarare lo strumento con il riconoscimento automatico del tampone, occorre una soluzione tampone pH standard che coincida con uno di questi valori. Selezionare la tabella tampone corretta prima di utilizzare la taratura automatica (vedere il capitolo 16 «Tabelle dei tamponi»). La stabilità del segnale del sensore durante la taratura può essere controllata dall'utente o automaticamente dal trasmettitore (vedere il capitolo 7.1.6.2 «Impostazioni per il pH»).

**NOTA:** per i sensori di pH a doppia membrana (pH/pNa) è disponibile solo il tampone Na+ 3,9M (vedere il capitolo 16.2.1 «Tamponi Mettler-pH/pNa (Na+ 3,9M)».

È possibile richiamare i seguenti menu:

Unità: selezionare pH.

Metodo: selezionare la procedura di taratura desiderata: taratura a un punto, a due punti o di processo.

**Opzioni:** è possibile selezionare il tampone utilizzato per la taratura e stabilità necessaria del segnale del sensore durante la taratura (vedere anche il capitolo 7.1.6.2 «Impostazioni per il pH»). Le modifiche restano valide fino a quanto non si esce dalla modalità di taratura. In seguito saranno ancora validi i valori definiti nel menu «Configurazione».

#### 6.4.1 Taratura a un punto

Con i sensori di pH la taratura a un punto viene sempre eseguita come taratura offset.

Premere il pulsante Cal per avviare la taratura.

Collocare l'elettrodo nella soluzione tampone e premere il pulsante «Avanti».

Il display mostra il tampone riconosciuto dal trasmettitore Punto1 e il valore misurato.

L'M300 controlla la stabilità del segnale di misura e procede non appena il segnale è sufficientemente stabile.

**NOTA:** se l'opzione **Stabilità** è impostata su Manuale, premere «Avanti» dopo che il segnale di misura è abbastanza stabile da procedere con la taratura.

Il trasmettitore mostra il valore per la pendenza e l'offset come risultato della taratura.

Per i sensori ISM (digitali) selezionare «Regola», «Tara» o «Cancella» per terminare la taratura. Per i sensori analogici selezionare «SalvaTar» o «Cancella» per terminare la taratura. Vedi 6.1.3 «Fine della taratura sensore».

Tan CAL Caller to Sensor

Chan CHAN\_1 pH/ORP

Uni PH

Method 1-Point

Optione Options

Verify Cal

| 位 \CAL \Calibrate Sensor |              |     |  |
|--------------------------|--------------|-----|--|
| Chan                     | CHAN_1 pH/OR | p   |  |
| Unit                     | pН           |     |  |
| Method                   | 1-Point      |     |  |
| Options                  | Options      |     |  |
| Verify                   |              | Cal |  |
|                          |              |     |  |

 $\widehat{\mathcal{T}}$ 

#### 6.4.2 Taratura a due punti

Con i sensori di pH la taratura a due punti viene sempre eseguita come taratura della pendenza e offset.

 CAL Calibrate Sensor

 Chan
 CHAN\_1 pH/CRP

 Unit
 pH

 Method
 2-Point

 Cytions
 Cytions

 Verify
 Cal

Premere il pulsante Cal per avviare la procedura.

Collocare l'elettrodo nella soluzione tampone 1 e premere il pulsante «Avanti».

Il display mostra il tampone riconosciuto dal trasmettitore Punto1 e il valore misurato.

L'M300 controlla la stabilità del segnale di misura e procede non appena il segnale è sufficientemente stabile.

**NOTA:** se l'opzione **Stabilità** è impostata su Manuale, premere «Avanti» dopo che il segnale di misura è abbastanza stabile da procedere con la taratura.

Il trasmettitore suggerisce di collocare l'elettrodo nella seconda soluzione tampone.

Per procedere con la taratura, premere il pulsante «Avanti».

Sul display vengono mostrati il tampone riconosciuto dal trasmettitore **Punto2** e il valore misurato.

L'M300 controlla la stabilità del segnale di misura e procede non appena il segnale è sufficientemente stabile.

**NOTA:** se l'opzione **Stabilità** è impostata su Manuale, premere «Avanti» dopo che il segnale di misura è abbastanza stabile da procedere con la taratura.

Il trasmettitore mostra il valore per la pendenza e l'offset come risultato della taratura.

Per i sensori ISM (digitali) selezionare «Regola», «Tara» o «Cancella» per terminare la taratura. Per i sensori analogici selezionare «SalvaTar» o «Cancella» per terminare la taratura. Vedi 6.1.3 «Fine della taratura sensore».

#### 6.4.3 Taratura di processo

Con i sensori di pH la taratura di processo viene sempre eseguita come taratura offset.

 ICAL ICalibrate Sensor

 Chan
 CHAN\_1

 pH

 Webd
 Phocess

Premere il pulsante Cal per avviare la procedura.

Prelevare un campione e premere il tasto ← per memorizzare il valore di misura attuale. Per mostrare il processo di taratura in corso, «P» lampeggia nel menu di avvio e nella schermata menu se il canale collegato viene selezionato sul display.

Dopo aver determinato il valore del pH del campione, premere di nuovo l'icona di taratura nella schermata menu.

Inserire il valore di pH del campione. Premere il tasto «Avanti» per avviare il calcolo dei risultati di taratura.

Il display mostra il valore per la pendenza e l'offset come risultato della taratura.

Per i sensori ISM (digitali) selezionare «Regola», «Tara» o «Cancella» per terminare la taratura. Per i sensori analogici selezionare «SalvaTar» o «Cancella» per terminare la taratura. Vedi 6.1.3 «Fine della taratura sensore».

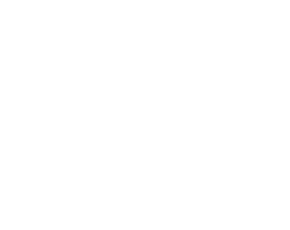

#### 6.5 Taratura ORP dei sensori di pH

PERCORSO: 🖄 \ Cal \ Tar. sensore

Per i sensori di pH con messa a terra della soluzione basata su tecnologia ISM, il trasmettitore M300 offre la possibilità di eseguire in aggiunta alla taratura del pH anche quella ORP.

**NOTA:** se si seleziona la taratura ORP, non saranno considerati i parametri di taratura definiti per il pH (vedere il capitolo 7.1.6.2 «Impostazioni per il pH»). Per i sensori di pH, il trasmettitore M300 permette di eseguire la taratura a un punto per ORP.

È possibile richiamare i seguenti menu:

**Unità:** selezionare ORP premendo il rispettivo campo. **Metodo:** viene visualizzata la taratura a un punto.

Premere il tasto «Cal» per avviare la taratura.

Inserire il valore per il punto 1 di taratura Punto1.

Premere il tasto «Avanti» per avviare il calcolo dei risultati di taratura.

Il display mostra il valore per la pendenza e l'offset come risultato della taratura.

Per i sensori ISM (digitali) selezionare «Regola», «Tara» o «Cancella» per terminare la taratura. Per i sensori analogici selezionare «SalvaTar» o «Cancella» per terminare la taratura. Vedi 6.1.3 «Fine della taratura sensore».

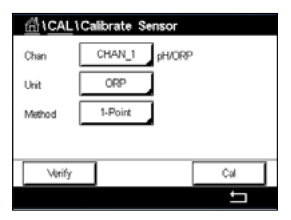

#### 6.6 Taratura di sensori amperometrici di ossigeno

PERCORSO: 🗥 \ Cal \ Tar. sensore

Il trasmettitore M300 permette di realizzare una taratura a un punto o del processo per i sensori amperometrici di ossigeno.

**NOTA:** prima della taratura dell'aria, per la massima accuratezza, inserire la pressione barometrica e l'umidità relativa come descritto nel capitolo 7.1.6.3 «Parametri per la misura dell'ossigeno mediante sensori amperometrici».

È possibile richiamare i seguenti menu:

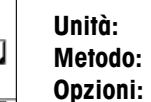

è possibile scegliere tra svariate unità per l'ossigeno disciolto.

selezionare la procedura di taratura desiderata: taratura a 1 punti o di processo. Quando viene scelto il metodo di taratura a un punto, è possibile selezionare la pressione di taratura, l'umidità relativa e, per la taratura della pendenza, la modalità di stabilità per il segnale del sensore durante la taratura. Per il metodo Processo, è possibile modificare i valori per la pressione di processo, la pressione di taratura e il parametro Pres.proc.tar. Vedere anche il capitolo 7.1.6.3 «Parametri per la misura dell'ossigeno mediante sensori amperometrici». Le modifiche restano valide fino a quanto non si esce dalla modalità di taratura. In seguito saranno ancora validi i valori definiti nel menu «Configurazione».

#### 6.6.1 Taratura a un punto

Una taratura a un punto dei sensori di ossigeno è sempre una taratura della pendenza a un punto (cioè con aria) o una taratura del punto zero (offset). La taratura della pendenza a un punto viene eseguita nell'aria e la taratura offset a un punto viene eseguita a O ppb di ossigeno. È disponibile una taratura a un punto del punto zero dell'ossigeno disciolto, ma normalmente non è consigliabile in quanto il punto zero dell'ossigeno è molto difficile da raggiungere. Una taratura del punto di zero è consigliata solo se è necessaria alta accuratezza a bassi livelli di ossigeno (inferiore al 5% di aria).

| CAL \Calibrate Sensor |              |       |  |  |
|-----------------------|--------------|-------|--|--|
| Chan                  | CHAN_1 Oa hi |       |  |  |
| Unit                  | % air        |       |  |  |
| Method                | 1-Point      | Slope |  |  |
| Options               | Options      |       |  |  |
| Verify                |              | Cal   |  |  |
|                       |              | 5     |  |  |

Scegliere la taratura Pendenza o Offset premendo il campo corrispondente.

Premere il tasto «Cal» per avviare la taratura.

**NOTA:** Se il voltaggio di polarizzazione per la modalità di misurazione e per quella di taratura non coincide, il trasmettitore aspetterà 120 secondi prima di iniziare la taratura. In questo caso, dopo la taratura il trasmettitore rimarrà per 120 secondi nella modalità HOLD prima di ritornare alla modalità di misurazione.

Posizionare il sensore all'aria o nel gas di taratura e premere il pulsante «Avanti».

Inserire il valore per il punto di taratura Punto1.

L'M300 controlla la stabilità del segnale di misura e procede non appena il segnale è sufficientemente stabile.

**NOTA:** se l'opzione **Stabilità** è impostata su Manuale, premere «Avanti» dopo che il segnale di misura è abbastanza stabile da procedere con la taratura.

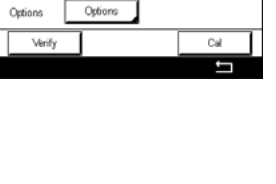

Slope

CHAN 1 O+ N

1-Point

Unit Method **NOTA:** per la taratura offset non è disponibile la modalità Auto. Se è stata scelta la modalità Auto e in seguito la taratura della pendenza viene cambiata in taratura offset, il trasmettitore svolgerà la taratura in modalità Manuale.

Il trasmettitore mostra il valore per la pendenza e l'offset come risultato della taratura.

Per i sensori ISM (digitali) selezionare «Regola», «Tara» o «Cancella» per terminare la taratura. Per i sensori analogici selezionare «SalvaTar» o «Cancella» per terminare la taratura. Vedi 6.1.3 «Fine della taratura sensore».

#### 6.6.2 Taratura di processo

Una taratura di processo dei sensori di ossigeno è sempre una taratura della pendenza o una taratura offset.

Scegliere la taratura Pendenza o Offset premendo il campo corrispondente.

Premere il pulsante Cal (Tar.) per avviare la taratura.

Prelevare un campione e premere il tasto - per memorizzare il valore di misura attuale. Per mostrare il processo di taratura in corso, «P» lampeggia nel menu di avvio e nella schermata menu se il canale collegato viene selezionato sul display.

Dopo aver determinato il valore dell'ossigeno del campione, premere di nuovo l'icona di taratura nella schermata menu.

Inserire il valore dell'ossigeno del campione. Premere il tasto «Avanti» per avviare il calcolo dei risultati di taratura.

Il display mostra il valore per la pendenza e l'offset come risultato della taratura.

Per i sensori ISM (digitali) selezionare «Regola», «Tara» o «Cancella» per terminare la taratura. Per i sensori analogici selezionare «SalvaTar» o «Cancella» per terminare la taratura. Vedi 6.1.3 «Fine della taratura sensore».

#### 6.7 Taratura dei sensori O<sub>3</sub>

Il trasmettitore M300 permette di realizzare una taratura a un punto o del processo per i sensori  $O_3$ . La taratura per l'ozono disciolto deve essere effettuata rapidamente perché l' $O_3$  decade rapidamente in ossigeno, in particolare ad alte temperature.

Entrare nel menu «Tar. sensore» (vedere il capitolo 6.1 «Taratura del sensore»; PERCORSO: Alcaltar. sensore) e scegliere il canale desiderato per la taratura.

È possibile richiamare i seguenti menu:

Unità: per O<sub>3</sub> disciolto è possibile scegliere una delle diverse unità disponibili.
 Metodo: selezionare la procedura di taratura desiderata: taratura a un punto o di processo.

|         | Calibrate Sensor |        |
|---------|------------------|--------|
| Chan    | CHAN_1 Os hi     |        |
| Unit    | % air            |        |
| Method  | Process          | Offset |
| Options | Options          |        |
| Verify  |                  | Cal    |
|         |                  | ţ,     |

Uni

#### 6.7.1 Taratura a un punto

Selezionare il metodo di taratura a un punto. La taratura a un punto dei sensori di  $O_3$  è sempre una taratura del punto zero (offset).

Premere il pulsante Cal per avviare la taratura.

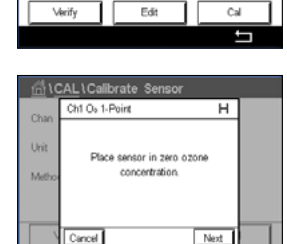

 CAL 1Calbrate Sensor

 Chi 0, 1-Point

 H

 Vint

 Point

 0.000

 pm

 Matrix

 Carcel

 Back

 Next

Il valore nella seconda linea di testo è il valore misurato dal trasmettitore e dal sensore nelle unità selezionate dall'utente.

Posizionare il sensore nel gas di taratura, come l'aria, e premere il pulsante «Avanti».

Toccare il campo di immissione accanto a **Punto 1** per inserire il valore del punto di taratura. L'M300 è dotato di un tastierino per modificare il valore. Premere il tasto ← per accettare il valore.

Non appena il segnale di misura è stabile, premere «Avanti» per procedere con la taratura.

| <u></u> 10 | CAL\Cali              | brate Sensor     |   |
|------------|-----------------------|------------------|---|
| Chan       | Ch1 O <sub>2</sub> 1- | Point H          |   |
| Unit       | Slope                 | -0.11000 nA/ppb  |   |
| Metho      | Offset                | 0.000 nA         |   |
|            | Save                  | Adjust Calibrate |   |
|            | Cancel                | Back             |   |
|            |                       | <u>+</u>         |   |
|            |                       |                  | - |

Il display mostra il valore per la pendenza e l'offset come risultato della taratura.

Per i sensori ISM (digitali) selezionare «Regola», «Tara» o «Cancella» per terminare la taratura. Per i sensori analogici selezionare «SalvaTar» o «Cancella» per terminare la taratura. Vedi 6.1.3 «Fine della taratura sensore».

Utilizzare il pulsante Indietro per tornare indietro di un passo nella procedura di taratura.

| <b>台</b> (C | AL\Calibrate Sensor           |       |  |
|-------------|-------------------------------|-------|--|
| Chur        | Ch1 Os 1-Point                | н     |  |
| Criari      |                               |       |  |
| Unit        | Calibration Savard Surcessful | d Re. |  |
| Metho       | install sensor.               | 1100- |  |
|             |                               |       |  |
|             |                               |       |  |
|             | Done                          |       |  |
| -           |                               |       |  |

50

### 6.7.2 Taratura di processo

Selezionare il metodo Taratura di processo. La taratura di processo di sensori  $O_3$  può essere svolta come taratura della pendenza o di offset.

Selezionare il metodo di taratura desiderato.

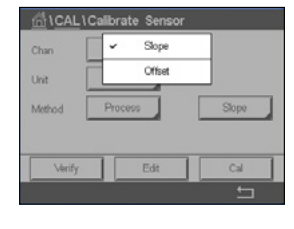

Premere Cal per avviare la taratura.

|            |                                       | _   |
|------------|---------------------------------------|-----|
|            |                                       |     |
| <u>610</u> | CAL\Calibrate Sensor                  |     |
| Ohan       | Ch1 O <sub>9</sub> Process Slope      |     |
| Chan       | Press "Enter" to capture the measured |     |
| Unit       | value                                 |     |
| Metho      | 0.136 ppm                             | e   |
|            |                                       |     |
|            |                                       | - 1 |

Edit

Slope

Cal

Prelevare un campione e premere il pulsante ← per memorizzare il valore di misura attuale. Nella schermata di misura lampeggerà «P» ad indicare che è attiva una taratura di processo.

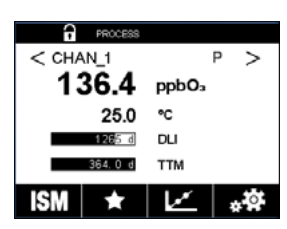

Dopo aver determinato il valore di O<sub>3</sub> del campione, premere l'icona di taratura per completare la taratura di processo.

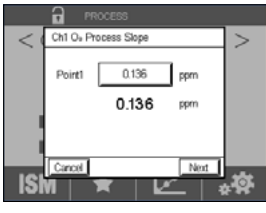

Toccare il campo di immissione accanto a **Punto 1** e inserire il valore  $O_3$  del campione. Premere il tasto  $\leftarrow$  per accettare il valore.

Premere il tasto «Avanti» per avviare il calcolo dei risultati di taratura.

|     |                      | ROCESS           |    |
|-----|----------------------|------------------|----|
| < ( | Ch1 O <sub>8</sub> P | rocess Slope     | >  |
|     | Slope                | -0.11000 nA/ppb  |    |
|     | Offset               | 0.000 nA         |    |
|     | Save                 | Adjust Calibrate |    |
| ISI | Cancel               | Back             | .Ø |

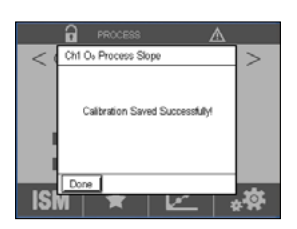

Il display mostra il valore per la pendenza e l'offset come risultato della taratura.

Per i sensori ISM (digitali) selezionare «Regola», «Tara» o «Cancella» per terminare la taratura. Per i sensori analogici selezionare «SalvaTar» o «Cancella» per terminare la taratura. Vedi 6.1.3 «Fine della taratura sensore».

Utilizzare il pulsante Indietro per tornare indietro di un passo nella procedura di taratura.

#### 6.8 Verifica del sensore

Entrare nel menu Tar. sensore (vedere capitolo 6.1 «Taratura del sensore»; PERCORSO: 🗥 \ Cal \ Tar. sensore) e scegliere il canale desiderato per la verifica.

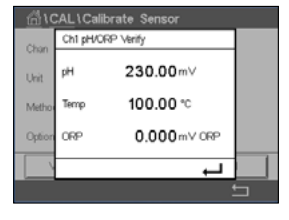

Toccare il pulsante Verifica per avviare la taratura.

Viene mostrato il segnale rilevato della misura primaria e secondaria in unità di base (prevalentemente elettriche). I fattori di taratura del misuratore vengono utilizzati nel calcolo di questi valori.

Toccare il pulsante ← e il trasmettitore tornerà al menu di taratura.

### 6.9 Taratura dell'elettronica UniCond 2-e (soltanto sensore ISM)

L'M300 offre la possibilità di tarare o verificare i circuiti elettronici dei sensori di conducibilità UniCond 2-e. I sensori UniCond 2-e possiedono tre circuiti con intervallo di resistenza che richiedono una propria taratura. Tali circuiti di misura vengono tarati utilizzando il modulo di taratura sensore di conducibilità THORNTON ISM (n. articolo 58 082 305) e il connettore a Y fornito. Prima della taratura, rimuovere il sensore dal processo, sciacquarlo con acqua deionizzata e farlo asciugare completamente. Per assicurare una temperatura di esercizio stabile dei circuiti, mettere sotto tensione il trasmettitore e il sensore almeno 10 minuti prima della taratura.

| 습\ <u>CAL</u> | Calibrate Electronics |     |
|---------------|-----------------------|-----|
| Chan          | CHAN_1 UniCond        |     |
|               | Resistance            |     |
|               |                       |     |
|               |                       |     |
| Verify        |                       | Cal |
| ,             |                       |     |
|               |                       | IJ  |

Premere il pulsante Cal. (Tara).

Entrare nel menu Taratura elettronica.

Premere il pulsante Chan\_x (Can\_x) e selezionare il canale desiderato per la taratura.

#### Scegliere Verifica o Cal.

Per le istruzioni dettagliate di taratura e verifica, fare riferimento alla documentazione del modulo di taratura dei sensori di conducibilità THORNTON ISM (n. articolo 58 082 305).

#### 6.10 Taratura del misuratore (soltanto sensori analogici)

Sebbene di norma non sia necessario realizzare una ritaratura a meno che condizioni estreme causino un funzionamento fuori dalle specifiche come mostra Calibration Verification (Verifica taratura), potrebbe essere necessaria una verifica/ritaratura per soddisfare i requisiti QA. La taratura della frequenza richiede una taratura a due punti. Il punto uno dovrebbe essere nella parte bassa dell'intervallo di frequenza e il punto due nella parte alta.

Premere il pulsante Cal. (Tara).

Entrare nel menu Tar. trasmettitore.

| 습\CAL                    |    |
|--------------------------|----|
| Calibrate Sensor         | ►  |
| Calibrate Electronics    | •  |
| Calibrate Meter          | •  |
| Calibrate Analog Outputs | ►  |
| Maintenance              | •  |
| < 1/2 >                  | IJ |

### 6.10.1 Resistenza (solo per i sensori analogici)

Lo strumento è dotato di cinque (5) intervalli interni di misura. Ogni intervallo di resistenza e temperatura è tarato separatamente, e consiste in una taratura a due punti.

La tabella in basso mostra i valori di resistenza per tutti gli intervalli di taratura.

| Intervallo    | Punto 1  | Punto 2  | Punto 4 |
|---------------|----------|----------|---------|
| Resistività 1 | 1,0 ΜΩ   | 10,0 ΜΩ  | -       |
| Resistività 2 | 100,0 ΚΩ | 1,0 ΜΩ   | -       |
| Resistività 3 | 10,0 ΚΩ  | 100,0 ΚΩ | -       |
| Resistività 4 | 1,0 ΚΩ   | 10,0 ΚΩ  | -       |
| Resistività 5 | 100 Ohm  | 1,0 ΚΩ   | -       |
| Temperatura   | 1000 Ohm | 3,0 ΚΩ   | 66 ΚΩ   |

්ර්ර Al Calibrate Met Cal

Toccare il campo di immissione nella seconda riga per selezionare Resistenza.

Premere il pulsante Cal. (Tara).

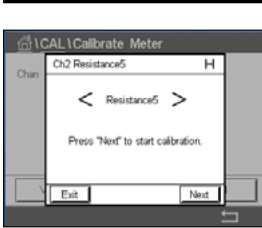

Per avviare il processo di taratura, premere il pulsante «Avanti».

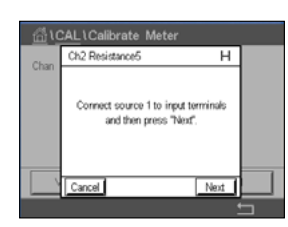

Collegare la sorgente 1 ai terminali di ingresso. Ogni intervallo di resistenza consiste in una taratura a due punti.

Premere il pulsante «Avanti» per continuare.

#### Trasmettitore M300

| <u></u> 10 | CAL\Calibrate Mete | er       |
|------------|--------------------|----------|
| Chan       | Ch2 Resistance5    | н        |
| UTIMIT     | Point1 100.00      | n I      |
|            | 100.00             | ) A      |
|            |                    |          |
|            | Cancel Ba          | ack Next |
|            |                    |          |

Per inserire il punto di taratura, toccare il campo di immissione accanto a Punto 1. L'M300 è dotato di un tastierino per modificare il valore. Premere il pulsante ← e il trasmettitore acquisirà il valore.

Nella seconda riga viene visualizzato il valore della corrente.

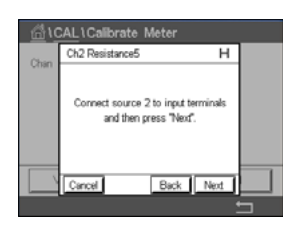

Ch2 Resistance5

Point2

н

1.00 kΩ 1.0000 kΩ

Back Next

Per inserire il punto di taratura, toccare il campo di immissione accanto a Punto 2. L'M300 è dotato di un tastierino per modificare il valore. Premere il tasto 
u per accettare il valore.

Nella seconda riga viene visualizzato il valore della corrente.

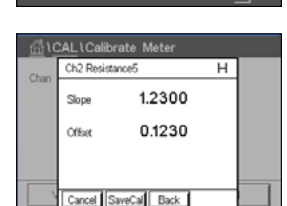

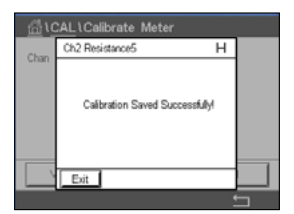

Il display mostra il valore per la pendenza e l'offset come risultato della taratura.

Per terminare la procedura di taratura, selezionare «SalvaTar» (Salva taratura) o «Cancella» (Annulla). Vedi 6.1.3 «Fine della taratura sensore».

Utilizzare il pulsante Indietro per tornare indietro di un passo nella procedura di taratura.

#### 6.10.2 Temperatura (solo per i sensori analogici)

La taratura di temperatura viene eseguita a tre punti. La tabella nella sezione 7.17.1 mostra i valori di resistenza di questi tre punti.

Toccare il campo di immissione nella seconda riga per selezionare Temperatura.

Premere il pulsante Cal. (Tara).

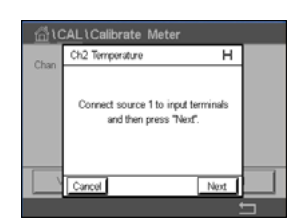

高(CAL)(

Analog pH/ORF

mperature

Collegare la sorgente 1 ai terminali di ingresso. Per avviare il processo di taratura, premere il pulsante «Avanti».

#### Trasmettitore M300

| <u>ش</u> ان | CAL\Calibrate Meter |      |   |
|-------------|---------------------|------|---|
| Chan        | Ch2 Temperature     | Н    |   |
|             | Point1 1.00         | kΩ   |   |
|             | 1.0000              | kΩ   |   |
|             |                     |      |   |
|             | Cancel Back         | Next |   |
|             |                     |      | 5 |

Chan Ch2 Temperature Meter Chan Ch2 Temperature H Connect source 2 to input terminals and then press "Next. Cancel Back Next.

| <u></u> 山( |        | alibrate Meter |   |   |
|------------|--------|----------------|---|---|
| Chan       | Ch2 Te | mperature      | н |   |
|            | ^      | 1.2300         |   |   |
|            | в      | 0.1230         |   |   |
|            | с      | 0.4560         |   |   |
|            | Cancel | SaveCal Back   |   |   |
|            |        |                | 1 | 5 |

II display mostra il risultato della taratura.

Premere il pulsante «Avanti» per continuare.

Collegare la sorgente 2 ai terminali di ingresso.

Nella seconda riga viene visualizzato il valore della corrente.

acquisirà il valore.

Per terminare la procedura di taratura, selezionare «SalvaTar» (Salva taratura) o «Cancella» (Annulla). Vedi 6.1.3 «Fine della taratura sensore».

Per inserire il punto di taratura, toccare il campo di immissione accanto a Punto 1. L'M300 è dotato di un tastierino per modificare il valore. Premere il pulsante ← e il trasmettitore

Utilizzare il pulsante Indietro per tornare indietro di un passo nella procedura di taratura.

#### 6.10.3 Tensione (solo per i sensori analogici)

Per Punto 2 e Punto 3, ripetere la procedura di taratura indicata per Punto 1.

La taratura del voltaggio viene eseguita come taratura a due punti.

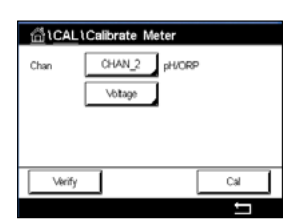

Toccare il campo di immissione nella seconda riga per selezionare Temperatura.

Premere il pulsante Cal.

| <u>局</u> 10 | CAL\Calibrate Meter                                      |    |   |
|-------------|----------------------------------------------------------|----|---|
| Chan        | Ch2 Voltage                                              | н  |   |
|             | Connect source 1 to input termina and then press "Next". | is |   |
|             | Cancel                                                   | ī  |   |
|             |                                                          | +  | _ |

Collegare la sorgente 1 ai terminali di ingresso. Per avviare il processo di taratura, premere il pulsante «Avanti».

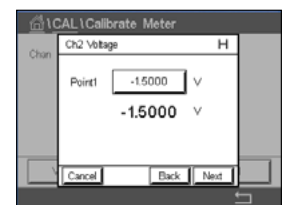

Per inserire il punto di taratura, toccare il campo di immissione accanto a Punto 1. L'M300 è dotato di un tastierino per modificare il valore. Premere il tasto ← per accettare il valore.

Nella seconda riga viene visualizzato il valore della corrente.

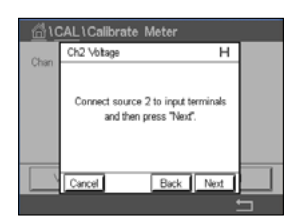

Collegare la sorgente 2 ai terminali di ingresso.

Premere il pulsante «Avanti» per continuare.

Per Punto 2 e Punto 3, ripetere la procedura di taratura indicata per Punto 1.

55

| iQ    | CAL\Cali  | orate Meter  |   |  |
|-------|-----------|--------------|---|--|
| Chao  | Ch2 Volta | 36           | н |  |
| Chart | Slope     | 1.2300       |   |  |
|       | Offset    | 0.1230       |   |  |
|       |           |              |   |  |
|       | Cancel    | SaveCal Back |   |  |
|       |           |              |   |  |

Il display mostra il risultato della taratura.

Per i sensori analogici selezionare «SalvaTar» o «Cancella» per terminare la taratura. Vedi 6.1.3 «Fine della taratura sensore».

Utilizzare il pulsante Indietro per tornare indietro di un passo nella procedura di taratura.

### 6.10.4 Corrente (solo per i sensori analogici)

La taratura della corrente viene eseguita come taratura a due punti.

Eseguire la taratura di corrente attenendosi a quanto indicato nella sezione 6.10.3 «Tensione (solo per i sensori analogici)».

### 6.10.5 Rg (solo per i sensori analogici)

La taratura Diagnostica Rg viene eseguita come taratura a due punti.

Eseguire la taratura di corrente attenendosi a quanto indicato nella sezione 6.10.3 «Tensione (solo per i sensori analogici)».

#### 6.10.6 Rr (solo per i sensori analogici)

La taratura Diagnostica Rr viene eseguita come taratura a due punti.

Eseguire la taratura di corrente attenendosi a quanto indicato nella sezione 6.10.3 «Tensione (solo per i sensori analogici)».

#### 6.11 Taratura uscita analogica

PERCORSO: 🗥 \ CAL \ Tar. uscite analog.

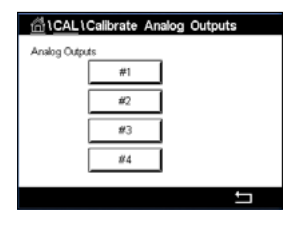

Ciascuna uscita analogica può essere tarata a 4 e a 20 mA. Selezionare il segnale di uscita desiderato per la taratura premendo il pulsante n. 1 per il segnale di uscita 1, il pulsante n. 2 per il segnale di uscita 2, eccetera.

Collegare un galvanometro accurato ai terminali di uscita analogica e regolare il numero a 5 cifre sul display fino a quando il galvanometro non mostra 4,00 mA e ripetere per 20,00 mA.

Aumentando il numero a 5 cifre, aumenta la corrente in uscita e diminuendo il numero, diminuisce la corrente in uscita. Pertanto si possono effettuare modifiche di grande entità nella corrente in uscita cambiando le migliaia o le centinaia e modifiche più precise cambiando le decine o le unità.

Dopo avere regolato entrambi i valori premere il tasto «Avanti» per avviare il calcolo dei risultati di taratura.

Il display mostra il valore per la pendenza e il punto di zero come risultato della taratura del segnale di ingresso.

Per terminare la procedura di taratura, selezionare «SalvaTar» (Salva taratura) o «Cancella» (Annulla). Vedi 6.1.3 «Fine della taratura sensore».

#### 6.12 Manutenzione

PERCORSO: 🗥 \ CAL \ Manutenzione

Per i differenti canali del trasmettitore M300 è possibile attivare manualmente lo stato di HOLD (messa in attesa). Inoltre, è possibile avviare o interrompere manualmente un ciclo di pulizia.

| Selezionare | manualmente | il | canale che | deve | essere | im | postato | su | HOLD. |
|-------------|-------------|----|------------|------|--------|----|---------|----|-------|
|             |             |    |            |      |        |    |         |    |       |

Per attivare lo stato **ATTESA** per il canale selezionato, premere il pulsante Avvia accanto a Hold manuale. Per disattivare lo stato ATTESA, premere il pulsante Stop che ora viene visualizzato al posto del pulsante Start.

Per attivare il relè di pulizia per l'avvio di un ciclo di pulizia, premere il pulsante Start accanto a **Pulizia manuale**. Per disattivare il relè, premere il pulsante Stop che ora viene visualizzato al posto del pulsante Start.

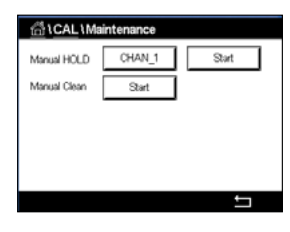

### Configurazione

Per la struttura dei menu, vedere il capitolo 3.3 «Struttura del menu».

#### 7.1 Misura

7

PERCORSO: 🗥 \ CONFIG \ Meas

#### 7.1.1 Impostazione canale

PERCORSO: 🗥 \ CONFIG \ Meas \ Impostazione canale

 Image: Second Second

Selezionare il **Canale** per la configurazione premendo il pulsante n. 1 per il canale 1, n. 2 per il canale 2.

Toccare il campo di immissione destro che si trova nella riga dell'impostazione per il **Canale.** Il parametro del canale corrispondente viene scelto premendo il rispettivo campo.

Se viene selezionato Auto, il trasmettitore M300 riconosce automaticamente il tipo di sensore ISM. Il canale può anche essere impostato su un determinato parametro di misura, a seconda del tipo di trasmettitore.

#### 7.1.2 Sensore analogico

Selezionare il tipo di sensore analogico.

I tipi di misure disponibili sono (a seconda del tipo di trasmettitore):

| Parametro<br>di misura | Descrizione                   | Trasmettitore                     |            |                        |
|------------------------|-------------------------------|-----------------------------------|------------|------------------------|
|                        |                               | M300 per analitica<br>di processo | M300 Acqua | M300 cond/ris<br>acque |
| pH/redox               | pH o ORP                      | •                                 | •          | _                      |
| Cond2e                 | Conducibilità a 2 elettrodi   | •                                 | •          | •                      |
| Cond4e                 | Conducibilità a 4 elettrodi   | •                                 | •          | •                      |
| O <sub>2</sub> alto    | Amp. Ossigeno disciolto (ppm) | •                                 | _          | _                      |
| O2 basso               | Amp. Ossigeno disciolto (ppb) | •                                 | •          | -                      |
| 0 <sub>3</sub>         | Ozono                         | •                                 | •          | —                      |

#### 7.1.3 Sensore ISM

Selezionare il tipo di sensore ISM.

Se è collegato un sensore ISM, il trasmettitore riconosce automaticamente il tipo di sensore (Parametro = Auto) Il trasmettitore può essere impostato anche su un parametro fisso (es. pH), a seconda del tipo di trasmettitore.

| Parametro di<br>misura | Descrizione                   | Trasmettitore                 |   |               |
|------------------------|-------------------------------|-------------------------------|---|---------------|
|                        |                               | M300 per analitica M300 Acqua |   | M300 cond/ris |
|                        |                               | di processo                   |   | acque         |
| pH/redox               | pH o ORP                      | •                             | • | _             |
| pH/pNa                 | pH e ORP                      | •                             | • | -             |
|                        | (con elettrodo di pH/pNa)     |                               |   |               |
| UniCond 2e/4e          | Conducibilità UniCond         | •                             | • | -             |
| Cond2e                 | Conducibilità a 2 elettrodi   | •                             | • | _             |
| Cond4e                 | Conducibilità a 4 elettrodi   | •                             | • | -             |
| O <sub>2</sub> alto    | Amp. Ossigeno disciolto (ppm) | ) •                           | _ | _             |
| O2 basso               | Amp. Ossigeno disciolto (ppb) | •                             | • | -             |
| 03                     | Ozono                         | •                             | • | -             |
|                        |                               |                               |   |               |

Inserire il nome con una lunghezza massima di 6 caratteri per il canale premendo il campo di immissione nella riga **Descrizione**. Se il canale deve essere selezionato, il relativo nome viene sempre visualizzato. Il nome viene inoltre visualizzato nella schermata di avvio e nella schermata Menu se la modalità di visualizzazione (vedere capitolo 7.1.5 «Modalità di visualizzazione») è stata impostata su 1-canale o 2-canali.

Scegliere una delle misurazioni (da M1 a M4) (per esempio per misurare il valore M1 il pulsante sinistro, per misurare il valore M2 il pulsante destro nella riga corrispondente).

Selezionare il campo di immissione accanto a Misura per visualizzare il parametro desiderato.

**NOTA:** oltre ai parametri pH, O<sub>2</sub>, T ecc. anche i valori ISM quali DLI, TTM e ACT possono essere collegati alle misure.

Scegliere il **Fattore scala** del valore di misura. Non tutti i parametri permettono di modificare l'intervallo.

Il menu **Risoluzione** permette l'impostazione della risoluzione per la misura. Questa impostazione non ha effetto sull'accuratezza della misura. Impostazioni possibili: 1, 0,1, 0,01, 0,001.

Selezionare il menu **Filtro**. Si può selezionare il calcolo della media (filtro di rumore) per la misura. Le opzioni sono valore predefinito, Bassa, Media, Alta, Speciale e Personalizzata.

| Opzione          | Descrizione                                                                |
|------------------|----------------------------------------------------------------------------|
| Nessuno          | Nessuna media o filtraggio                                                 |
| Basso            | Equivalente a una media mobile di 3 punti                                  |
| Media            | Equivalente a una media mobile di 6 punti                                  |
| Alta             | Equivalente a una media mobile di 10 punti                                 |
| Speciale         | Media variabile a seconda del segnale                                      |
|                  | (normalmente alta, ma bassa per grandi variazioni nel segnale in ingresso) |
| Personalizzabile | Selezione della media mobile di 1 fino a 15 punti                          |

#### 7.1.4 Misure derivate

L'M300 consente la configurazione di misure derivate (totale, differenza, rapporto) in base a due valori di misurazione come pH, conducibilità e altro. Per ottenere le misurazioni derivate, occorre prima impostare le due misure primarie usate per calcolare la misura derivata. Definire le misure primarie come se fossero letture a sé stanti. Quindi, scegliere l'unità corrispondente per la misura derivata relativa al primo canale. Il trasmettitore M300 visualizza un menu aggiuntivo **Altro canale** per selezionare il secondo canale con la misura corrispondente.

Sono disponibili tre misure derivate aggiuntive per la configurazione con due sensori di conducibilità: %Sc. (% scarto), pH Calc. (pH calcolato).

#### 7.1.4.1 % Misura di reiezione

Per le applicazioni a osmosi inversa (RO), la percentuale di reiezione si misura con la conducibilità per determinare la quantità di impurità rimosse dal prodotto o acqua permeata sul totale di impurità nell'acqua in ingresso. La formula per ottenere la percentuale di reiezione è: [1 – (prodotto/alimentazione)] X 100 = % reiezione

Dove prodotto e alimentazione sono i valori di conducibilità misurati dai rispettivi sensori. La figura a mostra lo schema di un impianto a osmosi inversa con sensori installati per la percentuale di scarto.

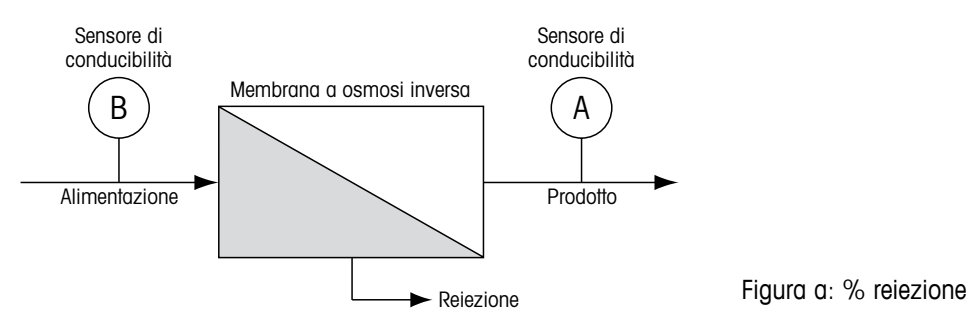

**NOTA:** il sensore di monitoraggio del prodotto dev'essere sul canale che misura la percentuale di reiezione. Se il sensore di conducibilità del prodotto è installato sul canale 1, la percentuale di scarto si deve misurare sul canale 1.

### 7.1.4.2 pH calcolato (solo applicazioni in centrali elettriche)

Il pH calcolato si può ottenere molto accuratamente da valori di conducibilità specifica e cationica su campioni di centrali elettriche quando il pH è tra 7,5 e 10,5 a causa dell'ammoniaca o delle ammine e quando la conducibilità specifica è decisamente superiore alla conducibilità cationica. Questo calcolo non è adatto laddove esistono elevati livelli di fosfati. Il trasmettitore M300 utilizza questo algoritmo quando si seleziona pH Calc. come misura.

Il pH calcolato dev'essere configurato sullo stesso canale della conducibilità specifica. Per esempio, impostare per la conducibilità specifica la misura M1 su CAN\_1, per la conducibilità cationica la misura M1 su CAN\_2, per il pH calcolato la misura M2 su CAN\_1 e per la temperatura la misura M3 su CAN\_1. Impostare la modalità di compensazione di temperatura su «Ammoniaca» per la misura M1 su CAN\_1 e su «Cationica» per la misura M1 su CAN\_2.

**NOTA:** se l'operazione è al di fuori delle condizioni consigliate, occorre una misura del pH con un elettrodo di vetro per ottenere un valore preciso. D'altra parte, quando le condizioni del campione rientrano nei valori indicati in alto, il pH calcolato fornisce uno standard accurato per la taratura trim a un punto della misura del pH mediante elettrodo.

#### 7.1.5 Modalità di visualizzazione

PERCORSO: 🗥 \ CONFIG \ Meas \ Modo visore

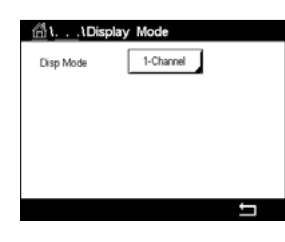

Premere il campo di immissione sulla riga della configurazione relativa a **Modo visore** e scegliere i valori di misura visualizzati nella schermata Avvia e nella schermata Menu.

Scegliere tra la visualizzazione dei valori di misura relativi a un canale e ai valori di misura relativi a due canali.

**NOTA:** Se è stato scelto 1-canale o 2-canale i valori di misura visualizzati sono definiti nel menu Impostazione canale (vedere capitolo 7.1.1 «Impostazione canale»). Se è stato 1-canale vengono visualizzati i valori da M1 a M4 di ogni canale. In caso di 2-canali vengono visualizzati i valori M1 e M2 di ogni canale.

**NOTA:** oltre ai valori di misura pH, O<sub>2</sub>, T e altro, possono essere visualizzati anche i valori ISM, quali DLI, TTM e ACT.

## 7.1.6 Configurazioni relative ai parametri

PERCORSO: 🗥 \ CONFIG \ Meas \ Impostaz. parametro

Per i parametri pH, Conducibilità e Ossigeno è possibile impostare i parametri di misura e taratura.

| <u>ព</u> ាំ\\Pa | rameter Setting |
|-----------------|-----------------|
| Channel         | CHAN_1 pH/ORP   |
| Buffer Tab      | MT-9            |
| Stability       | Medium          |
| IP pH           | 7.00            |
| STC pH/*C       | 0.00            |

Accedere al menu Canale e selezionare il canale.

In base al canale selezionato e al sensore assegnato vengono visualizzati i parametri di misura e di taratura.

Per ulteriori dettagli sulle impostazioni dei vari parametri, consultare la spiegazione seguente.

| ដែเค    | arameter Setting |    |
|---------|------------------|----|
| Channel | CHAN_1 Conde     | le |
| Measure | M1 S/cm          |    |
| Compen. | Standard         |    |
|         |                  |    |
|         |                  |    |
|         |                  | IJ |
| ~_      |                  |    |

### 7.1.6.1 Impostazioni conducibilità

Selezionare la misura (M1-M4). Per ulteriori informazioni relative alle misure, vedere il capitolo 7.1.1 «Impostazione canale».

Se la misura selezionata può essere compensata dalla temperatura, è possibile scegliere il metodo di compensazione.

**NOTA:** durante la taratura, è necessario selezionare anche il metodo di compensazione. (Vedere il capitolo 6.2 «Taratura dei sensori UniCond 2-e e UniCond 4-e (soltanto sensori ISM)» e il capitolo 6.3 «Taratura dei sensori Cond2e o Cond4e»).

Per selezionare il metodo di compensazione di temperatura desiderato, premere **Compen.** Le opzioni sono «Nessuno», «Standard», «Light 84», «Std 75 °C», «Lineare 25 °C», «Lineare 20 °C», «Glicole.5», «Glicole.1», «Cationica», «Alcool» e «Ammoniaca».

L'opzione Nessuno non consente alcun tipo di compensazione del valore di conducibilità misurato. Il valore non compensato verrà visualizzato ed eseguito.

L'opzione Standard comprende la compensazione per gli effetti di elevata purezza non lineari oltre alle impurità di sali neutri convenzionali ed è conforme agli standard ASTM D1125 e D5391.

La compensazione Light 84 utilizza i valori di ricerca su acqua a purezza elevata del Dr. T.S. Light pubblicati nel 1984. Da utilizzare solo per applicazioni standardizzate su tale opera.

La compensazione Std 75 °C è l'algoritmo di compensazione standard riferito a 75 °C. Questa compensazione può essere preferita nella misurazione di acqua ultrapura a temperatura elevata. (La resistività di acqua ultrapura compensata a 75 °C è pari a 2,4818 MΩ-cm).

La compensazione Lineare 25 °C regola la lettura secondo un coefficiente o un fattore espressi come %/°C (deviazione da 25 °C). Da usare solo se la soluzione presenta un coefficiente di temperatura lineare ben caratterizzato. L'impostazione in fabbrica è 2,0%/°C.

La compensazione Lineare 20 °C regola la lettura secondo un coefficiente o un fattore espressi come %/°C (deviazione da 20 °C). Da usare solo se la soluzione presenta un coefficiente di temperatura lineare ben caratterizzato. L'impostazione in fabbrica è 2,0%/°C.

La compensazione Glicole.5 utilizza le caratteristiche di temperatura di una soluzione acquosa di glicol etilenico 50%. Le misure compensate che utilizzano questa soluzione possono oltrepassare i 18 Mohm-cm.

La compensazione Glicole1 utilizza le caratteristiche di temperatura di glicol etilenico 100%. Le misure compensate possono oltrepassare largamente i 18 Mohm-cm.

La compensazione di tipo Cationica serve nelle applicazioni di centrali elettriche misurando il campione dopo uno scambiatore cationico. Considera gli effetti della temperatura sulla dissociazione dell'acqua pura in presenza di acidi.

La compensazione di tipo Alcool fornisce le caratteristiche di temperatura di una soluzione al 75% di alcool isopropilico in acqua pura. Le misure compensate che utilizzano questa soluzione possono oltrepassare i 18 Mohm-cm.

La compensazione di tipo Ammoniaca si utilizza nelle applicazioni delle centrali elettriche per la conducibilità specifica misurata su campioni che usano ammoniaca e/o ETA (etanolammina) per il trattamento dell'acqua. Considera gli effetti della temperatura sulla dissociazione dell'acqua pura in presenza di basi.

**NOTA:** se è stata selezionata la modalità di compensazione «Lineare 25 °C» o «Lineare 20 °C», è possibile modificare il coefficiente di regolazione della lettura. In questo caso verrà visualizzato un campo di immissione aggiuntivo.

Toccare il campo di immissione accanto a **Coef.** e regolare il coefficiente o il fattore per la compensazione.

| ີ່∭າ <b>\</b> Pa | rameter Setting |
|------------------|-----------------|
| Channel          | CHAN_1 pH/ORP   |
| Buffer Tab       | MT-9            |
| Stability        | Medium          |
| IP pH            | 7.00            |
| STC pH/*C        | 0.00            |
|                  | L I             |

#### 7.1.6.2 Impostazioni per il pH

Se durante l'impostazione del canale (vedere il capitolo 7.1.1 «Impostazione canale») è stato scelto Auto, in caso di collegamento di un sensore di pH al canale selezionato è possibile impostare o regolare i parametri Tab. tamponi, Stabilità, IP, STC e la temperatura di taratura oltre alle unità visualizzate per la pendenza e/o il punto di zero. Gli stessi parametri saranno visualizzati se durante l'impostazione del canale è stato scelto il parametro pH/ORP anziché Auto.

Selezionare il tampone con il parametro Tab tampone.

Per il riconoscimento automatico del tampone durante la taratura selezionare la soluzione tampone utilizzata: Mettler-9, Mettler-10, NIST Tech, NIST Std = JIS Std, HACH, CIBA, MERCK, WTW, JIS Z 8802 o Nessuno. Per i valori tampone vedere il capitolo 16 «Tabelle dei tamponi». Se non viene utilizzata la funzionalità tampone automatico o se i tamponi disponibili sono diversi da quelli menzionati, selezionare Senza.

**NOTA:** tampone Na+ 3.9M per i sensori di pH a doppia membrana (pH/pNa). Vedere il capitolo 16.2.1 «Tamponi Mettler-pH/pNa (Na+ 3,9M)».

Selezionare la **stabilità** necessaria del segnale di misura durante la procedura di taratura. Selezionare «Manuale» se l'utente deciderà quando un segnale è abbastanza stabile da completare la taratura. Selezionare Bassa, Media o Stretta se deve essere effettuato un controllo automatico di stabilità del segnale del sensore durante la taratura attraverso il trasmettitore.

Se il parametro **Stabilità** è impostato su Media, valore predefinito, il segnale di deviazione deve essere inferiore a 0,8 mV in un intervallo di 20 secondi per essere riconosciuto dal trasmettitore come stabile. La taratura viene realizzata utilizzando l'ultima lettura. Se i criteri non sono soddisfatti entro 300 secondi, scade il tempo di taratura e compare il messaggio Taratura incompleta.

Regolare il parametro IP pH.

**IP** è il valore del punto isotermico (default = 7,000 per la maggior parte delle applicazioni). Per esigenze di compensazione specifiche o valori non standard di tampone interno, si può modificare questo valore.

Regolare il valore del parametro STC pH/°C.

STC è il coefficiente di temperatura della soluzione in unità di pH/°C riferito alla temperatura definita. (Predefinito = 0,000 pH/°C per la maggior parte delle applicazioni). Per acque pure, si dovrebbe impostare a 0,016 pH/°C. Per campioni di centrali elettriche a bassa conducibilità attorno a 9 pH, si dovrebbe impostare a 0,033 pH/°C.

Se il valore per STC è  $\neq$  0,000 pH/°C, verrà visualizzato un altro campo di immissione per la temperatura di riferimento.

Il valore accanto a **Temp. rif. pH** indica la temperatura a cui è riferita la compensazione di temperatura della soluzione. Il valore mostrato e il segnale in uscita è riferito a questa temperatura. La temperatura di riferimento più diffusa è 25 °C.

#### Charnel CHAN\_1 02 hi Cal Pressure 1013.0 mbar ProcPress Options ProcCaPress ProcPress Stability Auto

### 7.1.6.3 Parametri per la misura dell'ossigeno mediante sensori amperometrici

Se durante l'impostazione del canale (vedere il capitolo 7.1.1 «Impostazione canale») è stato scelto Auto, in caso di collegamento di un sensore amperometrico di ossigeno al canale selezionato è possibile impostare o regolare i parametri Pressione tar., Pressione proc., Press. proc.tar., Stabilità, Salinità, Umidità re., Polar. mis e Polar. tar. Gli stessi parametri saranno visualizzati se durante l'impostazione del canale è stato scelto  $O_2$  hi (O2 alto) o  $O_2$  lo (O2 basso) anziché Auto.

Utilizzare il parametro Pressione tar. per inserire il valore per la pressione di taratura.

**NOTA:** per modificare l'unità della pressione di taratura, premere il pulsante U sul tastierino visualizzato.

Premere il pulsante Opzione accanto al parametro **Press. proc** e selezionare come applicare la pressione del processo scegliendo la voce **Tipo**.

La pressione di processo applicata può essere inserita scegliendo Modifica oppure può essere misurata nell'ingresso analogico dell'M300 scegliendo AIN\_1.

Se è stato scelto Modifica sullo schermo compare un campo di immissione dove è possibile inserire il valore manualmente. Nel caso in cui sia stato selezionato AIN\_1, vengono visualizzati due campi di immissione per inserire il valore iniziale (4 mA) e il valore finale (20 mA) dell'intervallo per il segnale di ingresso da 4 a 20 mA.

Per l'algoritmo della taratura di processo deve essere definita la pressione applicata. Selezionare la pressione con il parametro **Pres.proc.tar**. Per la taratura di processo può essere utilizzato il valore della pressione di processo (ProcPres) o della pressione di taratura (CalPres).

Selezionare la **stabilità** necessaria del segnale di misura durante la procedura di taratura. Selezionare Manuale se l'utente deciderà quando un segnale è abbastanza stabile da completare la taratura. Selezionando Automatico verrà effettuato un controllo automatico di stabilità del segnale del sensore durante la taratura attraverso il trasmettitore.

È possibile inserire ulteriori impostazioni passando alla pagina successiva del menu.

La salinità della soluzione misurata è modificabile.

Inoltre è possibile inserire anche l'umidità relativa **Umidità rel.** del gas di taratura. I valori permessi per l'umidità relativa vanno da 0 a 100%. Quando non è disponibile la misura dell'umidità, usare 50% (valore predefinito).

La tensione di polarizzazione dei sensori amperometrici di ossigeno in modalità di misura può essere modificata tramite il parametro **Polar. mis.**. Per i valori inseriti da 0 mV a -550 mV, il voltaggio di polarizzazione del sensore connesso sarà impostato a -500 mV. Per i valori inseriti inferiori a -550 mV, il voltaggio di polarizzazione del sensore connesso sarà impostato a -674 mV.

La tensione di polarizzazione dei sensori amperometrici di ossigeno può essere modificata tramite il parametro **Polar. tar.**. Per i valori inseriti da 0 mV a –550 mV, il voltaggio di polarizzazione del sensore connesso sarà impostato a –500 mV. Per i valori inseriti inferiori a –550 mV, il voltaggio di polarizzazione del sensore connesso sarà impostato a –674 mV.

**NOTA:** Durante la taratura di processo, verrà utilizzata una tensione di polarizzazione Polar. mis., definita per la modalità di misura.

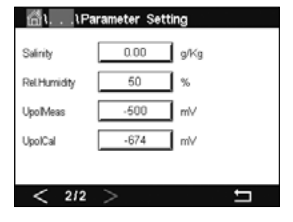

Se durante l'impostazione del canale (vedere il capitolo 7.1.1 «Imposta

**NOTA:** se viene eseguita una taratura a un punto, il trasmettitore invia al sensore un voltaggio di polarizzazione valido per la taratura. Se il voltaggio di polarizzazione per la modalità di misurazione e per quella di taratura non coincide, il trasmettitore aspetterà 120 secondi prima di iniziare la taratura. In questo caso, dopo la taratura il trasmettitore rimarrà per 120 secondi nella modalità HOLD prima di ritornare alla modalità di misurazione.

#### 7.2 Sorgente temperatura (solo per i sensori analogici)

PERCORSO: 🗥 \ CONFIG \ Meas \ Sorgente Temperatura

Fonte: Auto (predefinito), Pt100, Pt1000, NTC22k, Fisso

Nella terza riga appare l'impostazione di temperatura pertinente. Intervallo: da -40 a 200 °C, valore predefinito: 25 °C

#### 7.3 Uscite analogiche

PERCORSO: 🗥 \ CONFIG \ Uscite analogiche

Per ulteriori dettagli sulle differenti impostazioni per le uscite analogiche, consultare la spiegazione seguente.

| 습\CONFI   | G\Analog Outputs |    |
|-----------|------------------|----|
| Aout      | #1               |    |
| Chan      | CHAN_1           | pН |
| Range     | 4-20mA           |    |
| Alarm     | Off              |    |
| Hold Mode | Last Value       |    |
| < 1/2     | >                | L  |

Toccare il campo di immissione nella riga di impostazione accanto a **Aout** e selezionare l'uscita desiderata per la configurazione premendo il pulsante n. 1 per il segnale di uscita 1 e il pulsante n. 2 per il segnale di uscita 2. Per l'assegnazione del canale, premere il pulsante corrispondente (**Chan**). Selezionare il canale che deve essere collegato al segnale di uscita.

Premere il pulsante per l'assegnazione del parametro di misura (in base al canale selezionato) che deve essere collegato al segnale di uscita.

**NOTA:** oltre ai valori di misura pH, O<sub>2</sub>, T, ecc. è possibile collegare al segnale di uscita valori ISM quali DLI, TTM e ACT.

Selezionare Intervallo per il segnale di uscita.

Per regolare il valore per il segnale di uscita analogica in caso di allarme, toccare il campo di immissione accanto all'impostazione **Allarme**. Il parametro «Spento» significa che adesso l'allarme influirà sul segnale di uscita.

**NOTA:** saranno presi in considerazione non solo gli allarmi verificatisi nel canale assegnato, ma anche ogni allarme che si presenta nel trasmettitore.

Se il trasmettitore entra in modalità ATTESA, è possibile definire il valore per il segnale di uscita. Per tale valore è possibile scegliere tra l'ultimo valore (ossia il valore prima dell'attivazione della modalità HOLD del trasmettitore) o un valore fisso.

Toccare il campo di immissione nella riga accanto a **modalità ATTESA** e selezionare il valore. Se si sceglie un valore fisso, il trasmettitore mostra un altro campo di immissione.

È possibile inserire ulteriori impostazioni passando alla pagina successiva del menu.

|           | Analog Outputs |   |
|-----------|----------------|---|
| Aout Type | Normal         |   |
| Min Value | 2.0000 pH      |   |
| Max Value | 12.000 pH      |   |
|           |                |   |
|           |                |   |
| < 2/2     |                | Ţ |

Il **tipo Aout** può essere Normale, Bi-lineare, Auto-scala o Logaritmica. L'intervallo può essere 4–20 mA o 0–20 mA. Il tipo Normale fornisce una scala lineare tra il limite minimo e massimo della scala ed è l'impostazione predefinita. Per Bi-lineare verrà anche richiesto di impostare un valore di scala per il punto medio del segnale; permette due diversi segmenti lineari tra il limite minimo e massimo della scala.

Premere il pulsante per **Valore min.** che corrisponde al punto di inizio dell'intervallo dell'uscita analogica.

Premere il pulsante accanto a **Valore max**, che corrisponde al punto finale del segnale dell'uscita analogica.

In base al tipo di uscita analogica scelto, sarà possibile inserire altri valori.

Per **Bi-lineare** verrà anche richiesto di impostare un valore di scalabilità per il punto medio del segnale; permette due diversi segmenti lineari tra i valori Minimo e Massimo definiti.

La scalabilità **Intervallo automatico** fornisce due intervalli di uscita. È progettata per funzionare con un PLC al fine di offrire un intervallo ampio di misura nella fascia alta della scala e un intervallo ridotto con una risoluzione elevata nella fascia bassa. Per il singolo segnale 0/4-20 mA vengono utilizzate due impostazioni distinte, una per il limite massimo dell'intervallo alto e una per il limite massimo dell'intervallo basso.

Max1 è il limite massimo per l'intervallo basso su auto-range. Il massimo valore per l'intervallo alto su auto-range è impostato con Valore massimo. Entrambi gli intervalli hanno lo stesso valore minimo che viene impostato per mezzo del parametro Valore minimo. Se il valore inserito è superiore al valore di Max1, il trasmettitore passa automaticamente al secondo intervallo. È possibile assegnare un relè capace di indicare l'intervallo attualmente valido. Il relè verrà attivato quando il trasmettitore passa da un intervallo all'altro.

Se è selezionato l'intervallo **Logaritmico**, verrà richiesto di inserire il Valore massimo e anche il numero di decimali.

#### 7.4 Setpoint

PERCORSO: 🗥 \ CONFIG \ Setpoint

Per ulteriori dettagli sulle differenti impostazioni per i punti di regolazione, consultare la spiegazione seguente.

Toccare il campo di immissione nella riga accanto a **Setpoint** e selezionare il setpoint (punto di regolazione) desiderato per la configurazione premendo il pulsante n. 1 per il setpoint 1, il pulsante n. 2 per il setpoint 2, eccetera.

Per l'assegnazione del canale (**Chan**), premere il pulsante corrispondente. Selezionare il canale che deve essere collegato al setpoint.

Premere il pulsante per l'assegnazione del parametro di misura (in base al canale selezionato), che deve essere collegato al setpoint.

Nel display la dicitura Mx indica la misura assegnata al setpoint. (Vedere il capitolo 7.1.1 «Impostazione canale»).

**NOTA:** oltre ai parametri pH, O<sub>2</sub>, T, mS/cm, %EP WFI (acqua per iniettabili), ecc. è possibile collegare al punto di regolazione anche i valori ISM quali DLI, TTM e ACT.

I **tipi** possibili di setpoint sono Alto, Basso, Entro, Oltre o Disattivato. Un setpoint «Fuori» provocherà una condizione di allarme ogni volta che la misura oltrepassa il limite minimo o massimo. Un setpoint «Entro» provocherà una condizione di allarme ogni volta che la misura è compresa tra il limite massimo e il minimo.

**NOTA:** se il tipo di setpoint non è disattivato è possibile fare ulteriori impostazioni. Vedere la seguente descrizione.

In base al tipo di setpoint selezionato, è possibile inserire valori in funzione dei limiti.

È possibile inserire ulteriori impostazioni passando alla pagina successiva del menu.

| ៏ដែលNFIG   | Set Points |    |
|------------|------------|----|
| Set Points | #1         |    |
| Chan M1    | CHAN_1     | pН |
| Туре       | High       |    |
| High       | 7.3000     | рН |
|            |            |    |
|            | ~          |    |

Stampato in Svizzera

| ∰\CONFK    | Set Points |        |
|------------|------------|--------|
| Out Range  | No         |        |
| Relay      | #3         | Normal |
| Delay      | 10         | 980    |
| Hysteresis | 0.5000     | pН     |
| Hold Mode  | Last Value |        |
| < 2/2      | >          | Ţ      |

Una volta configurato, il relè configurato sarà attivato se si rileva una condizione di **assenza di copertura** del sensore sul canale di ingresso assegnato.

Per selezionare il relè desiderato che si attiverà se vengono raggiunte le condizioni definite, toccare il campo di immissione accanto a **Setpoint relè**. Se il relè scelto viene utilizzato per un altro compito, il trasmettitore mostra un messaggio di conflitto relè sullo schermo.

È possibile definire la modalità di funzionamento del relè.

I contatti del relè sono in modalità normale fino a quando il setpoint associato non viene superato, dopodiché il relè si attiva e lo stato del contatto cambia. Selezionare «Invertito» per invertire lo stato di funzionamento normale del relè (cioè contatti normalmente aperti rimangono chiusi, mentre contatti normalmente chiusi rimangono aperti, fino a quando non viene oltrepassato il setpoint).

Inserire il **ritardo** in secondi. Un ritardo fa sì che l'impostazione venga superata continuamente per il tempo specificato prima che si attivi il relè. Se la condizione scompare prima del termine del ritardo, il relè non si attiverà.

Inserire il valore per l'**isteresi**. Un valore di isteresi fa sì che la misura debba ritornare entro il valore di regolazione per una percentuale specifica prima che il relè si disattivi.

Per una impostazione alta, la misura deve scendere al di sotto del valore dell'impostazione più della percentuale indicata prima che si disattivi il relè. Con una impostazione bassa, la misura deve superare almeno di questa percentuale l'impostazione prima che si disattivi il relè. Per esempio, con una impostazione di 100, quando questo valore è oltrepassato, la misura deve scendere sotto 90 prima che si disattivi il relè.

Per **modalità ATTESA**, inserire lo stato Off (Spento), Last Value (Ultimo valore) o On (Acceso). Questo è lo stato del relè durante la modalità di ATTESA.

### 7.5 Impostazione ISM (soltanto sensori ISM)

PERCORSO: 🗥 \ CONFIG \ Config. ISM

Per ulteriori dettagli sulle impostazioni dei vari parametri per la configurazione dell'ISM, consultare la spiegazione seguente.

#### Channel CHAN\_1 pH/CRP SM Para Sensor Monitor CP Cycle Limit SP Cycle Limit AutoClave Cycle Limit

# 7.5.1 Controllo sensore

Se durante l'impostazione del canale (vedere il capitolo 7.1.1 «Impostazione canale») è stato scelto Auto, in caso di collegamento di un sensore pH/ORP, O<sub>2</sub> alto, O<sub>2</sub> basso o O<sub>3</sub> al canale selezionato è possibile impostare o regolare il parametro Controllo sensore. Il menu Controllo sensore sarà visualizzato anche se durante l'impostazione del canale è stato selezionato uno dei sensori indicati anziché il parametro Auto.

Premere il pulsante Controllo sensore.

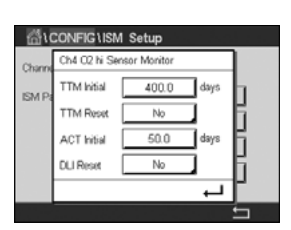

Inserire il valore per l'intervallo iniziale del tempo alla manutenzione (**TTM Initial**) in giorni. Il valore iniziale per TTM può essere modificato in base all'applicazione.

Per il sensore di pH/ORP questo timer dà una stima del momento in cui si dovrebbe realizzare il prossimo ciclo di pulizia per mantenere le prestazioni di misura ottimali. Il timer è influenzato da cambiamenti significativi nei parametri DLI.

Per i sensori amperometrici di ossigeno e i sensori di ozono, l'intervallo di manutenzione indica un ciclo di manutenzione per la membrana e l'elettrolita.

Toccare il campo di immissione accanto a **Reset TTM**. Selezionare Sì se il TTM per il sensore deve essere resettato sul valore iniziale.

L'intervallo di manutenzione deve essere resettato dopo le seguenti operazioni.

| Sensori di pH:                  | ciclo di manutenzione manuale sul sensore.               |
|---------------------------------|----------------------------------------------------------|
| Sensore di ossigeno o di ozono: | ciclo di manutenzione manuale sul sensore o cambio della |
|                                 | membrana del sensore                                     |

NOTA: collegando un sensore, viene letto immediatamente lo stato attuale del TTM del sensore.

Inserire il valore **ACT iniziale** in giorni. Dopo il salvataggio delle modifiche nel sensore verrà caricato il nuovo valore.

La funzionalità Timer di taratura adattivo (ACT) permette di stimare il momento in cui dovrebbe essere eseguita la taratura successiva per mantenere le migliori prestazioni di misura possibili. Il timer è influenzato da cambiamenti significativi nei parametri DLI. L'ACT verrà reimpostato al suo valore iniziale dopo una taratura avvenuta con successo. Il valore iniziale dell'ACT può essere modificato in conformità con l'esperienza dell'applicazione e caricato nel sensore.

NOTA: collegando il sensore, viene letto immediatamente lo stato attuale dell'ACT del sensore.

Toccare il campo di immissione accanto a **Reset DLI**. Selezionare Sì se è necessario resettare il valore iniziale dell'indicatore dinamico della vita media del sensore (DLI). Il reset sarà effettuato dopo il salvataggio delle modifiche.

L'indicatore dinamico della vita media del sensore (DLI) permette una stima della durata della vita utile di un sensore di pH o di un corpo interno di un sensore d'ossigeno amperometrico o di un sensore di ozono calcolando lo stress effettivo a cui esso è esposto. Il sensore considera costantemente le sollecitazioni medie degli ultimi giorni ed è capace di aumentare/ diminuire la sua durata della vita utile di conseguenza.

I seguenti parametri influenzano l'indicatore di durata della vita utile:

#### Parametro dinamico

- Temperatura
- Valore pH e ossigeno
- Glass impedance (Impedenza elettrodo in vetro) (solo pH)
- Reference impedance (Impedenza di riferimento) (solo pH)

#### Parametri statici

- Cronologia di taratura
- Zero e pendenza
- CIP/SIP/cicli di autoclavaggio

Il sensore memorizza al suo interno le informazioni che possono essere recuperate mediante un trasmettitore o una suite di gestione risorse iSense.

Per i sensori amperometrici di ossigeno, l'indicatore dinamico della vita media del sensore (DLI) dipende dal corpo interno del sensore. Dopo la sostituzione del corpo interno, eseguire il reset del DLI.

**NOTA:** collegando il sensore, vengono letti i valori effettivi dell'indicatore dinamico della vita media del sensore (DLI).

**NOTA:** il menu Reset DLI per i sensori di pH non è disponibile. Se per un sensore di pH il valore effettivo dell'indicatore dinamico della vita media del sensore (DLI) è 0, è necessario sostituire il sensore.

#### 7.5.2 Limite cicli CIP

Se durante l'impostazione del canale (vedere il capitolo 7.1.1 «Impostazione canale») è stato scelto Auto, in caso di collegamento di un sensore di pH/ORP, ossigeno o conducibilità al canale selezionato è possibile impostare o regolare il parametro Limite cicli CIP. Il menu Limite ciclo CIP sarà visualizzato anche se durante l'impostazione del canale è stato selezionato uno dei sensori indicati anziché il parametro Auto.

Premere il pulsante CIP Cycle Limit (Limite ciclo CIP).

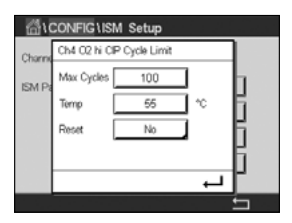

Premere il pulsante nel campo di immissione del parametro **Cicli max** e inserire il valore per il numero massimo di cicli CIP. Il nuovo valore verrà scritto nel sensore dopo il salvataggio delle modifiche.

I cicli CIP vengono contati dal trasmettitore. Se viene raggiunto il limite (valore di Max Cycles), è possibile indicare e impostare un allarme su un relè di uscita.

Se l'impostazione Cicli max è 0, la funzionalità contatore è disattivata.

Premere il pulsante nel campo di immissione del parametro **Temp** e inserire la temperatura che deve essere superata perché venga effettuato il conteggio del ciclo CIP.

I cicli CIP vengono riconosciuti automaticamente dal trasmettitore. Siccome i cicli CIP variano in intensità (durata e temperatura) per ciascuna applicazione, l'algoritmo del contatore riconosce un aumento della temperatura di misura al di sopra del livello definito inserendo il valore per il parametro Temp (Temp.). Se la temperatura non scende al di sotto del limite definito (-10 °C) entro 5 minuti dopo aver raggiunto la prima temperatura, il contatore in questione verrà incrementato di uno e anche bloccato per le due ore seguenti. Nel caso in cui il CIP durasse più di due ore il contatore aumenta di nuovo di uno.

Toccare il campo di immissione accanto a **Reset**. Selezionare Sì se il conteggio CIP del sensore deve essere riazzerato (0). Il reset sarà effettuato dopo il salvataggio delle modifiche.

Se è collegato il sensore di ossigeno, il reset deve essere eseguito dopo le seguenti operazioni. sensore amperometrico: sostituzione del corpo interno del sensore.

**NOTA:** per il sensore di pH/ORP non è disponibile il menu Reset. Il sensore di pH/ORP deve essere sostituito se è stato superato il numero di Cicli max.

### 7.5.3 Limite cicli SIP

Se durante l'impostazione del canale (vedere il capitolo 7.1.1 «Impostazione canale») è stato scelto Auto, in caso di collegamento di un sensore di pH/ORP, ossigeno o conducibilità al canale selezionato è possibile impostare o regolare il parametro Limite cicli SIP. Il menu Limite ciclo SIP sarà visualizzato anche se durante l'impostazione del canale è stato selezionato uno dei sensori indicati anziché il parametro Auto.

Premere il pulsante Limite ciclo SIP.

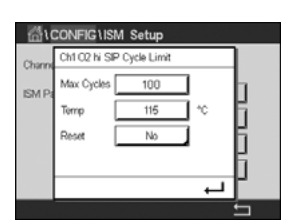

Premere il pulsante nel campo di immissione accanto al parametro **Cicli max** e inserire il valore per il numero massimo di cicli SIP. Il nuovo valore verrà scritto nel sensore dopo il salvataggio delle modifiche.

I cicli SIP vengono contati dal trasmettitore. Se viene raggiunto il limite (valore di Max Cycles), è possibile indicare e impostare un allarme su un relè di uscita. Se l'impostazione Cicli max è 0, la funzionalità contatore è disattivata.

Premere il pulsante nel campo di immissione accanto al parametro **Temp** e inserire la temperatura che deve essere superata perché venga effettuato il conteggio del ciclo SIP.

I cicli SIP vengono riconosciuti automaticamente dal trasmettitore. Siccome i cicli SIP variano in intensità (durata e temperatura) per ciascuna applicazione, l'algoritmo del contatore riconosce un aumento della temperatura di misura al di sopra del livello definito inserendo il valore per il parametro Temp (Temp.). Se la temperatura non scende al di sotto del limite definito (-10 °C) entro 5 minuti dopo aver raggiunto la prima temperatura, il contatore in questione verrà incrementato di uno e anche bloccato per le due ore seguenti. Nel caso in cui il SIP durasse più di due ore il contatore aumenta di nuovo di uno.

Toccare il campo di immissione accanto a **Reset**. Selezionare Sì se il conteggio SIP del sensore deve essere riazzerato (0). Il reset sarà effettuato dopo il salvataggio delle modifiche.

Se è collegato il sensore di ossigeno, il reset deve essere eseguito dopo le seguenti operazioni. Sensore amperometrico: sostituzione del corpo interno del sensore.

**NOTA:** per il sensore di pH/ORP non è disponibile il menu Reset. Il sensore di pH/ORP deve essere sostituito se è stato superato il numero di Cicli max.

#### 7.5.4 Limite ciclo autoclave

Se durante l'impostazione del canale (vedere il capitolo 7.1.1 «Impostazione canale») è stato scelto Auto, in caso di collegamento di un sensore amperometrico di ossigeno, di pH/ORP al canale selezionato è possibile impostare o regolare il parametro Limite cicli autoclave. Il menu AutoClave Cycle Limit (Limite ciclo autoclave) sarà visualizzato anche se durante l'impostazione del canale è stato selezionato uno dei sensori indicati anziché il parametro Auto.

Premere il pulsante Limite ciclo autoclave.

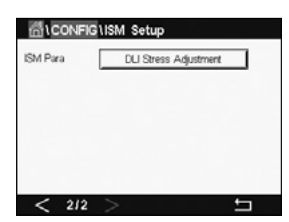

Premere il pulsante nel campo di immissione accanto al parametro **Cicli max** e inserire il valore per il numero massimo di cicli autoclave. Il nuovo valore verrà scritto nel sensore dopo il salvataggio delle modifiche.

Se l'impostazione Cicli max è 0, la funzionalità contatore è disattivata.

Siccome durante il ciclo di autoclavaggio il sensore non è collegato al trasmettitore, esso verrà richiesto dopo ogni collegamento del sensore, anche se il sensore non è in autoclave. A seconda della selezione, il contatore aumenta oppure no. Se viene raggiunto il limite (valore di Max Cycles), è possibile indicare e impostare un allarme su un relè di uscita. Toccare il campo di immissione accanto a **Reset**. Selezionare Sì se il conteggio Autoclave del sensore deve essere riazzerato (O). Il reset sarà effettuato dopo il salvataggio delle modifiche.

Se è collegato il sensore di ossigeno, il reset deve essere eseguito dopo le seguenti operazioni. Sensore amperometrico: sostituzione del corpo interno del sensore.

**NOTA:** per il sensore di pH/ORP non è disponibile il menu Reset. Il sensore di pH/ORP deve essere sostituito se è stato superato il numero di Cicli max.

#### 7.5.5 Regolazione stress DLI

Se durante l'impostazione del canale (vedere il capitolo 7.1.1 «Impostazione canale») è stato scelto Auto, in caso di collegamento di un sensore di pH/ORP al canale selezionato è possibile regolare il parametro Regola stress DLI. Con questa impostazione l'utente può regolare la sensibilità del sensore allo stress della sua specifica applicazione per il calcolo dell'indicatore dinamico della vita media del sensore (DLI).

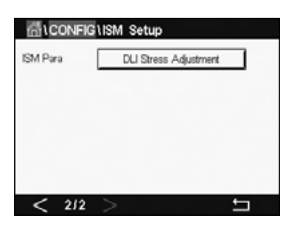

Accedere alla pagina 2 di «Config. ISM».

Premere il pulsante Regolazione DLI stress.

Per il **tipo** di DLI Stress Adjustment (Regolazione stress DLI), selezionare low / medium / high (bassa/media/alta).

| BASSA: | DLI esteso (sensibilità -30%)  |
|--------|--------------------------------|
| MEDIA: | DLI standard (predefinito)     |
| ALTO:  | DLI ridotto (sensibilità +30%) |

Premere ← per accettare l'impostazione.

#### 7.5.6 Parametri ciclo SAN

Se è collegato un sensore di ozono, è possibile impostare i valori per i seguenti parametri ciclo SAN, quali Cicli mass. (il numero massimo di cicli di sanitizzazione), Conc. Max (la concentrazione  $O_3$  massima consentita), Conc. Min (la concentrazione  $O_3$  minima consentita), Tempo ciclo (durata del ciclo) e Reset.

Premere il pulsante Parametri ciclo SAN.

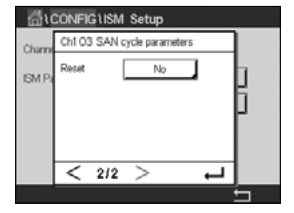

Toccare il campo di immissione accanto a Cicli mass. e inserire il valore per il numero massimo di cicli SAN. Premere – per accettare il valore. Il nuovo valore verrà scritto nel sensore dopo il cella madifieba

il salvataggio delle modifiche.

I cicli SAN vengono contati dal trasmettitore. Se viene raggiunto il limite (valore di Max Cycles), è possibile configurare un allarme. Se l'impostazione Max Cycles = 0, la funzionalità contatore è disattivata.

Toccare il campo di immissione accanto a Conc. Max (Conc. max) e inserire il valore per la concentrazione di ozono al di sopra del quale deve essere rilevato un ciclo di sanifizzazione. Premere ← per accettare il valore.

Toccare il campo di immissione accanto a Conc. Min (Conc. min) e inserire il valore per la concentrazione di ozono al di sotto del quale non verrà più rilevato un ciclo di sanitizzazione. Premere ← per accettare il valore.

Toccare il campo di immissione accanto a Tempo ciclo. Inserire il valore per la durata; la concentrazione dell'ozono deve essere superiore al valore di Conc. Min dopo che il valore Conc. Per il conteggio ciclo di sanitizzazione è stato superato il valore Max. Premere ← per accettare il valore.

Toccare il campo di immissione accanto a Reset. Selezionare Sì per riazzerare il conteggio cicli di sanitizzazione. Questa operazione viene eseguita normalmente dopo la sostituzione del sensore. Il reset sarà effettuato dopo il salvataggio delle modifiche.

Premere 
 per uscire dal menu Parametri ciclo SAN.

#### 7.5.7 Ripristino dei contatori per i sensori UniCond 2-e

Per i sensori UniCond 2-e è possibile ripristinare i seguenti contatori: High Temp (Temp. elevata) e High Conductivity (Alta conducibilità).

Premere il pulsante Azzera contatori.

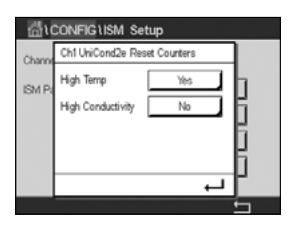

Selezionare Sì per consentire il reset del contatore desiderato e quindi premere invio. Il reset sarà effettuato dopo il salvataggio delle modifiche.

Premere 
per uscire dal menu Azzera contatori.

#### 7.5.8 Impostazione dell'intervallo di taratura per i sensori UniCond 2-e

Per il sensore UniCond 2-e è possibile impostare il parametro Intervallo tar. (Intervallo di taratura).

Premere il pulsante Intervallo tar.

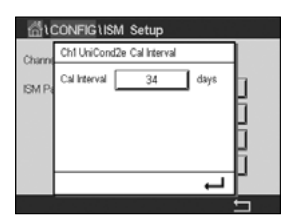

Premere il campo di immissione accanto a **Intervallo tar.** e inserire il valore per l'intervallo di taratura. In base a questo valore il trasmettitore calcolerà il Time To Calibration (TTCal) (Tempo alla taratura). Premere – per accettare il valore. Il nuovo valore verrà scritto nel sensore dopo il salvataggio delle modifiche.

Premere 
per uscire dal menu Intervallo tar.

#### 7.6 Allarme generale

PERCORSO: 🗥 \ CONFIG \ General Alarm

Per ulteriori dettagli sulle differenti impostazioni per l'allarme generale, consultare la spiegazione seguente.

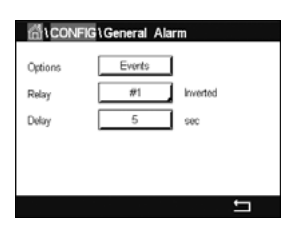

Premere il pulsante Event (Evento) accanto a **Opzione** e selezionare gli eventi che dovrebbero essere presi in considerazione per un allarme.

Per attivare un relè se vengono raggiunte le condizioni definite, toccare il campo di immissione accanto a **Relè**. Solo il relè 1 può essere assegnato all'allarme generale. Per gli allarmi generali viene sempre invertita la modalità di funzionamento del relè assegnato.

Inserire il **Durata lavaggio**. Un ritardo fa sì che l'impostazione venga superata continuamente per il tempo specificato prima che si attivi il relè. Se la condizione scompare prima del termine del ritardo, il relè non si attiverà.
#### 7.7 ISM/allarme sensore

PERCORSO: 🖄 \ CONFIG \ ISM / Sensor Alarm

Per ulteriori dettagli sulle differenti impostazioni per l'allarme ISM/sensore, consultare la spiegazione seguente.

Selezionare il canale premendo il relativo pulsante sulla riga delle impostazioni di Opzione.

A seconda del sensore assegnato selezionato, è possibile selezionare gli **Eventi** che saranno presi in considerazione per la generazione di un allarme. Alcuni allarmi saranno valutati in ogni caso e non devono essere selezionati o disattivati.

Per selezionare il relè desiderato che si attiverà se si verifica un evento, toccare il campo di immissione accanto a **Relè**.

È possibile definire la modalità di funzionamento del relè.

I contatti dei relè sono in modalità normale fino a quando si verificano gli eventi selezionati. Quindi il relè viene attivato e lo stato di contatto cambia. Selezionare Inverted (Inverso) per invertire lo stato di funzionamento normale del relè (cioè contatti normalmente aperti rimangono aperti, mentre contatti normalmente chiusi rimangono chiusi se si verifica un evento).

Inserire il **Ritardo** in secondi. Un ritardo fa sì che l'evento debba avvenire continuamente per il tempo specificato prima che si attivi il relè. Se la condizione scompare prima del termine del ritardo, il relè non si attiverà.

#### 7.8 Pulizia

PERCORSO: 🗥 \ CONFIG \ Clean

Per ulteriori dettagli sulle differenti impostazioni per la pulizia, consultare la spiegazione seguente.

| Interval   | 3.5      | hrs    |
|------------|----------|--------|
| Clean Time | 300      | sec    |
| Assign     | Channels | ]      |
| Relay      | #7       | Normal |

Inserire il tempo di **intervallo** pulizia in ore. È possibile impostare l'intervallo di pulizia da 0,000 a 99999 ore. L'impostazione 0 disattiva il ciclo di pulizia.

Inserire il **Durata lavaggio** in secondi. Il tempo di pulizia può essere compreso tra 0 a 9999 secondi e deve essere inferiore all'intervallo di pulizia.

**Assegnare** i canali per i cicli di pulizia. Durante il ciclo di pulizia i canali assegnati entrano nello stato HOLD (PAUSA).

Scegliere un **relè**. I contatti del relè sono in stato normale fino a quando inizia il ciclo di pulizia, dopodiché il relè si attiva e lo stato del contatto cambia. Selezionare Invertito per invertire lo stato di funzionamento normale del relè (cioè contatti normalmente aperti rimangono aperti, mentre contatti normalmente chiusi rimangono chiusi se inizia un ciclo di pulizia).

| 倍 \ CONFI | G\ISM / Sensor | Alarm  |
|-----------|----------------|--------|
| Options   | CHAN_1         | Events |
| Relay     | #2             | Normal |
| Delay     | 5              | sec    |
|           |                |        |
|           |                |        |
|           |                |        |

#### 7.9 Impostazione del display

PERCORSO: 🗥 \ CONFIG \ Display Setup

Per ulteriori dettagli sulle differenti impostazioni di Display Setup (Impostazione display), consultare la spiegazione seguente.

| 습\CONFIG\Display Setup |            |  |  |
|------------------------|------------|--|--|
| InstrumentTag          | METTLER    |  |  |
| BackLight              | Auto Off   |  |  |
| LightTime              | 5 minutes  |  |  |
| Max                    | <b>= +</b> |  |  |
| Dim                    | - +        |  |  |
|                        |            |  |  |

Inserire il nome del trasmettitore M300 (**Tag strumento**). Il tag strumento sarà visualizzato anche nella parte superiore della schermata di avvio e nella schermata menu.

Utilizzare **Retroilluminazione** per disattivare o oscurare la schermata del trasmettitore dopo un periodo di tempo senza interazione prestabilito. Dopo aver toccato il display ritornerà automaticamente la schermata del trasmettitore.

Inserire il **Tempo di accensione** in minuti. Il Tempo accensione è il periodo di tempo senza interazione prima dell'oscuramento o spegnimento della schermata del trasmettitore.

**NOTA:** in caso di avviso o allarme non confermato, la schermata del trasmettitore non verrà oscurata o spenta anche allo scadere del tempo di accensione.

Il parametro **Max** consente l'impostazione della retroilluminazione durante il funzionamento. Con il parametro **Oscura** è possibile regolare la retroilluminazione della schermata del trasmettitore durante lo stato oscurato. Per regolare i parametri premere i pulsanti + o – nella riga corrispondente.

#### 7.10 Ingressi digitali

PERCORSO: 🗥 \ CONFIG \ Digital Inputs

Per ulteriori dettagli sulle differenti impostazioni per gli ingressi digitali, consultare la spiegazione seguente.

| ∰\CONFIG       | Digital Inputs |   |
|----------------|----------------|---|
| Channel        | CHAN_1         |   |
| Mode           | Hold           |   |
| Digital Inputs | #1             |   |
| State          | High           |   |
|                |                |   |
|                |                | ţ |

Per l'assegnazione del **canale** (Can\_) premere il pulsante corrispondente. Selezionare il canale che deve essere collegato al segnale di ingresso.

Premere il campo di immissione accanto a **Modalità** e selezionare l'impatto di un segnale di ingresso digitale attivo. Scegliere «ATTESA» per attivare lo stato ATTESA per il canale assegnato.

Premere il relativo pulsante per l'assegnazione degli **Ingr. digitali** e selezionare il segnale di ingresso digitale, che deve essere collegato al canale.

Se è stato selezionato un segnale di ingresso digitale è possibile fare un'impostazione aggiuntiva.

Toccare il campo di immissione accanto a **Stato** e selezionare se l'ingresso digitale è attivo in caso di livello alto o basso del segnale di ingresso tensione.

#### 7.11 Sistema

PERCORSO: 🗥 \ CONFIG \ System

Per ulteriori dettagli sulle differenti impostazioni per il sistema, consultare la spiegazione seguente.

| 습\CONFI    | GlSystem    |          |
|------------|-------------|----------|
| Language   | English     |          |
| Date&Time  | 02/Nov/2010 | 17:28    |
| Summer     | 25/Mar      |          |
| Winter     | 25/Oct      |          |
| Shift Hour | 1-h         |          |
|            |             | <b>t</b> |

Selezionare la **lingua** desiderata. Sono disponibili le seguenti lingue: inglese, francese, tedesco, italiano, spagnolo, portoghese, russo, cinese, coreano o giapponese.

#### Inserire la Data e l'ora.

La commutazione automatica da ora legale estiva a ora legale invernale e viceversa permette agli utenti di evitare di correggere l'orario due volte all'anno.

La commutazione da ora legale invernale a ora legale estiva viene effettuata automaticamente utilizzando un orologio basato su 12 mesi integrato nel trasmettitore. La data del cambio d'ora può essere impostata con il parametro **Estate**.

Purché sia una domenica, il cambio d'ora dovrebbe avvenire nel giorno che equivale al valore, altrimenti alla domenica seguente. La commutazione ora legale invernale/ora legale estiva avviene alle 02:00 h.

La commutazione da ora legale estiva a ora legale invernale viene effettuata automaticamente utilizzando un orologio basato su 12 mesi integrato nel trasmettitore. La data di commutazione può essere impostata con il parametro **Inverno**.

Purché sia una domenica, il cambio d'ora dovrebbe avvenire nel giorno che equivale al valore, altrimenti alla domenica seguente. La commutazione ora legale invernale/ora legale estiva avviene alle 03:00 h.

è possibile scegliere il numero di ore per il cambio da ora legale invernale a ora legale estiva e viceversa. Per impostare il parametro **Cambio ora**, premere il relativo pulsante.

#### 7.12 Modalità di controllo PID

#### PERCORSO: 🗥 \ CONFIG \ PID Controller

Il controllo PID è un'azione di controllo proporzionale, integrale e derivato che offre un'agevole regolazione di un processo. Prima di configurare il trasmettitore, occorre identificare le seguenti caratteristiche di processo.

#### Identificare la direzione di controllo del processo

- Conducibilità:

Diluizione: azione diretta in cui una misura crescente produce un'uscita di controllo crescente come nel controllo dell'alimentazione di acqua di diluizione a bassa conducibilità per il risciacquo di serbatoi, torri a umido o caldaie

Concentrazione: azione inversa in cui una misura crescente produce un'uscita di controllo decrescente, come nel controllo dell'alimentazione chimica per mantenere la concentrazione desiderata

#### Ossigeno disciolto:

Deaerazione: azione diretta in cui un aumento della concentrazione di ossigeno disciolto (OD) produce un aumento nell'uscita di controllo come nel controllo dell'alimentazione di un agente riducente per eliminare l'ossigeno dall'acqua di alimentazione di una caldaia. Aerazione: azione inversa in cui una diminuzione della concentrazione di ossigeno disciolto (OD) produce una diminuzione nell'uscita di controllo, come nel controllo della velocità di aerazione per mantenere la concentrazione di ossigeno disciolto desiderata nella fermentazione o nel trattamento delle acque reflue.

#### - pH/ORP:

Solo alimentazione di acido: azione diretta in cui un aumento del pH produce un aumento dell'uscita di controllo, anche per l'alimentazione di reagente per la riduzione di ORP Solo alimentazione base: azione inversa in cui un aumento del pH produce una diminuzione dell'uscita di controllo, anche per l'alimentazione di reagente per l'ossidazione di ORP Alimentazione acido e base: azione diretta e inversa

#### Identificare il tipo di uscita di controllo in base al dispositivo di controllo utilizzato:

Freq. impulso: usato con pompe dosatrici a impulsi

Tempoimpulso: usato con valvole solenoidi

Analogico – usato con un dispositivo di ingresso attuale, come un'unità elettrica, una pompa dosatrice analogica o un convertitore elettropneumatico (I/P) per una valvola di controllo pneumatica

Le impostazioni di controllo di default offrono controllo lineare, che è adatto per la conducibilità e l'ossigeno disciolto. Pertanto, nella configurazione PID di questi parametri (o semplice controllo del pH) ignorare le impostazioni di zona morta e punti d'angolo nella sezione Correggi parametri in basso. Le impostazioni di controllo non lineare servono per situazioni di controllo pH/redox più difficili.

Se richiesto, identificare la non-linearità del processo pH/ORP. Un migliore controllo si può ottenere se la non linearità è controbilanciata da una non linearità nel controllore. Una curva di titolazione (grafico del pH o ORP vs. volume di reagente) realizzata su un campione di processo offre le migliori informazioni. Spesso è presente un guadagno di processo o una sensibilità di elaborazione molto elevati vicino al setpoint, e un guadagno minore lontano dal setpoint. Per controbilanciare questo fenomeno, lo strumento permette un controllo non lineare regolabile con le impostazioni di una zona morta attorno al setpoint, punti d'angolo lontano e limiti proporzionali alle estremità del controllo come mostrato nella figura in basso.

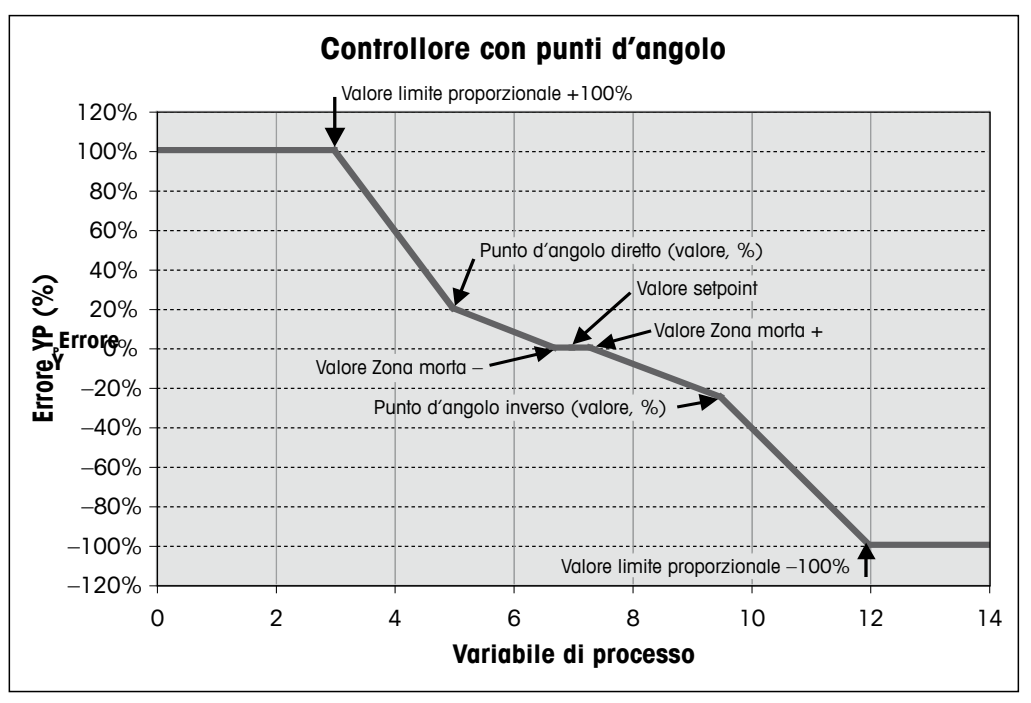

Determinare le impostazioni adeguate per ciascuno di questi parametri di controllo in base alla forma della curva di titolazione del processo di pH.

Per ulteriori dettagli sulle differenti impostazioni per la modalità di controllo PID, consultare la spiegazione seguente.

| ដែលNFIG     | 1PID Controller |    |
|-------------|-----------------|----|
| PID         | #1              |    |
| Chan        | None            |    |
| Display For | M2              |    |
| PID Hold    | Off             |    |
| PID A/M     | Auto            |    |
| < 1/2       | >               | IJ |

L'M300 fornisce una modalità di controllo PID. Premere il campo di immissione che si trova sulla riga dell'impostazione per **PID.** 

Per l'assegnazione del canale (**Chan**), premere il pulsante corrispondente. Selezionare il canale che deve essere collegato alla modalità di controllo PID. Per disattivare la modalità di controllo PID, premere None (Nessuno).

Premere il pulsante per l'assegnazione del parametro di misura (in base al canale selezionato), che deve essere collegato alla modalità di controllo PID. Scegliere il parametro di misura premendo il campo corrispondente. Nel display la dicitura Mx indica la misura assegnata alla modalità di controllo PID. (Vedere il capitolo 7.1.1 «Impostazione canale»).

L'M300 offre la visualizzazione dell'uscita di controllo (%PID) della modalità di controllo PID nella schermata Avvia e nella schermata Menu. Toccare il pulsante accanto a **Visualizza** e selezionare la riga, a questo punto l'uscita di controllo dovrebbe essere visualizzata premendo il rispettivo campo.

**NOTA:** verrà visualizzata l'uscita di controllo della modalità di controllo PID al posto della misura, la cui visualizzazione è stata definita nella rispettiva riga (vedere il capitolo 7.1.1 «Impostazione canale»).

Con il parametro **PID Hold** selezionare lo stato dell'uscita di controllo per la modalità di controllo PID se il trasmettitore M300 è in modalità HOLD. Disattivata significa che l'uscita di controllo sarà 0%PID se il trasmettitore è in modalità ATTESA. Se è stato scelto Last Value (Ultimo valore), verrà utilizzato il valore per il segnale dell'uscita di controllo prima che il trasmettitore entri in modalità ATTESA.

Il parametro **PID A/M** permette di selezionare il funzionamento automatico o manuale per la modalità di controllo PID. Se è stata selezionata l'opzione Auto, il trasmettitore calcola il segnale di uscita in base al valore misurato e alle impostazioni dei parametri per la modalità di controllo PID. In caso di funzionamento manuale, il trasmettitore appare nella schermata menu in corrispondenza della riga in cui il segnale di uscita viene visualizzato con due tasti freccia aggiuntivi. Premere i tasti freccia per aumentare o ridurre il segnale di uscita PID.

78

**NOTA:** se è stato scelto Manuale i valori dei parametri time constants (costanti temporali), gain (guadagno), corner points (punti d'angolo), proportional limits (limiti proporzionali), setpoint e deadband (zona morta) non devono influenzare il segnale d'uscita.

È possibile inserire ulteriori impostazioni passando alla pagina successiva del menu.

 Image: CONNEGLPID Controller

 PD Mode
 Relay PL

 Out
 1
 None

 Pulse Length
 1
 sec

 Gain
 100
 rd
 0.000

 rminutes
 Tr
 0.000
 Td
 0.000

Il **Modo PID** assegna un relè o un'uscita analogica per l'azione di controllo PID. In base al dispositivo di controllo in uso, selezionare una delle tre opzioni Relay PL (PL relè), Relay PF (PF relè) e Aout (Usc. analogica) toccando il campo corrispondente.

| Relay PL (PL relè): | usando una valvola solenoide, selezionare Relays PL         |
|---------------------|-------------------------------------------------------------|
|                     | (Durata impulso relè).                                      |
| Relay PF (PF relè): | usando una pompa dosatrice a impulsi, selezionare Relays PF |
|                     | (Frequenza impulsi relè).                                   |
| Aout:               | selezionare Aout per utilizzare un controllo analogico.     |

Collegare il segnale di uscita **Out1,2** della modalità di controllo PID sull'uscita desiderata del trasmettitore. Premere il relativo pulsante per Out 1 e Out 2 e selezionare il numero corrispondente per l'uscita toccando il relativo campo. N. 1 significa relè 1 o Aout 1, n. 2 significa relè 2 o Aout 2, eccetera.

**NOTA:** procedere con attenzione se sono collegati dei relè tipo reed alla funzione di controllo. Potrebbero essere utilizzati relè tipo reed per i dispositivi di controllo della frequenza a impulsi e applicazioni per uso normale. La corrente è limitata a 0,5 Amp e 10 Watt (vedere il capitolo 14.2 «Specifiche elettriche»). Non collegare a questi relè, dispositivi funzionanti con corrente superiore.

Se la modalità PID è impostata su Relay PL (PL relè), è possibile regolare la durata d'impulso del trasmettitore. Premendo il pulsante **Durata impulso** l'M300 visualizza un tastierino per modificare il valore. Inserire il nuovo valore in secondi secondo quanto indicato nella tabella che segue e quindi premere 4.

**NOTA:** Una maggiore lunghezza di impulsi riduce l'usura della valvola solenoide. La % di tempo «on» nel ciclo è proporzionale all'uscita di controllo.

|                       | 1ª posizione relè<br>(Out 1)                              | 2ª posizione<br>relè (Out 2)     | Lunghezza impulsi (PL)                                                                                                    |
|-----------------------|-----------------------------------------------------------|----------------------------------|----------------------------------------------------------------------------------------------------|
| Conducibilità         | Controllo concent-<br>razione alimentazi-<br>one reagente | Controllo acqua<br>di diluizione | Una (PL) breve offre un'alimentazione<br>più uniforme. Punto di inizio<br>suggerito = 30 sec                                     |
| pH/redox              | Alimentazione base                                        | Alimentazione<br>acido           | Ciclo di aggiunta reagente: una PL<br>breve offre un'aggiunta di reagente<br>più uniforme. Punto di inizio<br>suggerito = 10 sec |
| Ossigeno<br>disciolto | Azione di controllo<br>inversa                            | Azione di con-<br>trollo diretta | Tempo del ciclo di alimentazione:<br>una PL breve offre un'alimentazione<br>più uniforme. Punto di inizio<br>suggerito = 30 sec  |

Se la modalità PID è impostata su Relay PF (PF relè), è possibile regolare la frequenza d'impulso del trasmettitore. Premere il pulsante **Freq. impulso** e inserire il nuovo valore nell'unità di misura impulsi/minuto secondo quanto indicato nella tabella seguente.

**NOTA:** Impostare la frequenza di impulsi alla massima frequenza permessa per la pompa utilizzata, generalmente da 60 a 100 impulsi/minuto. L'azione di controllo produce questa frequenza al 100% di uscita.

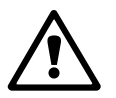

**ATTENZIONE:** L'impostazione di una frequenza di impulsi troppo alta può causare un surriscaldamento della pompa.

|                       | 1ª posizione relè = n. 3                          | 2ª posizione relè = n. 4         | Freq. impulso (PF)                                                                 |
|-----------------------|---------------------------------------------------|----------------------------------|------------------------------------------------------------------------------------|
| Conducibilità         | Controllo concentrazione<br>alimentazione chimica | Controllo acqua di<br>diluizione | Max permesso per<br>la pompa utilizzata<br>(generalmente 60–100<br>impulsi/minuto) |
| pH/redox              | Alimentazione base                                | Alimentazione acido              | Max permesso per<br>la pompa utilizzata<br>(generalmente 60–100<br>impulsi/minuto) |
| Ossigeno<br>disciolto | Azione di controllo<br>inversa                    | Azione di controllo diretta      | Max permesso per la<br>pompa utilizzata<br>(generalmente 60–100<br>impulsi/minuto) |

Se la modalità PID è impostata su **Uscita analogica**, è possibile selezionare il tipo di segnale per l'uscita analogica del trasmettitore. Premere il pulsante corrispondente e scegliere da 4 mA a 20 mA o da 0 a 20 mA per il segnale di uscita premendo il rispettivo campo.

Per l'assegnazione del segnale di uscita analogica, prendere in considerazione la tabella seguente.

|                    | 1ª posizione uscita analogica =<br>Out 1          | 2ª posizione uscita analogica =<br>Out 2 |
|--------------------|---------------------------------------------------|------------------------------------------|
| Conducibilità      | Controllo concentrazione<br>alimentazione chimica | Controllo acqua di diluizione            |
| pH/redox           | Alimentazione base                                | Alimentazione acido                      |
| Ossigeno disciolto | Azione di controllo inversa                       | Azione di controllo diretta              |

Toccare il campo di immissione accanto al parametro **Guadagno** per inserire il guadagno della modalità di controllo PID come valore senza unità. Il parametro Guadagno rappresenta il valore massimo del segnale di uscita della modalità di controllo PID in percentuale (il valore 1 corrisponde a 100%).

Premere il campo di immissione corrispondente accanto a **min** per regolare Parameter integral (Integrale parametro) o il tempo di reset **Tr** (pulsante sinistro) e/o la percentuale della derivata tempo **Td** (pulsante destro).

**NOTA:** di solito i parametri Gain (Guadagno), tempo integrale e derivata sono regolati in un secondo momento con il metodo Trial and Error nella risposta di processo. Si consiglia di iniziare con il valore Td = 0.

È possibile effettuare altre impostazioni passando alla pagina successiva del menu.

Sul display appare la curva modalità di controllo PID con pulsanti di ingresso per i parametri Punti d'angolo, Setpoint e Proportional limit for 100% (Limite proporzionale per 100%).

Premere il pulsante CP per entrare nel menu che permette di regolare i punti d'angolo.

Nella pagina 1 sono riportate le impostazioni Limite d'angolo basso. Premere il pulsante corrispondente per modificare il valore per il parametro di processo e il relativo segnale di uscita in %.

Nella pagina 2 sono visualizzate le impostazioni Limite d'angolo alto. Premere il pulsante corrispondente per modificare il valore per il parametro di processo e il relativo segnale di uscita in %.

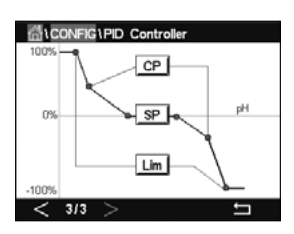

Premere il pulsante SP per accedere al menu che permette di regolare il setpoint e la zona morta.

Premere il pulsante **Lim** per entrare nel menu e regolare il limite proporzionale superiore e il limite proporzionale inferiore, l'intervallo entro il quale è richiesta l'azione di controllo.

#### 7.13 Assistenza

PERCORSO: 🗥 \ CONFIG \ Service

Questo menu è un valido strumento per la risoluzione dei problemi e fornisce funzionalità di diagnosi per i seguenti elementi: Calibrate Taratura TouchPad, Impostazione uscite analogiche, Lettura uscite analogiche, Lettura ingressi analogici, Impostazione relè, Lettura relè, Lettura ingressi digitali, Memoria e Visore.

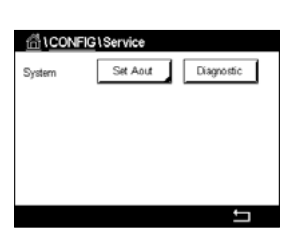

Con il parametro **System** (Sistema) selezionare l'elemento desiderato per la diagnostica premendo il rispettivo campo.

Con il parametro **Chan** (Can) selezionare il canale per le informazioni di diagnostica del sensore. Questo menu viene visualizzato solo se è collegato un sensore.

A questo punto premendo il pulsante **Diagnostic** (Diagnostica) è possibile richiamare la funzionalità di diagnostica fornita.

#### 7.13.1 Impostazione uscite analogiche

Il menu permette all'utente di impostare tutte le uscite analogiche a un valore mA nell'intervallo 0-22 mA. Per regolare il segnale di uscita mA, utilizzare il pulsante +/-. Il trasmettitore regola i segnali di uscita secondo la misura e la configurazione dei segnali di uscita analogica.

#### 7.13.2 Lettura uscite analogiche

Il menu mostra il valore mA delle uscite analogiche.

#### 7.13.3 Impost. relè

Il menu permette all'utente di aprire o chiudere manualmente ogni relè. Se si esce dal menu, il trasmettitore commuta il relè secondo quanto configurato.

#### 7.13.4 Leggi relè

Nel menu appare lo stato di ogni relè. Il parametro On (Attivo) indica che il relè è chiuso, Off (Disattivo) indica che il relè è aperto.

#### 7.13.5 Lettura ingressi digitali

Il menu mostra lo stato dei segnali di ingresso digitale.

#### 7.13.6 Memoria

Selezionando Memoria il trasmettitore realizza un test della memoria di tutte le schede e sensori ISM del trasmettitore collegato.

#### 7.13.7 Visore

Il trasmettitore visualizza ogni 5 secondi display dei colori rosso, verde, blu, grigio e grigio scuro e in seguito torna al menu Servizio. Se si tocca la schermata entro 5 secondi per ogni colore, il trasmettitore passerà al passaggio successivo.

#### 7.13.8 Taratura TouchPad

Durante le 4 fasi di taratura, toccare sempre il centro del cerchio mostrato nei 4 angoli del display. Il trasmettitore mostra il risultato di taratura.

#### 7.13.9 Diagnostica canale

Se si verifica un errore con il sensore, vengono visualizzati i messaggi pertinenti.

#### 7.14 Gestione utenti

PERCORSO: 🗥 \ CONFIG \ User Management

Questo menu permette di configurare di differenti password utente e amministratore, oltre che a impostare un elenco di menu disponibili per diversi utenti. All'amministratore è consentito l'accesso a tutti i menu. Tutte le password predefinite per i trasmettitori nuovi sono «0000000».

Toccare il campo di immissione accanto a **Protezione** e selezionare il tipo di protezione desiderato. A tale scopo, sono disponibili le seguenti opzioni:

Spento: nessuna protezione

 Attivo:
 L'attivazione della schermata menu (vedere il capitolo 3.4 «Visore»)
 deve essere confermata

Password: L'attivazione della schermata menu è possibile solo con una password

Premere il rispettivo pulsante per **Opzione** per selezionare il profilo per l'amministratore (Admin) o per uno degli utenti.

NOTA: l'amministratore dispone sempre dei diritti necessari per accedere a tutti i menu. È possibile definire i diritti d'accesso per differenti utenti.

Per inserire il nome per l'utente o l'amministratore, premere il pulsante d'immissione per **UserID** (ID utente). Sarà visualizzato il nome per l'utente o l'amministratore se viene selezionata la protezione tramite password per l'attivazione della schermata menu.

Per modificare la password dell'utente selezionato o dell'amministratore, toccare il campo di immissione accanto a **Password**. Inserire la vecchia password nel campo Vecchia PW, la nuova password nel campo Nuova PW e confermarla nel campo Conferma PW. La password predefinita è «00000000» per l'amministratore e per tutti gli utenti.

Se è stato selezionare il profilo per un utente, verrà visualizzato un altro campo di immissione per definire i diritti d'accesso.

Per assegnare i diritti d'accesso di accesso, è necessario premere il relativo pulsante per il menu. In caso di assegnazione dei diritti d'accesso, sarà visualizzato  $\checkmark$  nel pulsante pertinente.

#### 7.15 Reset

PERCORSO: 🖄 \ CONFIG \ Reset

In base alla versione e alla configurazione del trasmettitore sono disponibili diverse opzioni di reset.

Per ulteriori dettagli sulle differenti impostazioni per il reset dei dati e/o delle configurazioni, consultare la spiegazione seguente.

#### 7.15.1 Reset del sistema

Questa opzione di menu permette di reimpostare le impostazioni di fabbrica del trasmettitore M300 (setpoint off, uscite analogiche off, password, ecc.). Inoltre è possibile impostare i valori di fabbrica per i fattori di taratura per gli ingressi e le uscite analogiche, il misuratore, eccetera.

Toccare il campo di immissione accanto a Opzioni e selezionare Sistema.

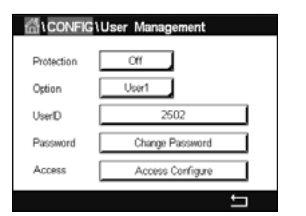

Toccare il campo di immissione accanto a **Elementi** (pulsante Configurate) e selezionare le varie parti della configurazione che saranno ripristinate.

Se è stato selezionato un elemento, viene visualizzato il menu Action (Azione). Premere il pulsante Reset.

#### 7.15.2 Reset della taratura sensore per i sensori UniCond 2-e

Per i sensori UniCond 2-e è possibile ripristinare le impostazioni di fabbrica per i parametri SensorCal (taratura sensore) e ElecCal (taratura elettronica sensore).

Premere il campo di immissione accanto a **Opzioni** e selezionare il canale a cui è collegato il sensore UniCond 2-e.

Toccare il campo di immissione accanto a **Elemento** (pulsante Configure). Selezionare i parametri SensorCal to Factory (Ripristino imp. fabbrica tar. sensore) e/o ElecCal to Factory (Ripristino imp. fabbrica tar. el.) mettendo un segno di spunta nella casella attigua. Premere il tasto di invio ← per accettare il valore.

Se è stato selezionato un elemento, viene visualizzato il menu Azione. Premere il pulsante Reset.

L'M300 visualizza la finestra di conferma. Selezionare Sì per eseguire il reset. Premere No per tornare al menu Reset senza eseguire il reset.

#### 7.16 Uscita USB

PERCORSO: 🗥 \ CONFIG \ USB Output

Questo menu permette di stampare i valori di misura di canali differenti con una stampante o di produrre i valori di misura per la raccolta di dati tramite comunicazione USB. I dati di configurazione, quali stampante di linea, periodo di intervallo stampante e la misura di ogni linea, possono essere impostati dall'utente.

Selezionare Modalità uscita, Spento o Stampa.

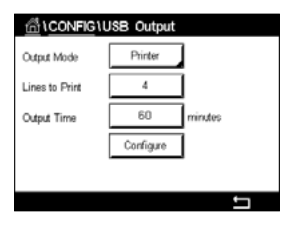

#### 7.16.1 Configurazione dell'uscita stampante

L'opzione menu Stamp permette di configurare l'uscita USB dell'M300 per l'invio di dati a una stampante appropriata. L'uscita stampante può essere configurata per stampare fino a sei misure configurate su righe differenti, per ciascun ingresso sensore disponibile, inclusi i canali di ingresso a impulsi. Per ogni ciclo di stampa, l'uscita include una riga di intestazione con data e ora in base all'orologio interno dell'M300 e una riga per ciascuna misura configurata tra cui canale, descrittore della misura, valore di misura e unità di misura.

L'uscita si presenterà nella seguente maniera:

- 11 maggio 2012 15:36
- Ch Misura dell'etichetta
- 1 CHAN\_1 302 ppbO2
- 2 CHAN\_2 0.54 uS/cm
- 3 CHAN\_3 7.15 pH

| ∰.\ <u>CONFIG</u> \\ | JSB Output |         |
|----------------------|------------|---------|
| Output Mode          | Printer    |         |
| Lines to Print       | 4          | i       |
| Output Time          | 60         | minutes |
|                      | Configure  | i       |
|                      |            |         |
|                      |            | IJ      |

Per configurare l'uscita stampante, selezionare l'opzione Printer for Output Mode (Stampante per modalità di uscita). Configurare le seguenti opzioni:

Il parametro **Righe da stampare** permette di configurare il numero di misure che saranno stampate per ogni ciclo di stampa. Inserire il numero totale di misure da configurare per l'uscita. Per il parametro Linee p/ la stampa è possibile impostare un valore compreso tra 1 e 8.

Il parametro **Tempo di uscita** definisce il tempo in minuti tra ciascun ciclo di stampa. Per il tempo di uscita è possibile impostare da 1 a 1000 minuti.

| <u></u> 10 | CON | FIG\USB Out          | tput  |   |
|------------|-----|----------------------|-------|---|
| Outret     | USE | USB Output Configure |       |   |
| Capa       | 1   | CHAN_1               | pН    |   |
| Lines t    | 2   | CHAN_1               | °C    |   |
| Output     | з   | CHAN_1               | Võits |   |
|            | 4   | CHAN_1               | DLI   |   |
|            |     |                      |       |   |
|            |     |                      |       | 5 |

Dopo aver stabilito il tempo di uscita e le righe da stampare, premere il pulsante Configure (Configura) per formattare l'uscita della stampante. Il numero a sinistra della finestra mostra l'ordine di visualizzazione delle righe sull'uscita stampante. Dal primo elenco a discesa, selezionare il canale collegato al sensore desiderato. In questo elenco a discesa saranno elencate le etichette associate a ciascun canale configurato in Channel Setup (Impostazione canale). Utilizzando il secondo elenco a discesa selezionare l'unità associata alla misura da visualizzare. Tenere presente che se sono state selezionate più di quattro linee di uscita, usare le icone < e > per spostarsi tra le pagine da configurare.

85

#### 8 ISM

Per la struttura dei menu, vedere il capitolo 3.10 «Misura trend grafico».

```
PERCORSO: 🗥 \ ISM
```

#### 8.1 iMonitor

PERCORSO: 🗥 \ ISM \ iMonitor

iMonitor offre una panoramica dello stato attuale del loop completo a colpo d'occhio.

Sullo schermo è visualizzato l'iMonitor del primo canale. Per navigare in iMonitor nei differenti canali, premere > nella parte inferiore del display.

I valori DLI, TTM e ACT come pure TTCal insieme ai sensori UniCond 2-e sono visualizzati come grafico a barre. Se i valori scendono al di sotto del 20% del valore iniziale, il grafico a barre verde diventa di colore giallo. Se il valore scende al di sotto del 10% il colore diventa rosso.

Per i sensori Cond4e vengono visualizzati i giorni di funzionamento del sensore.

Inoltre i parametri SIP-, CIP-, AutoClave-, Cicli SAN come pure i valori per Rg e Rref possono essere visualizzati e assegnati a un pulsante colorato se i valori vengono forniti dal sensore.

Il pulsante verde cicli SIP, CIP, Autoclave e SAN diventa di colore giallo se per il ciclo resta una quantità inferiore al 20% e di colore rosso se la quantità rimanente è inferiore al 10%. Per la configurazione della quantità massima, vedere il capitolo 7.5 «Impostazione ISM (soltanto sensori ISM)».

I pulsanti Rg e Rref diventano di colore giallo se vengono soddisfatte le condizioni di attivazione di un messaggio di avviso e di colore rosso se vengono soddisfatte le condizioni di attivazione di un messaggio di allarme. I pulsanti restano grigi se non è configurato l'allarme ISM corrispondente (vedere il capitolo 7.7 «ISM/allarme sensore»).

A seconda del parametro misurato (sensore collegato) nel menu iMonitor sono disponibili i seguenti dati:

| pH:                         | DLI, TTM, ACT, CIP, AutoClave, SIP*, Rg**, Rref |
|-----------------------------|-------------------------------------------------|
| Amperometric O <sub>2</sub> |                                                 |
| (Amperometrico O2):         | DLI, TTM, ACT, CIP, AutoClave, SIP*,            |
|                             | Elettrolita***                                  |
| O <sub>3</sub> :            | DLI, TTM, ACT, SAN                              |
| Conducibilità:              | Giorni in funzione, TTCal****, CIP, SIP         |

- \* se AutoClave non è stato attivato (vedere il capitolo 7.7 «ISM/allarme sensore»)
- se è stato attivato l'allarme per Rg e/o Rref (vedere il capitolo 7.7 «ISM/allarme sensore»)
   se è stato attivato l'allarme per Electrolyte Level Error (Errore livello elettrolita) (vedere il capitolo 7.7 «ISM/allarme sensore»)

\*\*\*\* se è collegato il sensore UniCond 2-e

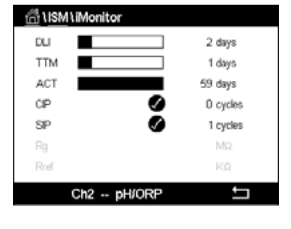

#### 8.2 Messaggi

#### PERCORSO: 🗥 \ ISM \ Messaggi

In questo menu sono elencati i messaggi per gli avvisi e gli allarmi verificatisi. Saranno elencate fino a 100 voci.

Sono elencati 5 messaggi per pagina. Se sono disponibili più di cinque messaggi è possibile accedere ad altre pagine.

All'inizio vengono elencati gli avvisi o gli allarmi non confermati. In seguito sono elencati gli allarmi o avvisi confermati ma ancora esistenti. Alla fine dell'elenco viene fornita una descrizione degli avvisi e allarmi già risolti. Tra questi gruppi i messaggi sono elencati cronologicamente.

Lo stato di avviso o allarme è contraddistinto nei seguenti modi:

| Simbolo | Descrizione                                | Significato                                      |
|---------|--------------------------------------------|--------------------------------------------------|
|         | Il simbolo di allarme lampeggia            | È presente un allarme che non è stato confermato |
|         | Il simbolo allarme non<br>sta lampeggiando | È presente un allarme che è stato confermato     |
|         | Il simbolo di avviso lampeggia             | È presente un avviso che non è stato confermato  |
|         | Il simbolo avviso non<br>sta lampeggiando  | È presente un avviso che è stato confermato      |
|         | II simbolo OK non lampeggia                | L'avviso o l'allarme è stato risolto             |

L'avviso o l'allarme non confermato può essere confermato premendo il pulsante **Info** nella relativa riga.

Per ogni messaggio è possibile premere il pulsante **Info** corrispondente. Vengono visualizzate le informazioni relative al messaggio, la data e l'ora dell'avviso o allarme e il relativo stato.

Se l'avviso o l'allarme è già stato risolto appare la finestra popup con un pulsante aggiuntivo necessario per Cancellare il messaggio, ossia per Cancellarlo dall'elenco dei messaggi.

#### 8.3 Diagnostica ISM

PERCORSO: 🗥 \ ISM \ ISM Diagnostics

Il trasmettitore M300 offre un menu di diagnostica per tutti i sensori ISM. Accedere al menu Canale e selezionare il canale toccando il relativo campo di immissione.

In base al canale selezionato e al sensore assegnato vengono visualizzati i vari menu di diagnostica. Per ulteriori dettagli sui differenti menu di diagnostica, consultare la spiegazione seguente.

| 🛗 \Messages                 |               |
|-----------------------------|---------------|
| Ch1Warning pHGIs change<0.3 | <u>∧</u> info |
| Ch1Warning pH Offset<7.50pH | <u>∧</u> info |
| SP1High                     | 🗢 🕅           |
| Ch1Error ORP Offset<-60mV   | info          |
| SP4 Between                 | 🏈 👘           |
| Clear All                   |               |
| < 1/2 >                     | 1             |

| Chan       | CHAN_1 pH/ORP    |
|------------|------------------|
| Diagnostic | Cycles           |
|            | Sensor Monitor   |
|            | Max. Temperature |

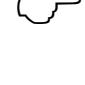

## 8.3.1 Sensori pH/ORP, ossigeno, $O_3$ e Cond4e

Se è collegato un sensore di pH/ORP, ossigeno,  $O_3$  o Cond4e al canale selezionato, sono disponibili i cicli menu di diagnostica, il monitoraggio sensore e la temperatura massima.

Premere il pulsante **Ciclo** per visualizzare le informazioni per i cicli CIP, SIP e Autoclave (Autoclave) del sensore collegato. Tra le informazioni vengono visualizzati la quantità di cicli a cui è stato esposto il sensore e il limite max per il ciclo secondo quanto definito nel menu ISM Setup (Impostazione ISM). Vedere il capitolo 7.5 «Impostazione ISM (soltanto sensori ISM)».

**NOTA:** per il sensore Cond4e, che non è autoclavabile non viene visualizzato il menu Cicli AutoClave.

NOTA: per i sensori O<sub>3</sub> vengono visualizzati i cicli SAN.

Premere il pulsante **Controllo sensore** per visualizzare le informazioni per le voci DLI, TTM e ACT del sensore collegato. I valori DLI, TTM e ACT sono visualizzati come grafico a barre. Se i valori scendono al di sotto del 20% del valore iniziale, il grafico a barre verde diventa di colore giallo. Se il valore scende al di sotto del 10% il colore diventa rosso.

NOTA: per i sensori Cond4e vengono visualizzate le ore di funzionamento.

Premere il pulsante **Temp. max** e saranno visualizzate le informazioni sulla temperatura massima che il sensore ha rilevato insieme all'indicazione oraria di tale valore. Questo valore è memorizzato nel sensore e non è modificabile. Durante la fase di autoclavaggio la temperatura massima non viene registrata.

## 8.3.2 Sensori UniCond 2-e e UniCond 4-e

| ISM \ISM Diagnostics |                    |  |
|----------------------|--------------------|--|
| Chan                 | CHAN_1 UniCond2e   |  |
| Diagnostic           | Excursion Counters |  |
|                      | Highest Measured   |  |
|                      | Cycles             |  |
|                      |                    |  |
|                      | ←                  |  |

Per i sensori UniCond 2-e e UniCond 4-e è possibile visualizzare le seguenti voci di diagnostica: i contatori di escursione tra cui Temp. alta e Alta conducibilità, i valori più alti misurati tra cui Temp massima e Cond massima, i cicli tra cui i cicli CIP e i cicli SIP.

#### 8.4 Dati taratura

Effettive (recelerions offettive)

PERCORSO: 🗥 \ ISM \ Calibration Data

Il trasmettitore M300 fornisce la cronologia di taratura per tutti i sensori ISM. A seconda del sensore assegnato e del canale selezionato sono disponibili differenti dati per la cronologia di taratura.

Per ulteriori dettagli sui diversi dati disponibili per la cronologia di taratura, consultare la spiegazione seguente.

#### Dati di taratura per tutti i sensori ISM esclusi 8.4.1 UniCond 2-e e UniCond 4-e

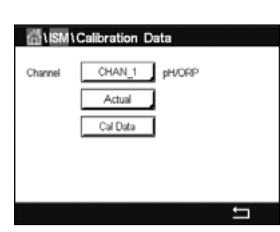

Se viene collegato un sensore ISM (esclusi i sensori UniCond 2-e e UniCond 2-e) al canale selezionato tra il set di dati di taratura di

| Effettivo (regolazione effettiva):  | queste sono le impostazioni di taratura attuali utilizzate per<br>la misura. Queste impostazioni passano alla posizione Cal1<br>dopo la regolazione successiva.                                                                                                    |
|-------------------------------------|----------------------------------------------------------------------------------------------------|
| Fabbrica (taratura di fabbrica):    | questi sono i set di dati originali, determinati in fabbrica.<br>Questi set di dati rimangono memorizzati nel sensore come<br>riferimento e non si possono sovrascrivere.                                                                                                    |
| Primo aggist(Prima regolazione):    | questa è la prima regolazione dopo la taratura di fabbrica.<br>Queste impostazioni rimangono memorizzate nel sensore<br>come riferimento e non si possono sovrascrivere                                                                                                    |
| Tarl (ultima taratura/regolazione): | questa è l'ultima serie di dati di taratura/regolazione.<br>Queste impostazioni passano a Cal2 e successivamente<br>a Cal3 quando viene eseguita una nuova taratura/<br>regolazione. Dopodiché le impostazioni non saranno<br>più disponibili. Cal2 e Cal3 funzionano allo stesso modo |

È possibile scegliere Tar2 e Tar3 . Per la selezione del dati di taratura set Toccare il campo corrispondente.

di Cal1.

NOTA: il sensore amperometrico di ossigeno THORNTON e il sensore di O<sub>3</sub> non forniscono i set di dati Cal1, Cal2, Cal3 e 1.Adjust.

Premendo il pulsante Data tar. viene visualizzato il rispettivo set di dati di taratura. Inoltre è elencato il timestamp per la taratura e l'ID utente.

NOTA: guesta funzione richiede l'impostazione corretta della data e dell'ora durante la taratura e/o le operazioni di regolazione (vedere il capitolo 7.11 «Sistema»).

# Charmel CHAN\_1 UniCond2e

#### 8.4.2 Dati di taratura per i sensori UniCond 2-e e UniCond 4-e

Per i sensori UniCond 2-e e UniCond 4-e è possibile selezionare i tre seguenti set di dati di taratura:

Actual (taratura effettiva): queste sono le impostazioni di taratura attuali utilizzate per la misura.

Factory (taratura di fabbrica): questi sono i set di dati originali, determinati in fabbrica. Questi set di dati rimangono memorizzati nel sensore come riferimento e non si possono sovrascrivere.

Cal1(ultima taratura/regolazione): questa è l'ultima serie di dati di taratura/regolazione.

Premendo il pulsante Data tar. viene visualizzato il rispettivo set di dati di taratura.

Se nella pagina 1 è stato scelto il set di dati della taratura effettiva, vengono visualizzati la data e l'ora della taratura, l'ID utente, le costanti di taratura conducibilità e i valori della conducibilità di riferimento utilizzati per la taratura. Nella pagina 2 sono visualizzati i valori della conducibilità rilevati e la deviazione dal riferimento. Alle pagine 3 e 4 vengono visualizzate le stesse informazioni per la temperatura. A pagina 5 sono visualizzati i cicli di taratura applicati al sensore e la data della successiva taratura relativa alla conducibilità (C) e alla temperatura (T).

Se nella pagina 1 è stato scelto il set di dati della taratura di fabbrica, vengono visualizzati la data e l'ora della taratura, le costanti di taratura della conducibilità e i valori della conducibilità di riferimento utilizzati per la taratura. A pagina 2 sono mostrati gli stessi valori per la temperatura.

Premere 
per uscire dal menu Data tar.

**NOTA:** questa funzione richiede l'impostazione corretta della data e dell'ora durante la taratura e/o le operazioni di regolazione (vedere il capitolo 7.11 «Sistema»).

#### 8.5 Info sensore

PERCORSO: 🗥 \ ISM \ Sensor Info

Nella schermata possono essere visualizzati il modello, la versione hardware e software, la data dell'ultima taratura, nonché il n. articolo e di serie dei sensori ISM collegati al trasmettitore M300.

Inserire le informazioni relative al sensore.

| M\Sen | Sensor Info      |        |
|-------|------------------|--------|
|       | CHAN_2           | pH/ORP |
|       | Inpro3250i       |        |
| e:    | 30/Jul/2012 16:5 | 3      |
|       | 8121241          |        |
|       | 52005373         |        |
| r.    | 3.0              |        |
| c.    | 1.0              |        |
|       |                  |        |
|       |                  | t      |

Nella schermata sono visualizzati i dati del primo canale di collegamento del sensore. Premere il campo di immissione accanto alla riga relativa a Can. Per ottenere i dati del sensore desiderato, selezionare il canale corrispondente premendo il rispettivo campo.

Sono visualizzati dati quali Modello, Cal Date (Data taratura, ovvero la data dell'ultima regolazione), S/N (numero di serie), P/N (numero articolo), SW Ver (versione software) e HW Ver (versione hardware) del sensore selezionato.

**NOTA:** se è collegato un sensore UniCond 2-e vengono visualizzati anche i seguenti dati: Sensore di temperatura Elettrodo (materiale dell'elettrodo), Mat. corpo/isol. (materiale corpo e/o isolante), Interno (materiale elettrodo interno), Esterno (materiale elettrodo esterno) Raccordo: (materiale raccordo), Classe VI (materiale classe VI FDA).

Per uscire dal menu Info sensore, premere ←. Per tornare alla schermata menu, premere 🗥.

#### 8.6 Versione HW/SW

PERCORSO: 🗥 \ ISM \ HW/SW Version

Nella schermata possono essere visualizzati la versione hardware e software, nonché il n. articolo e di serie dello stesso trasmettitore M300 o delle varie schede collegate.

 Image: Second state
 Second state

 M800
 Transmitter

 SrA
 0000000001

 Pin
 58000802

 SW Ver:
 023.03

 HW Ver:
 B

Nella schermata sono visualizzati i dati del trasmettitore. Premere il campo di immissione sulla riga relativa a **M300**. Per selezionare i dati della scheda desiderata o dello stesso trasmettitore, toccare il campo corrispondente.

Sono visualizzati dati quali S/N (numero di serie), P/N (numero articolo), SW Ver (versione software) e HW Ver (versione hardware) della scheda selezionata o del trasmettitore.

#### 9 Preferiti

PERCORSO: 🗥 \ FAVORITE

Il trasmettitore M300 consente di impostare fino a quattro preferiti per garantire l'accesso rapido alle funzioni utilizzate di frequente.

#### 9.1 Scegli i Preferiti

PERCORSO: A FAVORITE \ Set Favorite

| 습\WIZARD\Set Wizard |    |
|---------------------|----|
| ISM                 | •  |
| CAL                 | •  |
| CONFIG              | ۲  |
|                     |    |
|                     |    |
|                     | IJ |

Vengono visualizzati i menu principali. Scegliere il menu contenente la funzione che dovrebbe essere contrassegnata come preferita, per esempio il menu ISM premendo la freccia corrispondente ► sulla stessa riga.

Scegliere la funzione che deve essere impostata come preferita attivando l'opzione. La funzione che è stata impostata come preferita è contrassegnata dall'icona ★.

NOTA: disattivare l'opzione toccando di nuovo l'icona. La funzione preferita contrassegnata con l'icona ★ non viene più visualizzata.

#### 9.2 Accesso ai preferiti

Accedere al menu Scegli i Preferiti. In questa pagina sono elencati i preferiti definiti. Premere la freccia corrispondente ► per la funzione nella stessa riga.

## 10 Manutenzione

#### 10.1 Pulizia del pannello anteriore

Con un panno morbido e umido pulire le superfici, quindi asciugarle con cura.

## 11 Storia del software

#### 11.1 M300 per analitica di processo

| Versione del<br>software | Data di rilascio | Modifiche del software | Documentazione /<br>numero                  |
|--------------------------|------------------|------------------------|---------------------------------------------|
| V 1.0.0                  | Febbraio 2016    | _                      | 30 423 985<br>Trasmettitore M300<br>02/2017 |

#### 11.2 M300 Acqua

| Versione del<br>software | Data di rilascio | Modifiche del software | Documentazione /<br>numero                  |
|--------------------------|------------------|------------------------|---------------------------------------------|
| V 1.0.0                  | Febbraio 2016    | _                      | 30 423 985<br>Trasmettitore M300<br>02/2017 |

## 11.3 M300 cond/ris acque

| Versione del<br>software | Data di rilascio | Modifiche del software | Documentazione /<br>numero                  |
|--------------------------|------------------|------------------------|---------------------------------------------|
| V 1.0.0                  | Febbraio 2016    | -                      | 30 423 985<br>Trasmettitore M300<br>02/2017 |

## 12 Risoluzione dei problemi

Se l'apparecchio è usato in maniera non conforme alle specifiche di Mettler-Toledo, la protezione offerta dall'apparecchio può essere compromessa.

Consultare la tabella sottostante per le possibili cause di problemi comuni:

| Problema                                  | Causa possibile                                                           |
|-------------------------------------------|---------------------------------------------------------------------------|
| Il display è spento.                      | <ul> <li>L'M300 non riceve corrente.</li> </ul>                           |
|                                           | – Guasto dell'hardware.                                                   |
|                                           | <ul> <li>Sensore non installato correttamente.</li> </ul>                 |
|                                           | <ul> <li>Moltiplicatori di unità inseriti non corretti.</li> </ul>        |
|                                           | <ul> <li>La compensazione di temperatura non è impostata</li> </ul>       |
| Lattura di misura pap corretta            | correttamente o è disabilitata.                                           |
|                                           | <ul> <li>Occorre tarare il sensore o il trasmettitore.</li> </ul>         |
|                                           | <ul> <li>Il sensore o il cavo di connessione è difettoso o il</li> </ul>  |
|                                           | cavo supera la lunghezza massima consigliata.                             |
|                                           | - Guasto dell'hardware.                                                   |
|                                           | <ul> <li>I sensori o i cavi sono installati troppo vicino ad</li> </ul>   |
|                                           | apparecchiature che generano alti livelli di rumore                       |
| Lathurs della maisura in statistic        | elettrico.                                                                |
| Lettura delle misure instabile.           | <ul> <li>Superata la lunghezza consigliata per il cavo.</li> </ul>        |
|                                           | <ul> <li>Media impostata troppo bassa.</li> </ul>                         |
|                                           | <ul> <li>Sensore o cavo di connessione difettosi.</li> </ul>              |
|                                           | - Setpoint in condizione di allarme (punto di regolazione                 |
| Viene visualizzato il simbolo di allarme. | superato).                                                                |
|                                           | <ul> <li>L'allarme è stato selezionato (vedere il capitolo 7.7</li> </ul> |
|                                           | «ISM/allarme sensore») e si è verificato.                                 |
| Impossibile modificare                    | litente ecoluce per regioni di cicurezza                                  |
| le impostazioni di menu.                  | – olenie escluso per rugioni di siculezza.                                |

#### 12.1 Messaggi di errore relativi alla conducibilità (resistiva)/Elenco di avvertenze e allarmi per i sensori analogici

| Allarmi                 | Descrizione                                                                            |
|-------------------------|----------------------------------------------------------------------------------------|
| Watchdog time-out*      | Errore SW o di sistema                                                                 |
| Cella Cond aperta*      | La cella si sta asciugando (manca la soluzione di misura)<br>o i cavi sono danneggiati |
| Sensore cond. in corto* | Corto circuito provocato da sensore o da cavo                                          |

\* Attivare questa funzione nelle impostazioni del trasmettitore (vedere il capitolo 7.6 «Allarme generale» PERCORSO: Menu / General Alarm).

#### 12.2 Messaggi di errore relativi alla conducibilità (resistiva)/Elenco di avvertenze e allarmi per i sensori ISM

| Allarmi                | Descrizione                                               |
|------------------------|-----------------------------------------------------------|
| Watchdog time-out*     | Errore SW o di sistema                                    |
| Sensore Cond asciutto* | La cella si sta asciugando (manca la soluzione di misura) |
| Deviazione cella*      | Moltiplicatore di tolleranza**                            |
|                        | (a seconda del modello del sensore).                      |

 Attivare questa funzione nelle impostazioni del trasmettitore (vedere il capitolo 7.7 «ISM/ allarme sensore» PERCORSO: Menu/ISM/Sensor Alarm).

\*\* Per ulteriori informazioni far riferimento alla documentazione sui sensori

#### 12.3 pH Messaggi di errore/Lista avvertenze e allarmi

#### 12.3.1 Sensori di pH tranne elettrodi di pH a doppia membrana

| Avvertenze                                                                  | Descrizione                                                                   |
|-----------------------------------------------------------------------------|-------------------------------------------------------------------------------|
| Avvertenza pendenza pH<br>>102%                                             | Eccessiva pendenza                                                            |
| Avvertenza pendenza pH<br><90%                                              | Pendenza troppo bassa                                                         |
| Avvertenza pH zero ±0,5 pH                                                  | Fuori intervallo                                                              |
| Avvertenza cambio pHGIs<br><0,3**                                           | La resistenza dell'elettrodo di vetro è cambiata di più<br>del fattore 0,3    |
| La resistenza dell'elettrodo<br>di vetro è cambiata di più<br>del fattore 3 | La resistenza dell'elettrodo in vetro è cambiata di più<br>del fattore 3      |
| Avvertenza cambio pHRef<br><0,3**                                           | La resistenza dell'elettrodo di riferimento è cambiata di più del fattore 0,3 |
| Avvertenza cambio pHRef<br>>3**                                             | La resistenza dell'elettrodo di riferimento è cambiata di più del fattore 3   |

| Allarmi                               | Descrizione                                                   |
|---------------------------------------|---------------------------------------------------------------|
| Watchdog time-out*                    | Errore SW o di sistema                                        |
| Errore pendenza pH >103%              | Eccessiva pendenza                                            |
| Errore pendenza pH <80%               | Pendenza troppo bassa                                         |
| Errore zero pH ±1,0 pH                | Fuori intervallo                                              |
| Errore pH Ref Res >150 KΩ**           | Eccessiva resistenza dell'elettrodo di riferimento (rottura)  |
| Errore pH Rr Imped.<br><1000 Ω**      | Resistenza dell'elettrodo di riferimento troppo bassa (corto) |
| Errore pH Rg Imped.<br>>2000 MΩ**     | Eccessiva resistenza dell'elettrodo di vetro (rottura)        |
| Errore pH Rg Imped <5 M $\Omega^{**}$ | Resistenza dell'elettrodo di vetro troppo bassa (corto)       |

\* Solo sensori ISM

\*\* Attivare questa funzione nelle impostazioni del trasmettitore (vedere il capitolo 7.7 «ISM/ allarme sensore» PERCORSO: Menu/ISM/Sensor Alarm).

## 12.3.2 Elettrodi di pH a doppia membrana (pH/pNa)

| Avvertenze                         | Descrizione                                                                    |
|------------------------------------|--------------------------------------------------------------------------------|
| Avvertenza pendenza pH<br>>102%    | Eccessiva pendenza                                                             |
| Avvertenza pendenza pH < 90%       | Pendenza troppo bassa                                                          |
| Avvertenza pH zero ±1,3 pH         | Fuori intervallo                                                               |
| Avvertenza cambio pHGIs<br><0,3*   | La resistenza dell'elettrodo di vetro è cambiata di più<br>del fattore 0,3     |
| Avvertenza cambio pHGIs >3*        | La resistenza dell'elettrodo in vetro è cambiata di più<br>del fattore 3       |
| Avvertenza cambio pNaGIs<br><0, 3* | La resistenza dell'elettrodo di vetro è cambiata di più<br>del fattore 0,3     |
| Avvertenza cambio pNaGIs > 3*      | La resistenza dell'elettrodo di riferimento è cambiata di più<br>del fattore 3 |

| Allarmi                               | Descrizione                                             |
|---------------------------------------|---------------------------------------------------------|
| Time-out sorveglianza                 | Errore SW o di sistema                                  |
| Errore pendenza pH >103%              | Eccessiva pendenza                                      |
| Errore pendenza pH < 80%              | Pendenza troppo bassa                                   |
| Errore pH zero ±2,0 pH                | Fuori intervallo                                        |
| Errore pNa GIs Res > 2000 $M\Omega^*$ | Eccessiva resistenza dell'elettrodo di vetro (rottura)  |
| Errore pNa GIs Res < 5 M $\Omega^*$   | Resistenza dell'elettrodo di vetro troppo bassa (corto) |
| Errore pH Rg Imped.<br>>2000 MΩ*      | Eccessiva resistenza dell'elettrodo di vetro (rottura)  |
| Errore pH Rg Imped $< 5 M\Omega^*$    | Resistenza dell'elettrodo di vetro troppo bassa (corto) |

\* Attivare questa funzione nelle impostazioni del trasmettitore (vedere il capitolo 7.7 «ISM/ allarme sensore» PERCORSO: Menu/ISM/Sensor Alarm).

#### 12.3.3 Messaggi ORP

| Avvertenze*                      | Descrizione                        |
|----------------------------------|------------------------------------|
| Avvertenza ORP ZeroPt<br>>30 mV  | Eccessivo offset dal punto zero    |
| Avvertenza ORP ZeroPt<br><-30 mV | Offset dal punto zero troppo basso |

| Allarmi*                  | Descrizione                        |
|---------------------------|------------------------------------|
| Time-out sorveglianza     | Errore SW o di sistema             |
| Errore ORP ZeroPt > 60 mV | Eccessivo offset dal punto zero    |
| Errore ORP ZeroPt <-60 mV | Offset dal punto zero troppo basso |
|                           |                                    |

\* Solo sensori ISM

#### 12.4 Messaggi di errore relativi a sensori amperometrici O<sub>2</sub>/Elenco di avvertenze e allarmi

#### 12.4.1 Sensori per alti livelli di ossigeno

| Avvertenze                         | Descrizione                        |
|------------------------------------|------------------------------------|
| Avvertenza pendenza $O_2 < -90$ nA | Eccessiva pendenza                 |
| Avvertenza pendenza $O_2 > -35$ nA | Pendenza troppo bassa              |
| Avvertenza ZeroPt $O_2 > 0,3$ nA   | Eccessivo offset dal punto zero    |
| Avvertenza ZeroPt $O_2 < -0.3$ nA  | Offset dal punto zero troppo basso |

| Allarmi                         | Descrizione                         |
|---------------------------------|-------------------------------------|
| Watchdog time-out*              | Errore SW o di sistema              |
| Errore pendenza $O_2 < -110$ nA | Eccessiva pendenza                  |
| Errore pendenza $O_2 > -30$ nA  | Pendenza troppo bassa               |
| Errore ZeroPt $O_2 > 0,6$ nA    | Eccessivo offset dal punto zero     |
| Errore ZeroPt $O_2 < -0.6$ nA   | Offset dal punto zero troppo basso  |
| Elettrolita basso*              | Livello troppo basso di elettrolita |

\* Solo sensori ISM

#### 12.4.2 Sensori per bassi livelli di ossigeno

| Avvertenze                          | Descrizione                        |
|-------------------------------------|------------------------------------|
| Avvertenza pendenza $O_2 < -460$ nA | Eccessiva pendenza                 |
| Avvertenza pendenza $O_2 > -250$ nA | Pendenza troppo bassa              |
| Avvertenza ZeroPt $O_2 > 0,5$ nA    | Eccessivo offset dal punto zero    |
| Avvertenza ZeroPt $O_2 < -0.5$ nA   | Offset dal punto zero troppo basso |

| Allarmi                              | Descrizione                                                                                                    |
|--------------------------------------|----------------------------------------------------------------------------------------------------|
| Watchdog time-out*                   | Errore SW o di sistema                                                                                                    |
| Errore install. ponte O <sub>2</sub> | Se si usa Hi Performance Oxygen è necessario<br>installare un ponte. Vedere il capitolo 4.5.6<br>«Definizione dei terminali TB3 e TB4 per ossigeno<br>amperometrico, ozono disciolto – Sensori analogici». |
| Errore pendenza $O_2 < -525$ nA      | Eccessiva pendenza                                                                                                    |
| Errore pendenza $O_2 > -220$ nA      | Pendenza troppo bassa                                                                                                    |
| Errore ZeroPt $O_2 > 1,0$ nA         | Eccessivo offset dal punto zero                                                                                                    |
| Errore ZeroPt $O_2 < -1,0$ nA        | Offset dal punto zero troppo basso                                                                                                    |
| Elettrolita basso*                   | Livello troppo basso di elettrolita                                                                                                    |

\* Solo sensori ISM

#### 12.5 Indicazioni di avvertenze e allarmi

(PERCORSO: MAINING Nessages; vedere anche il capitolo 8.2 «Messaggi»).

#### 12.5.1 Indicazione di avvertenza

Gli avvisi sono contrassegnati da un simbolo di avviso nella riga di testa del display. < CHAN Il messaggio di avvertenza verrà registrato e potrà essere selezionato dal menu Messaggi 7.00 pН 25.0 °C 0.00 mV DLI ÷ 20 < CHAN\_1 н > 7.00 pН 25.0 °C mV 0.00 730 d DLI  $\mathbf{t}$ 1

NOTA: Se l'avviso non è stato confermato, la riga di testa del display lampeggerà. Se l'avviso è già stato confermato, la riga di testa del display sarà visualizzata di continuo. Vedere anche il capitolo 8.2 «Messaggi». In caso di avviso o allarme non confermato, la schermata del trasmettitore non verrà oscurata o spenta anche allo scadere del tempo di accensione (vedere il capitolo 7.9 «Impostazione del display»).

NOTA: Se durante la segnalazione di un avviso viene generato un allarme, la segnalazione dell'allarme avrà maggiore priorità. L'allarme verrà segnalato (vedere il capitolo 12.5 «Indicazioni di avvertenze e allarmi») nella schermata menu o nella schermata di avviso, mentre l'avviso non verrà visualizzato.

| 🗂 \Messages                 |               |
|-----------------------------|---------------|
| Ch1Warning pHGIs change<0.3 | <u>∧</u> info |
| Ch1Warning pH Offset<7.50pH | <u>∧</u> info |
| Ch1Error ORP Offset<-60mV   | 🏈 🖬           |
| SP1High                     | 🖉 🛛 info      |
| SP4 Between                 | 🏈 🛛 info      |
| Clear All                   |               |
| < 1/2 >                     | 1             |

Se ti tocca la riga di testa nella schermata menu viene visualizzato il menu Messaggi. Per la descrizione delle funzioni di questo menu, vedere il capitolo 8.2 «Messaggi».

NOTA: il rilevamento di alcuni avvisi può essere attivato o disattivato tramite l'attivazione o la disattivazione dell'allarme corrispondente. Vedere il capitolo 7.7 «ISM/allarme sensore».

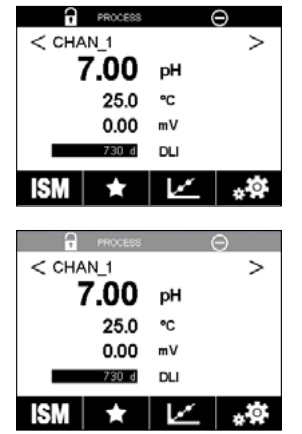

#### 12.5.2 Indicazioni di allarme

Gli allarmi sono contrassegnati da un simbolo di allarme nella riga di testa del display. Verrà registrato un messaggio di allarme che può essere selezionato con il menu Messaggi (PERCORSO: M\ISM\Messages; vedere anche il capitolo 8.2 «Messaggi»).

**NOTA:** se l'allarme non è stato confermato, la riga di testa del display lampeggerà. Se l'allarme è già stato confermato, la riga di testa del display sarà visualizzata di continuo. Vedere anche il capitolo 8.2 «Messaggi». In caso di avviso o allarme non confermato, la schermata del trasmettitore non verrà oscurata o spenta anche allo scadere del tempo di accensione (vedere il capitolo 7.9 «Impostazione del display»).

**NOTA:** Se durante la segnalazione di un avviso viene generato un allarme, la segnalazione dell'allarme avrà maggiore priorità. L'allarme verrà segnalato (vedere il capitolo 12.5 «Indicazioni di avvertenze e allarmi») nella schermata menu o nella schermata di avviso, mentre l'avviso non verrà visualizzato.

| ∰ \Messages                 |               |
|-----------------------------|---------------|
| Ch1Warning pHGIs change<0.3 | <u>∧</u> info |
| Ch1Warning pH Offset<7.50pH | \Lambda 🖬     |
| SP1High                     | info          |
| Ch1Error ORP Offset<-60mV   | info          |
| SP4 Between                 | 🏈 info        |
| Clear All                   |               |
| < 1/2 >                     | IJ            |

Se ti tocca la riga di testa nella schermata menu viene visualizzato il menu Messaggi. Per la descrizione delle funzioni di questo menu, vedere il capitolo 8.2 «Messaggi».

**NOTA:** Il rilevamento di alcuni allarmi può essere attivato o disattivato. Vedere il capitolo 7.7 «ISM/allarme sensore».

NOTA: gli allarmi che sono provocati da una violazione del limite di un setpoint o dell'intervallo (PERCORSO: @\CONFIG\Set Points; vedere anche il capitolo 7.4 «Setpoint») saranno visualizzati sul display e registrati con il menu Messages (Messaggi) (PERCORSO: @\\SM\Messages; vedere anche il capitolo 8.2 «Messaggi»).

## 13 Informazioni per gli ordini, accessori e parti di ricambio

Contattare il proprio ufficio vendite Mettler-Toledo o un rappresentante per informazioni su accessori e parti di ricambio.

| Trasmettitore                      | N. ordine  |
|------------------------------------|------------|
| M300 Processo misto 1 canale ¼ DIN | 30 280 770 |
| M300 Processo misto 1 canale ½ DIN | 30 280 771 |
| M300 Processo misto 2 canali ¼ DIN | 30 280 772 |
| M300 Processo misto 2 canali ½ DIN | 30 280 773 |
| M300 Acqua misto 1 canale ¼ DIN    | 30 280 776 |
| M300 Acqua misto 1 canale ½ DIN    | 30 280 777 |
| M300 Acqua misto 2 canali ¼ DIN    | 30 280 778 |
| M300 Acqua misto 2 canali ½ DIN    | 30 280 779 |
| M300 Acqua Cond/Ris 2 canali ¼ DIN | 30 280 774 |
| M300 Acqua Cond/Ris 2 canali ½ DIN | 30 280 775 |

| Descrizione N. ordine                                   |    |
|---------------------------------------------------------|----|
| Kit montaggio tubazione per ½ DIN 30 300 48             | 60 |
| Kit di montaggio a pannello per ½ DIN 30 300 48         | 51 |
| per diametro tubazione da 40 a 60 mm (da 1,57» a 2,36") |    |
| Kit di montaggio a parete per ½ DIN 30 300 48           | 52 |
| Involucro protettivo 30 073 32                          | 8  |

## 14 Specifiche

## 14.1 Specifiche generali

#### pH/ORP (incl. pH/pNa)

| Parametri di misura              | nH m\/ e temperatura                       |
|----------------------------------|--------------------------------------------|
|                                  |                                            |
| Intervallo di visualizzazione pH | Da – 2,00 a +16,00 pH                      |
| Risoluzione pH                   | Auto/0,001/0,01/0,1/1 (selezionabile)      |
| Accuratezza pH <sup>1)</sup>     | Analogico: ±0,02 pH                        |
| Intervallo mV                    | Da –1500 a +1500 mV                        |
| Risoluzione mV                   | Auto/0,001/0,01/0,1/1 mV (selezionabile)   |
| Accuratezza mV <sup>1)</sup>     | Analogico: ±1 mV                           |
| Ingresso di temperatura 2)       | Pt1000/Pt100/NTC22k                        |
| Campo di misura temperatura      | Da -30 a 130 °C (da -22 a +266 °F)         |
| Risoluzione di temperatura       | Auto/0,001/0,01/0,1/1 (selezionabile)      |
| Accuratezza temperatura 1)       | Analogico: ±0,25 °C (±0,45 °F)             |
| Compensazione di temperatura     | Automatica /Manuale                        |
| Lunghezza max. cavo del sensore  | Analogico: da 10 a 20 m in base al sensore |
|                                  | •ISM: 80 m (260 ft)                        |
| Taratura                         | A un punto, a due punti o di processo      |
|                                  |                                            |

1) Un segnale d'ingresso ISM non provoca ulteriori errori.

2) Non richiesto su sensori ISM

#### Ossigeno amperometrico

| Parametri di misura              | Ossigeno disciolto (OD): saturazione o concentrazione e temperatura                        |  |
|----------------------------------|--------------------------------------------------------------------------------------------|--|
| Intervallo corrente di misura    | Analogico: da 0 a –7000 nA                                                                 |  |
| Intervalli di visualizzazione OD | Saturazione: da 0 a 500 % in aria, da 0 a 200 % in saturazione<br>di 02                    |  |
|                                  | <ul> <li>Concentrazione: da 0 ppb (µg/L) a 50,00 ppm (mg/L)</li> </ul>                     |  |
| Accuratezza OD 1)                | • Saturazione: $\pm 0.5$ % del valore misurato o $\pm 0.5$ %, il valore più alto tra i due |  |
|                                  | <ul> <li>Concentrazione a valori elevati: ±0,5% del valore misurato</li> </ul>             |  |
|                                  | o $\pm$ 0,050 ppm/ $\pm$ 0,050 mg/L, il valore più alto tra i due                          |  |
|                                  | • Concentrazione a valori bassi: ±0,5% del valore misurato                                 |  |
|                                  | o $\pm$ 0,001 ppm/ $\pm$ 0,001 mg/L, il valore più alto tra i due                          |  |
|                                  | • Concentrazione con tracce: ±0,5% del valore misurato                                     |  |
|                                  | o $\pm$ 0,100 ppb/ $\pm$ 0,1 µg/L, il valore più alto tra i due                            |  |
| Risoluzione ossigeno disciolto   | Auto/0,001/0,01/0,1/1 (selezionabile)                                                      |  |
| Tensione di polarizzazione       | • Sensore O <sub>2</sub> analogico – Alta: Cal/Meas (Tar/min): –675 mV                     |  |
|                                  | (non configurabile)                                                                        |  |
|                                  | • Sensore O <sub>2</sub> analogico – Bassa: Cal: –675 mV, mis: –500 mV                     |  |
|                                  | (non configurabile)                                                                        |  |
| Ingresso di temperatura          | Pt1000/Pt100/NTC22k                                                                        |  |
| Compensazione di temperatura     | Automatica                                                                                 |  |
| Campo di misura temperatura      | Da -10 a +80 °C                                                                            |  |
| Risoluzione di temperatura       | Auto/0,001/0,01/0,1/1 °C (°F) (selezionabile)                                              |  |
| Accuratezza temperatura 1)       | ±0,25 °C (±0,45 °F)                                                                        |  |
| Lunghezza max. cavo del sensore  | Analogico: 20 m (65 ft)                                                                    |  |
|                                  | • ISM: 80 m (260 ft)                                                                       |  |
| Taratura                         | A un punto (pendenza e offset) o di processo (pendenza e offset)                           |  |

1) Un segnale d'ingresso ISM non provoca ulteriori errori.

#### Ozono disciolto

| Parametri di misura                 | Concentrazione e temperatura                                      |
|-------------------------------------|-------------------------------------------------------------------|
| Intervallo di misura della corrente | Analogico: da 0 a –7000 nA                                        |
| Campo di misura ozono               | • A breve termine: da 0 a 5,00 ppm (mg/L) 0 <sub>3</sub>          |
|                                     | <ul> <li>Continuo: da 0 a 500 ppb (μg/L) 0<sub>3</sub></li> </ul> |
| Accuratezza ozono 1)                | Analogico: $\pm 0,5\%$ della lettura o $\pm 5$ ppb                |
| risoluzione;                        | ±1 cifra                                                          |
| Compensazione di temperatura        | Automatica                                                        |
| Campo di misura temperatura         | Da O a + 50 °C (da + 32 a + 122 °F)                               |
| Risoluzione di temperatura          | Auto/0,001/0,01/0,1/1 (selezionabile)                             |
| Accuratezza temperatura 1)          | Analogico: ±0,25 °C (±0,45 °F)                                    |
| Lunghezza max. cavo del sensore     | 80 m                                                              |
| Taratura                            | A un punto (offset) o di processo (pendenza e offset)             |

1) Un segnale d'ingresso ISM non provoca ulteriori errori.

#### Conducibilità 2-e/4-e

| Parametri di misura             | Conducibilità/resistività e temperatura                                    |
|---------------------------------|----------------------------------------------------------------------------|
| Intervalli di conducibilità     | Vedere le caratteristiche del sensore                                      |
| Curve di concentrazione chimica | NaCl: Da 0-26%@0°C a 0-28%@+100°C                                          |
| (usate con i sensori 4-e)       | NaOH: Da 0-12%@0°C a 0-16%@+40°C a 0-6%@+100°C                             |
|                                 | HCI: Da 0-18%@-20°C a 0-18%@0°C a 0-5%@+50°C                               |
|                                 | HNO <sub>3</sub> : Da 0-30%@-20°C a 0-30%@0°C a 0-8%@+50°C                 |
|                                 | H <sub>2</sub> SO <sub>4</sub> : Da 0-26%@-12°C a 0-26%@+5°C a 0-9%@+100°C |
|                                 | H <sub>3</sub> PO <sub>4</sub> : Da 0-35%@+5°C a +80°C                     |
| Intervalli TDS                  | NaCl, CaCO <sub>3</sub>                                                    |
| Accuratezza Cond/Res 1)         | Analogico: $\pm 0.5\%$ della lettura o 0.25 $\Omega$                       |
| Ripetibilità Cond/Res 1)        | Analogico: $\pm 0,25\%$ della lettura o 0,25 $\Omega$                      |
| Risoluzione Cond/Res            | Auto/0,001/0,01/0,1/1 (selezionabile)                                      |
| Ingresso di temperatura         | Pt1000                                                                     |
| Campo di misura temperatura     | Da -40 a +200 °C                                                           |
| Risoluzione di temperatura      | Auto/0,001/0,01/0,1/1 (selezionabile)                                      |
| Accuratezza temperatura         | Analogico: $\pm 0,25$ °C ( $\pm 0,45$ °F) in un intervallo compreso        |
|                                 | tra –30 e + 150 °C (tra –22 e + 302 °F);                                   |
|                                 | $\pm$ 0,50 °C ( $\pm$ 0,90 °F) al di fuori di esso                         |
| Lunghezza max. cavo del sensore | • Analogico: Sensori 2-e: 61 m (200 ff); sensori 4-e: 15 m (50 ff)         |
|                                 | • ISM: Sensori 2-e: 90 m (300 ft); Sensori 4-e: 80 m (260 ft)              |
| Taratura                        | A un punto, a due punti o di processo                                      |

1) Un segnale d'ingresso ISM non provoca ulteriori errori.

## 14.2 Specifiche elettriche

| Morsetto di collegamento       Terminali a vite smontabili,<br>adatti per cavi con sezione da 0,2 a 1,5 mm² (AWG 16–24)         Susibile alimentazione di corrente       2,0 A lento di tipo FC         Jscite analogiche       • 4 per versioni bicanale         • 2 per versioni monocanale       0 0/4 a 20 mA, allarme a 22 mA, galvanicamente isolati<br>dall'ingresso e dalla terra/messa a terra         Frore di misura attraverso       <± 0,05 mA sull'intervallo da 1 a 22 mA         e uscite analogiche       Lineare, bilineare, logaritmica, intervallo automatico (auto-range)         Carico       Max. 500 Ω         Un segnale di uscita verso e ontrollo analogico       Un segnale di uscita x PID con durata impulso, frequenza impulsi<br>o controllo analogico         Sortrollo di processo PID       Un segnale di uscita x PID con durata impulso, frequenza impulsi         Varico       Ca. 1 s         ngresso attesa/Contatto allarme       Si/Si         Ritardo allarme       Da 0 a 999 s, selezionabile         ele       • 2 SPST, Reed, 250 VCA o 30 VCC, 0,5 A, 10 W         ngresso digitale       • 2 per versioni bicanale         • 1 per versioni monocanale       • 1 per versioni monocanale |
|----------------------------------------------------------------------------------------------------|
| Eusibile alimentazione di corrente       2,0 A lento di tipo FC         Jscite analogiche       •4 per versioni bicanale         •2 per versioni monocanale       •2 per versioni monocanale         Segnali di uscita analogici       Da 0/4 a 20 mA, allarme a 22 mA, galvanicamente isolati dall'ingresso e dalla terra/messa a terra         Errore di misura attraverso       <±0,05 mA sull'intervallo da 1 a 22 mA                                                                                                    |
| Jscite analogiche       -4 per versioni bicanale         Segnali di uscita analogici       Da 0/4 a 20 mA, allarme a 22 mA, galvanicamente isolati         Gall'ingresso e dalla terra/messa a terra         Errore di misura attraverso       <±0,05 mA sull'intervallo da 1 a 22 mA                                                                                                    |
| • 2 per versioni monocanale         Segnali di uscita analogici       Da 0/4 a 20 mA, allarme a 22 mA, galvanicamente isolati<br>dall'ingresso e dalla terra/messa a terra         Errore di misura attraverso       <±0,05 mA sull'intervallo da 1 a 22 mA                                                                                                    |
| Segnali di uscita analogici       Da 0/4 a 20 mA, allarme a 22 mA, galvanicamente isolati         dall'ingresso e dalla terra/messa a terra         Errore di misura attraverso       <±0,05 mA sull'intervallo da 1 a 22 mA                                                                                                    |
| dall'ingresso e dalla terra/messa a terra         Errore di misura attraverso         e uscite analogiche         Configurazione uscita analogica         Lineare, bilineare, logaritmica, intervallo automatico (auto-range)         Carico         Max. 500 Ω         Un segnale di uscita x PID con durata impulso, frequenza impulsi<br>o controllo analogico         Jscita analogica tempo ciclo       Ca. 1 s         ngresso attesa/Contatto allarme       Da 0 a 999 s, selezionabile         Relè       •2 SPST, meccanici, 250 VCA o 30 VCC, 3A         •2 SPST, Reed, 250 VCA o 250 VCC, 0,5 A, 10 W       •2 per versioni bicanale         •1 per versioni monocanale       •1 per versioni monocanale                                                                                                    |
| Errore di misura attraverso       <±0,05 mA sull'intervallo da 1 a 22 mA                                                                                                    |
| e uscite analogiche       Lineare, bilineare, logaritmica, intervallo automatico (auto-range)         Carico       Max. 500 Ω         Controllo di processo PID       Un segnale di uscita x PID con durata impulso, frequenza impulsi o controllo analogico         Jscita analogica tempo ciclo       Ca. 1 s         ngresso attesa/Contatto allarme       Sì/Sì         Ritardo allarme       Da 0 a 999 s, selezionabile         elè       •2 SPST, meccanici, 250 VCA o 30 VCC, 3A         •2 SPST, Reed, 250 VCA o 250 VCC, 0,5 A, 10 W         ngresso digitale       •1 per versioni monocanale                                                                                                    |
| Configurazione uscita analogica       Lineare, bilineare, logaritmica, intervallo automatico (auto-range)         Carico       Max. 500 Ω         Controllo di processo PID       Un segnale di uscita x PID con durata impulso, frequenza impulsi o controllo analogico         Jscita analogica tempo ciclo       Ca. 1 s         ngresso attesa/Contatto allarme       Sì/Sì         Relè       •2 SPST, meccanici, 250 VCA o 30 VCC, 3A         •2 SPST, Reed, 250 VCA o 250 VCC, 0,5 A, 10 W         ngresso digitale       •1 per versioni monocanale                                                                                                    |
| Carico       Max. 500 Ω         Controllo di processo PID       Un segnale di uscita x PID con durata impulso, frequenza impulsi o controllo analogico         Jscita analogica tempo ciclo       Ca. 1 s         ngresso attesa/Contatto allarme       Sì/Sì         Ritardo allarme       Da 0 a 999 s, selezionabile         elè       •2 SPST, meccanici, 250 VCA o 30 VCC, 3A        2 SPST, Reed, 250 VCA o 250 VCC, 0,5 A, 10 W         ngresso digitale       •1 per versioni monocanale                                                                                                    |
| Controllo di processo PID       Un segnale di uscita x PID con durata impulso, frequenza impulsi o controllo analogico         Jscita analogica tempo ciclo       Ca. 1 s         Ingresso attesa/Contatto allarme       Sì/Sì         Ritardo allarme       Da 0 a 999 s, selezionabile         Relè       •2 SPST, meccanici, 250 VCA o 30 VCC, 3A         •2 SPST, Reed, 250 VCA o 250 VCC, 0,5 A, 10 W         ngresso digitale       •1 per versioni monocanale                                                                                                    |
| o controllo analogico         Jscita analogica tempo ciclo       Ca. 1 s         ngresso attesa/Contatto allarme       Sì/Sì         Ritardo allarme       Da 0 a 999 s, selezionabile         Relè       •2 SPST, meccanici, 250 VCA o 30 VCC, 3A         •2 SPST, Reed, 250 VCA o 250 VCC, 0,5 A, 10 W         ngresso digitale       •2 per versioni bicanale         •1 per versioni monocanale                                                                                                    |
| Jscita analogica tempo ciclo       Ca. 1 s         ngresso attesa/Contatto allarme       Sì/Sì         Ritardo allarme       Da 0 a 999 s, selezionabile         Relè       •2 SPST, meccanici, 250 VCA o 30 VCC, 3A         •2 SPST, Reed, 250 VCA o 250 VCC, 0,5 A, 10 W         ngresso digitale       •2 per versioni bicanale         •1 per versioni monocanale                                                                                                    |
| ngresso attesa/Contatto allarme Sì/Sì<br>Ritardo allarme Da O a 999 s, selezionabile<br>Relè • 2 SPST, meccanici, 250 VCA o 30 VCC, 3 A<br>• 2 SPST, Reed, 250 VCA o 250 VCC, 0,5 A, 10 W<br>ngresso digitale • 2 per versioni bicanale<br>• 1 per versioni monocanale                                                                                                    |
| Ritardo allarme     Da 0 a 999 s, selezionabile       Relè     •2 SPST, meccanici, 250 VCA o 30 VCC, 3A       •2 SPST, Reed, 250 VCA o 250 VCC, 0,5 A, 10 W       ngresso digitale     •2 per versioni bicanale       •1 per versioni monocanale                                                                                                    |
| Relè       • 2 SPST, meccanici, 250 VCA o 30 VCC, 3A         • 2 SPST, Reed, 250 VCA o 250 VCC, 0,5 A, 10 W         ngresso digitale         • 1 per versioni monocanale                                                                                                    |
| • 2 SPST, Reed, 250 VCA o 250 VCC, 0,5 A, 10 W         ngresso digitale         • 2 per versioni bicanale         • 1 per versioni monocanale                                                                                                    |
| ngresso digitale •2 per versioni bicanale<br>•1 per versioni monocanale                                                                                                    |
| <ul> <li>1 per versioni monocanale</li> </ul>                                                                                                    |
|                                                                                                    |
| Con limiti di commutazione da 0,00 VCC a 1,00 VCC inattivi,                                                                                                    |
| da 2,30 V CC a 30,00 V CC attivi; galvanicamente isolati fino                                                                                                    |
| a 60V dall'uscita, dall'ingresso analogico e da terra/massa                                                                                                    |
| nterfaccia utente                                                                                                    |
| Bianco e nero                                                                                                    |
| Risoluzione: ¼ VGA (320 pixel x 240 pixel)                                                                                                    |
| ingue 10 (inglese, tedesco, francese, italiano, spagnolo, portoghese,                                                                                                    |
| russo, giapponese, coreano e cinese)                                                                                                    |
| nterfacce • 1 host USB: collegamento della stampante, raccolta dati 1),                                                                                                    |
| caricamento configurazione da chiavetta USB e salvataggio                                                                                                    |
| della configurazione su chiavetta USB <sup>1)</sup>                                                                                                    |
| <ul> <li>1 dispositivo USB: interfaccia di aggiornamento software</li> </ul>                                                                                                    |

1) In preparazione

## 14.3 Specifiche ambientali

| Temperatura di stoccaggio        | Da -40 a +70 °C                                                       |
|----------------------------------|-----------------------------------------------------------------------|
| Intervallo operativo temperatura | Da -10 a +50 °C (da -14 a +122 °F)                                    |
| ambiente                         |                                                                       |
| Umidità relativa                 | Da 0 a 95% senza condensa                                             |
| Altitudine                       | Max. 2000 m                                                           |
| EMC                              | Conforme a EN 61326-1:2013 (ambiente industriale)                     |
|                                  | Emissione: classe A, Immunità: Classe A                               |
| UL                               | Installazione (sovratensione) Categoria II                            |
| Marchio CE                       | Il sistema di misura è conforme ai requisiti di legge delle direttive |
|                                  | comunitarie. Il marchio CE apposto da METTLER TOLEDO certifica        |
|                                  | la riuscita del collaudo eseguito sul dispositivo.                    |

## 14.4 Specifiche meccaniche

#### Versione ½ DIN

| Dimensioni                        | Armatura —                       | 136 x 136 x 116 mm           |
|-----------------------------------|----------------------------------|------------------------------|
|                                   | altezza x larghezza x profondità | (5,35 x 5,35 x 4,57 pollici) |
|                                   | Lunetta anteriore –              | 150 x 150 mm                 |
|                                   | altezza x larghezza              | (5,91 x 5,91 pollici)        |
|                                   | Prof. max – installazione        | 116 mm (4,57 pollici)        |
|                                   | su pannello                      | (senza connettori collegati) |
| Peso                              |                                  | 0,95 kg                      |
| Materiale                         |                                  | ABS/policarbonato            |
| Classe di protezione rivestimento |                                  | IP65                         |

#### Versione ¼ DIN

| Dimensioni                        | Armatura —                       | 91 x 91 x 122 mm                   |
|-----------------------------------|----------------------------------|------------------------------------|
|                                   | altezza x larghezza x profondità | (3,58 x 3,58 x 4,80)               |
|                                   | Lunetta anteriore –              | 112 x 112 mm                       |
|                                   | altezza x larghezza              | (4,41 x 4,41 pollici)              |
|                                   | Prof. max – installazione        | 122 mm (4,80 pollici)              |
|                                   | su pannello                      | (senza connettori collegati)       |
| Peso                              |                                  | 0,6 kg                             |
| Materiale                         |                                  | ABS/policarbonato                  |
| Classe di protezione rivestimento |                                  | IP65 (anteriore)/IP20 (posteriore) |

## 15 Garanzia

METTLER TOLEDO garantisce che questo prodotto è esente da difetti significativi di materiale e di fabbricazione per un periodo di un anno dalla data di acquisto. Se si rende necessaria una riparazione che non sia dovuta a un cattivo uso o a un utilizzo non corretto, rispedire il prodotto via corriere prepagato ed esso verrà riparato senza costi aggiuntivi. Il Servizio clienti di METTLER TOLEDO determinerà se il problema del prodotto è dovuto a un difetto o a un uso incorretto da parte dell'utente. I prodotti fuori garanzia verranno riparati su una base di scambio al costo.

La suddetta garanzia è l'unica garanzia valida di METTLER TOLEDO e sostituisce tutte le altre garanzie, esplicite o implicite, comprese, senza limitazione, garanzie implicite di commerciabilità e idoneità a uno scopo particolare. METTLER TOLEDO non è responsabile di alcuna perdita, reclamo, spesa o danno causati, indotti o risultanti da atti od omissioni del Compratore o di Terzi, sia per negligenza che per altre cause. In nessun caso la responsabilità di METTLER TOLEDO per qualsiasi ragione sarà superiore al costo del componente che ha originato il reclamo, in base al contratto, alla garanzia, all'indennità o al torto (compresa la negligenza).

## 16 Tabelle dei tamponi

I trasmettitori M300 hanno la capacità di riconoscere automaticamente la soluzione tampone pH. Le seguenti tabelle mostrano diversi tamponi che sono riconosciuti automaticamente.

## 16.1 Tamponi pH standard

#### 16.1.1 Mettler-9

| Temp. (°C) | pH delle soluzioni tampone |      |      |      |
|------------|----------------------------|------|------|------|
| 0          | 2,03                       | 4,01 | 7,12 | 9,52 |
| 5          | 2,02                       | 4,01 | 7,09 | 9,45 |
| 10         | 2,01                       | 4,00 | 7,06 | 9,38 |
| 15         | 2,00                       | 4,00 | 7,04 | 9,32 |
| 20         | 2,00                       | 4,00 | 7,02 | 9,26 |
| 25         | 2,00                       | 4,01 | 7,00 | 9,21 |
| 30         | 1,99                       | 4,01 | 6,99 | 9,16 |
| 35         | 1,99                       | 4,02 | 6,98 | 9,11 |
| 40         | 1,98                       | 4,03 | 6,97 | 9,06 |
| 45         | 1,98                       | 4,04 | 6,97 | 9,03 |
| 50         | 1,98                       | 4,06 | 6,97 | 8,99 |
| 55         | 1,98                       | 4,08 | 6,98 | 8,96 |
| 60         | 1,98                       | 4,10 | 6,98 | 8,93 |
| 65         | 1,98                       | 4,13 | 6,99 | 8,90 |
| 70         | 1,99                       | 4,16 | 7,00 | 8,88 |
| 75         | 1,99                       | 4,19 | 7,02 | 8,85 |
| 80         | 2,00                       | 4,22 | 7,04 | 8,83 |
| 85         | 2,00                       | 4,26 | 7,06 | 8,81 |
| 90         | 2,00                       | 4,30 | 7,09 | 8,79 |
| 95         | 2,00                       | 4,35 | 7,12 | 8,77 |

| Temp. (°C) | pH delle soluzioni tampone |      |      |       |  |
|------------|----------------------------|------|------|-------|--|
| 0          | 2,03                       | 4,01 | 7,12 | 10,65 |  |
| 5          | 2,02                       | 4,01 | 7,09 | 10,52 |  |
| 10         | 2,01                       | 4,00 | 7,06 | 10,39 |  |
| 15         | 2,00                       | 4,00 | 7,04 | 10,26 |  |
| 20         | 2,00                       | 4,00 | 7,02 | 10,13 |  |
| 25         | 2,00                       | 4,01 | 7,00 | 10,00 |  |
| 30         | 1,99                       | 4,01 | 6,99 | 9,87  |  |
| 35         | 1,99                       | 4,02 | 6,98 | 9,74  |  |
| 40         | 1,98                       | 4,03 | 6,97 | 9,61  |  |
| 45         | 1,98                       | 4,04 | 6,97 | 9,48  |  |
| 50         | 1,98                       | 4,06 | 6,97 | 9,35  |  |
| 55         | 1,98                       | 4,08 | 6,98 |       |  |
| 60         | 1,98                       | 4,10 | 6,98 |       |  |
| 65         | 1,99                       | 4,13 | 6,99 |       |  |
| 70         | 1,98                       | 4,16 | 7,00 |       |  |
| 75         | 1,99                       | 4,19 | 7,02 |       |  |
| 80         | 2,00                       | 4,22 | 7,04 |       |  |
| 85         | 2,00                       | 4,26 | 7,06 |       |  |
| 90         | 2,00                       | 4,30 | 7,09 |       |  |
| 95         | 2,00                       | 4,35 | 7,12 |       |  |

#### 16.1.2 Mettler-10

## 16.1.3 Tamponi tecnici NIST

| Temp. (°C) | emp. (°C) <b>pH delle soluzioni tampone</b> |       |       |       |       |
|------------|---------------------------------------------|-------|-------|-------|-------|
| 0          | 1,67                                        | 4,00  | 7,115 | 10,32 | 13,42 |
| 5          | 1,67                                        | 4,00  | 7,085 | 10,25 | 13,21 |
| 10         | 1,67                                        | 4,00  | 7,06  | 10,18 | 13,01 |
| 15         | 1,67                                        | 4,00  | 7,04  | 10,12 | 12,80 |
| 20         | 1,675                                       | 4,00  | 7,015 | 10,07 | 12,64 |
| 25         | 1,68                                        | 4,005 | 7,00  | 10,01 | 12,46 |
| 30         | 1,68                                        | 4,015 | 6,985 | 9,97  | 12,30 |
| 35         | 1,69                                        | 4,025 | 6,98  | 9,93  | 12,13 |
| 40         | 1,69                                        | 4,03  | 6,975 | 9,89  | 11,99 |
| 45         | 1,70                                        | 4,045 | 6,975 | 9,86  | 11,84 |
| 50         | 1,705                                       | 4,06  | 6,97  | 9,83  | 11,71 |
| 55         | 1,715                                       | 4,075 | 6,97  |       | 11,57 |
| 60         | 1,72                                        | 4,085 | 6,97  |       | 11,45 |
| 65         | 1,73                                        | 4,10  | 6,98  |       |       |
| 70         | 1,74                                        | 4,13  | 6,99  |       |       |
| 75         | 1,75                                        | 4,14  | 7,01  |       |       |
| 80         | 1,765                                       | 4,16  | 7,03  |       |       |
| 85         | 1,78                                        | 4,18  | 7,05  |       |       |
| 90         | 1,79                                        | 4,21  | 7,08  |       |       |
| 95         | 1,805                                       | 4,23  | 7,11  |       |       |

| Temp. (°C) | pH delle soluzioni tampone |       |       |       |  |
|------------|----------------------------|-------|-------|-------|--|
| 0          |                            |       |       |       |  |
| 5          | 1,668                      | 4,004 | 6,950 | 9,392 |  |
| 10         | 1,670                      | 4,001 | 6,922 | 9,331 |  |
| 15         | 1,672                      | 4,001 | 6,900 | 9,277 |  |
| 20         | 1,676                      | 4,003 | 6,880 | 9,228 |  |
| 25         | 1,680                      | 4,008 | 6,865 | 9,184 |  |
| 30         | 1,685                      | 4,015 | 6,853 | 9,144 |  |
| 37         | 1,694                      | 4,028 | 6,841 | 9,095 |  |
| 40         | 1,697                      | 4,036 | 6,837 | 9,076 |  |
| 45         | 1,704                      | 4,049 | 6,834 | 9,046 |  |
| 50         | 1,712                      | 4,064 | 6,833 | 9,018 |  |
| 55         | 1,715                      | 4,075 | 6,834 | 8,985 |  |
| 60         | 1,723                      | 4,091 | 6,836 | 8,962 |  |
| 70         | 1,743                      | 4,126 | 6,845 | 8,921 |  |
| 80         | 1,766                      | 4,164 | 6,859 | 8,885 |  |
| 90         | 1,792                      | 4,205 | 6,877 | 8,850 |  |
| 95         | 1,806                      | 4,227 | 6,886 | 8,833 |  |

#### 16.1.4 Tamponi standard NIST (DIN e JIS 19266: 2000–01)

**NOTA:** i valori del pH(S) delle cariche individuali dei materiali di riferimento secondari sono documentati in un certificato di un laboratorio accreditato. Questo certificato è fornito con i rispettivi materiali tampone. Solo questi valori del pH(S) devono essere usati come valori standard per i materiali tampone di riferimento secondari. Di conseguenza, questo standard non include una tabella con valori di pH standard per uso pratico. La tabella in alto fornisce solo esempi di valori del pH(PS) orientativi.

#### 16.1.5 Tamponi Hach

Valori di tampone fino a 60 °C come specificato da Bergmann & Beving Process AB.

| Temp. (°C) | pH delle soluzioni tampone |      |       |  |
|------------|----------------------------|------|-------|--|
| 0          | 4,00                       | 7,14 | 10,30 |  |
| 5          | 4,00                       | 60   | 10,23 |  |
| 10         | 4,00                       | 7,04 | 10,11 |  |
| 15         | 4,00                       | 7,04 | 10,11 |  |
| 20         | 4,00                       | 7,02 | 10,05 |  |
| 25         | 4,01                       | 7,00 | 10,00 |  |
| 30         | 4,01                       | 6,99 | 9,96  |  |
| 35         | 4,02                       | 6,98 | 9,92  |  |
| 40         | 4,03                       | 6,98 | 9,88  |  |
| 45         | 4,05                       | 6,98 | 9,85  |  |
| 50         | 4,06                       | 6,98 | 9,82  |  |
| 55         | 4,07                       | 6,98 | 9,79  |  |
| 60         | 4,09                       | 6,99 | 9,76  |  |

| Tamp (90)  |                                |       |       |       |  |
|------------|--------------------------------|-------|-------|-------|--|
| Temp. (°C) | pri delle soluzioni idilipolie |       |       |       |  |
| 0          | 2,04                           | 4,00  | 7,10  | 10,30 |  |
| 5          | 2,09                           | 4,02  | 7,08  | 10,21 |  |
| 10         | 2,07                           | 4,00  | 7,05  | 10,14 |  |
| 15         | 2,08                           | 4,00  | 7,02  | 10,06 |  |
| 20         | 2,09                           | 4,01  | 6,98  | 9,99  |  |
| 25         | 2,08                           | 4,02  | 6,98  | 9,95  |  |
| 30         | 2,06                           | 4,00  | 6,96  | 9,89  |  |
| 35         | 2,06                           | 4,01  | 6,95  | 9,85  |  |
| 40         | 2,07                           | 4,02  | 6,94  | 9,81  |  |
| 45         | 2,06                           | 4,03  | 6,93  | 9,77  |  |
| 50         | 2,06                           | 4,04  | 6,93  | 9,73  |  |
| 55         | 2,05                           | 4,05  | 6,91  | 9,68  |  |
| 60         | 2,08                           | 4,10  | 6,93  | 9,66  |  |
| 65         | 2,07*                          | 4,10* | 6,92* | 9,61* |  |
| 70         | 2,07                           | 4,11  | 6,92  | 9,57  |  |
| 75         | 2,04*                          | 4,13* | 6,92* | 9,54* |  |
| 80         | 2,02                           | 4,15  | 6,93  | 9,52  |  |
| 85         | 2,03*                          | 4,17* | 6,95* | 9,47* |  |
| 90         | 2,04                           | 4,20  | 6,97  | 9,43  |  |
| 95         | 2,05*                          | 4,22* | 6,99* | 9,38* |  |

## 16.1.6 Tamponi Ciba (94)

\* Estrapolato

## 16.1.7 Merck Titrisole, Riedel-de-Haën Fixanale

| Temp. (°C) | pH delle soluzioni tampone |      |      |      |       |
|------------|----------------------------|------|------|------|-------|
| 0          | 2,01                       | 4,05 | 7,13 | 9,24 | 12,58 |
| 5          | 2,01                       | 4,05 | 7,07 | 9,16 | 12,41 |
| 10         | 2,01                       | 4,02 | 7,05 | 9,11 | 12,26 |
| 15         | 2,00                       | 4,01 | 7,02 | 9,05 | 12,10 |
| 20         | 2,00                       | 4,00 | 7,00 | 9,00 | 12,00 |
| 25         | 2,00                       | 4,01 | 6,98 | 8,95 | 11,88 |
| 30         | 2,00                       | 4,01 | 6,98 | 8,91 | 11,72 |
| 35         | 2,00                       | 4,01 | 6,96 | 8,88 | 11,67 |
| 40         | 2,00                       | 4,01 | 6,95 | 8,85 | 11,54 |
| 45         | 2,00                       | 4,01 | 6,95 | 8,82 | 11,44 |
| 50         | 2,00                       | 4,00 | 6,95 | 8,79 | 11,33 |
| 55         | 2,00                       | 4,00 | 6,95 | 8,76 | 11,19 |
| 60         | 2,00                       | 4,00 | 6,96 | 8,73 | 11,04 |
| 65         | 2,00                       | 4,00 | 6,96 | 8,72 | 10,97 |
| 70         | 2,01                       | 4,00 | 6,96 | 8,70 | 10,90 |
| 75         | 2,01                       | 4,00 | 6,96 | 8,68 | 10,80 |
| 80         | 2,01                       | 4,00 | 6,97 | 8,66 | 10,70 |
| 85         | 2,01                       | 4,00 | 6,98 | 8,65 | 10,59 |
| 90         | 2,01                       | 4,00 | 7,00 | 8,64 | 10,48 |
| 95         | 2,01                       | 4,00 | 7,02 | 8,64 | 10,37 |
| Temp. (°C) | pH delle soluzioni tampone |      |      |       |  |
|------------|----------------------------|------|------|-------|--|
| 0          | 2,03                       | 4,01 | 7,12 | 10,65 |  |
| 5          | 2,02                       | 4,01 | 7,09 | 10,52 |  |
| 10         | 2,01                       | 4,00 | 7,06 | 10,39 |  |
| 15         | 2,00                       | 4,00 | 7,04 | 10,26 |  |
| 20         | 2,00                       | 4,00 | 7,02 | 10,13 |  |
| 25         | 2,00                       | 4,01 | 7,00 | 10,00 |  |
| 30         | 1,99                       | 4,01 | 6,99 | 9,87  |  |
| 35         | 1,99                       | 4,02 | 6,98 | 9,74  |  |
| 40         | 1,98                       | 4,03 | 6,97 | 9,61  |  |
| 45         | 1,98                       | 4,04 | 6,97 | 9,48  |  |
| 50         | 1,98                       | 4,06 | 6,97 | 9,35  |  |
| 55         | 1,98                       | 4,08 | 6,98 |       |  |
| 60         | 1,98                       | 4,10 | 6,98 |       |  |
| 65         | 1,99                       | 4,13 | 6,99 |       |  |
| 70         |                            | 4,16 | 7,00 |       |  |
| 75         |                            | 4,19 | 7,02 |       |  |
| 80         |                            | 4,22 | 7,04 |       |  |
| 85         |                            | 4,26 | 7,06 |       |  |
| 90         |                            | 4,30 | 7,09 |       |  |
| 95         |                            | 4,35 | 7,12 |       |  |

# 16.1.8 Tamponi WTW

# 16.1.9 Tamponi JIS Z 8802

| Temp. (°C) | pH delle soluzioni tampone |       |       |       |  |
|------------|----------------------------|-------|-------|-------|--|
| 0          | 1,666                      | 4,003 | 6,984 | 9,464 |  |
| 5          | 1,668                      | 3,999 | 6,951 | 9,395 |  |
| 10         | 1,670                      | 3,998 | 6,923 | 9,332 |  |
| 15         | 1,672                      | 3,999 | 6,900 | 9,276 |  |
| 20         | 1,675                      | 4,002 | 6,881 | 9,225 |  |
| 25         | 1,679                      | 4,008 | 6,865 | 9,180 |  |
| 30         | 1,683                      | 4,015 | 6,853 | 9,139 |  |
| 35         | 1,688                      | 4,024 | 6,844 | 9,102 |  |
| 38         | 1,691                      | 4,030 | 6,840 | 9,081 |  |
| 40         | 1,694                      | 4,035 | 6,838 | 9,068 |  |
| 45         | 1,700                      | 4,047 | 6,834 | 9,038 |  |
| 50         | 1,707                      | 4,060 | 6,833 | 9,011 |  |
| 55         | 1,715                      | 4,075 | 6,834 | 8,985 |  |
| 60         | 1,723                      | 4,091 | 6,836 | 8,962 |  |
| 70         | 1,743                      | 4,126 | 6,845 | 8,921 |  |
| 80         | 1,766                      | 4,164 | 6,859 | 8,885 |  |
| 90         | 1,792                      | 4,205 | 6,877 | 8,850 |  |
| 95         | 1,806                      | 4,227 | 6,886 | 8,833 |  |

# 16.2 Tamponi con sensori di pH a doppia membrana

# 16.2.1 Tamponi Mettler-pH/pNa (Na+ 3,9M)

| Temp. (°C) | pH delle soluzioni tampone |      |      |      |  |
|------------|----------------------------|------|------|------|--|
| 0          | 1,98                       | 3,99 | 7,01 | 9,51 |  |
| 5          | 1,98                       | 3,99 | 7,00 | 9,43 |  |
| 10         | 1,99                       | 3,99 | 7,00 | 9,36 |  |
| 15         | 1,99                       | 3,99 | 6,99 | 9,30 |  |
| 20         | 1,99                       | 4,00 | 7,00 | 9,25 |  |
| 25         | 2,00                       | 4,01 | 7,00 | 9,21 |  |
| 30         | 2,00                       | 4,02 | 7,01 | 9,18 |  |
| 35         | 2,01                       | 4,04 | 7,01 | 9,15 |  |
| 40         | 2,01                       | 4,05 | 7,02 | 9,12 |  |
| 45         | 2,02                       | 4,07 | 7,03 | 9,11 |  |
| 50         | 2,02                       | 4,09 | 7,04 | 9,10 |  |

# Organizzazioni di mercato METTLER TOLEDO

# Vendita e servizio al cliente:

# Australia

Mettler-Toledo Limited 220 Turner Street, Port Melbourne VIC 3207 Australia Tel. +61 1300 659 761 e-mail info.mtaus@mt.com

#### Austria

Mettler-Toledo Ges.m.b.H. Laxenburger Str. 252/2 AT - 1230 Wien Tel. +43 1 607 4356 e-mail prozess@mt.com

# Brasile

Mettler-Toledo Ind. e Com. Ltda. Avenida Tamboré, 418, Tamboré BR-06460-000 Barueri/SP Tel. +55 11 4166 7400 e-mail mtbr@mt.com

# Canada

Mettler-Toledo Inc. 2915 Argentia Rd #6 CA-ON L5N 8G6 Mississauga Tel. +1 800 638 8537 e-mail ProInsideSalesCA@mt.com

# Cina

Mettler-Toledo International Trading (Shanghai) Co. Ltd. 589 Gui Ping Road, Cao He Jing CN-200233 Shanghai Tel. +86 21 64 85 04 35 e-mail ad@mt.com

## Corea del Sud

Mettler-Toledo (Korea) Ltd. 1 & 4 F, Yeil Building 21 Yangjaecheon-ro 19-gil SeoCho-Gu, Seoul 06753 Korea Tel. +82 2 3498 3500 e-mail Sales\_MTKR@mt.com

# Croazia

Mettler-Toledo d.o.o. Mandlova 3, HR-10000 Zagreb Tel. +385 1 292 06 33 e-mail mt.zagreb@mt.com

## Danimarca

Mettler-Toledo A/S Naverland 8, DK - 2600 Glostrup Tel. +45 43 27 08 00 e-mail info.mtdk@mt.com

# Filippine

Mettler-Toledo Philippines Inc. 6F NOL Towers, Commerce Ave. Madrigal Business Park Ayala Alabang Muntinlupa 1780 Philippines Tel. +63 2 528 8920 e-mail MT-PH.CustomerSupport@mt.com

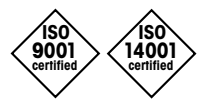

Sviluppo, produzione e prova secondo le norme ISO 9001 / ISO 14001

# Francia

Mettler-Toledo Analyse Industrielle S.A.S. 30, Boulevard de Douaumont FR-75017 Paris Tel. +33 1 47 37 06 00 e-mail mtpro-f@mt.com

#### Germania

Mettler-Toledo GmbH Prozeßanalytik Ockerweg 3, D-35396 Gießen Tel. +49 641 507 444 e-mail prozess@mt.com

## Giappone

Mettler-Toledo K.K. Process Division 6F Ikenohata Nisshoku Bldg. 2-9-7, Ikenohata, Taito-ku JP - 110-0008 Tokyo Tel. +81 3 5815 5606 e-mail helpdesk.ing.jp@mt.com

# Gran Bretagna

Mettler-Toledo LTD 64 Boston Road, Beaumont Leys GB-Leicester LE4 1AW Tel. +44 116 235 7070 e-mail enquire.mtuk@mt.com

#### India

Mettler-Toledo India Private Limited Amar Hill, Saki Vihar Road, Powai IN - 400 072 Mumbai Tel. +91 22 4291 0111 e-mail sales.mtin@mt.com

#### Indonesia

PT. Mettler-Toledo Indonesia GRHA PERSADA 3<sup>rd</sup> Floor JI. KH. Noer Ali No. 3A Kayuringin Jaya Kalimalang, Bekasi 17144, ID Tel. +62 21 294 53919 e-mail mt-id.customersupport@mt.com

#### Italia

Mettler-Toledo S.p.A. Via Vialba 42 IT - 20026 Novate Milanese Tel. +39 02 333 321 e-mail customercare.italia@mt.com

## Malesia

Mettler-Toledo (M) Sdn Bhd Bangunan Electroscon Holding, U 1-01 Lot 8 Jalan Astaka U8/84 Seksyen U8, Bukit Jelutong MY - 40150 Shah Alam Selangor Tel. +60 3 78 44 58 88 e-mail MT-MY.CustomerSupport@mt.com

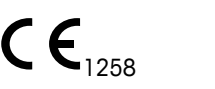

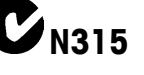

Documento soggetto a modifiche tecniche. © Mettler-Toledo GmbH, Process Analytics 02/2017 Stampato in Svizzera. 30 423 985

# Messico

Mettler-Toledo S.A. de C.V. Ejército Nacional #340 Polanco V Sección C.P. 11560, MX - México D.F. Tel. +52 55 1946 0900 e-mail mt.mexico@mt.com

# Norvegia

Mettler-Toledo AS Ulvenveien 92B NO-0581 Oslo Norway Tel. +47 22 30 44 90 e-mail info.mtn@mt.com

#### Polonia

Mettler-Toledo (Poland) Sp.z.o.o. ul. Poleczki 21 PL-02-822 Warszawa Tel. +48 22 440 67 00 e-mail polska@mt.com

# **Repubblica** Ceca

Mettler-Toledo s.r.o. Trebohosticka 2283/2 CZ - 100 00 Praha 10 Tel. +420 226 808 150 e-mail sales.mtcz@mt.com

#### Russia

Mettler-Toledo Vostok ZAO Sretensky blvd. 6/1, Office 6 RU - 101000 Moscow Tel. +7 495 621 56 66 e-mail inforus@mt.com

## Singapore

Mettler-Toledo (S) Pte. Ltd. Block 28 Ayer Rajah Crescent # 05-01 SG - 139959 Singapore Tel. +65 6890 00 11 e-mail mt.sg.customersupport@ mt.com

# Slovacchia

Mettler-Toledo s.r.o. Hattalova 12/A SK-831 03 Bratislava Tel. +421 2 4444 1221 e-mail predaj@mt.com

#### Slovenia

Mettiler-Toledo d.o.o. Pot heroja Trtnika 26 SI-1261 Ljubljana-Dobrunje Tel. +386 1 547 49 05 e-mail darko.divjak@mt.com

## Spagna

Mettler-Toledo S.A.E. C/Miguel Hernández, 69–71 ES-08908 L'Hospitalet de Llobregat (Barcelona) Tel. +34 902 32 00 23 e-mail mtemkt@mt.com

Mettler-Toledo GmbH, Process Analytics Im Hackacker 15, CH-8902 Urdorf, Switzerland Tel. +41 44 729 62 11, Fax +41 44 729 66 36

# Svezia

Mettier-Toledo AB Virkesvägen 10, Box 92161 SE - 12008 Stockholm Tel. +46 8 702 50 00 e-mail sales.mts@mt.com

# Svizzera

Mettler-Toledo (Schweiz) GmbH Im Langacher, Postfach CH - 8606 Greifensee Tel. +41 44 944 47 47 e-mail ProSupport.ch@mt.com

# Ungheria

Mettler-Toledo Kereskedelmi KFT Teve u. 41 HU - 1139 Budapest Tel. +36 1 288 40 40 e-mail order.mt-hu@mt.com

# Thailandia

Mettler-Toledo (Thailand) Ltd. 272 Soi Soonvijai 4 Rama 9 Rd., Bangkapi Huay Kwang TH - 10320 Bangkok Tel. +66 2 723 03 00 e-mail MT-TH.CustomerSupport@mt.com

## Turchia

Mettler-Toledo Türkiye Haluk Türksoy Sokak No: 6 Zemin ve 1. Bodrum Kat 34662 Üsküdar - Istanbul, TR Tel. +90 216 400 20 20 e-mail sales.mttr@mt.com

# USA

METTLER TOLEDO Process Analytics 900 Middlesex Turnpike, Bld. 8 Billerica, MA 01821, USA Tel. +1 781 301 8800 Tel. grat. +1 800 352 8763 e-mail mtprous@mt.com

#### Vietnam

Mettler-Toledo (Vietnam) LLC G Floor, SCS Building, Plot T2-4 D1 Street, Saigon Hi-tech Park Tan Phu Ward, District 9 Ho Chi Minh City, Vietnam Tel. +84 28 73 090 789 e-mail MT-VN.CustomerSupport@mt.com